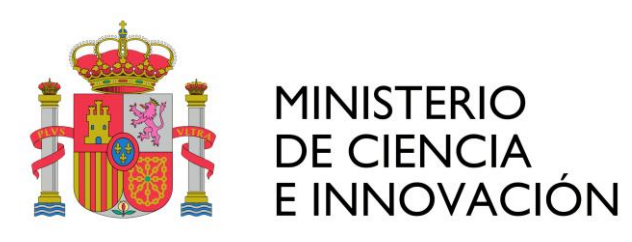

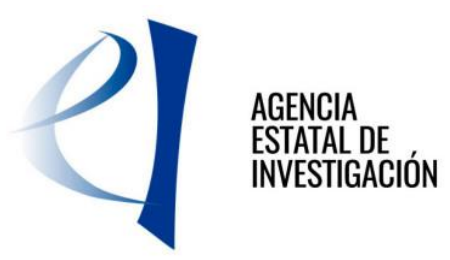

## Manual de usuario Representante Legal - Delegado

Carpeta Virtual de Expedientes – Facilit@

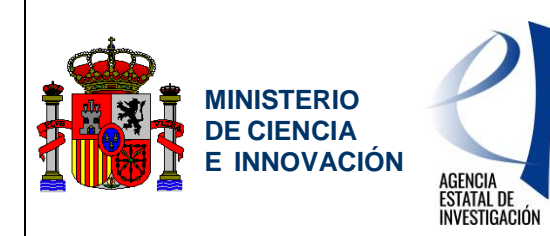

Servicio de Consulta de Expedientes y Notificaciones del Ministerio de Ciencia e Innovación y la Agencia Estatal de Investigación

## HOJA DE CONTROL

| Título        | ADI_CVE_MN_RLegal_Delegado | 0_02.03          |            |
|---------------|----------------------------|------------------|------------|
| Autor         | Ibermática                 |                  |            |
| Versión       | 2.03                       | Fecha Versión    | 06/10/2020 |
| Revisado por: |                            |                  |            |
| Aprobado por: |                            |                  |            |
|               | ·                          | Nº Total Páginas | 42         |

#### **CONTROL DE CAMBIOS**

| Versión | Causa del Cambio                                     | Responsable del<br>Cambio | Fecha del<br>Cambio |
|---------|------------------------------------------------------|---------------------------|---------------------|
| 1.0     | Documento inicial                                    |                           | 01/08/2010          |
| 2.0     | Versión definitiva                                   |                           | 18/06/2013          |
| 2.01    | Actualización del nombre del Ministerio              |                           | 20/08/2013          |
| 2.02    | Actualización de los últimos cambios                 | Ibermática                | 17/04/2018          |
| 2.03    | Actualización de logotipos y encabezado de<br>página | Ibermática                | 06/10/2020          |
|         |                                                      |                           |                     |

### **CONTROL DE DISTRIBUCIÓN**

| Distribuido a | Área / Departamento | № Copias |
|---------------|---------------------|----------|
|               |                     |          |
|               |                     |          |
|               |                     |          |

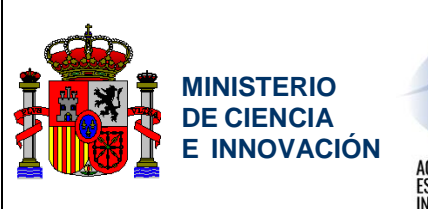

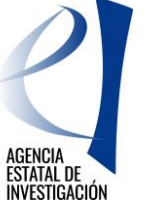

Servicio de Consulta de Expedientes y Notificaciones del Ministerio de Ciencia e Innovación y la Agencia Estatal de Investigación

## ÍNDICE

| 1 Decerie  | منذب مم  | norol del comiele                                               | 7  |
|------------|----------|-----------------------------------------------------------------|----|
| 1. Descrip |          | neral del servicio                                              |    |
| 1.1.       | Funcio   | nalidad del sistema                                             |    |
| 1.Z.       |          |                                                                 |    |
| Z. Acceso  | al Serv  | ICIO                                                            | 9  |
| 2.1.       | Identifi | cacion en el Registro Unificado de Solicitantes                 | 9  |
| 2.2.       | Acceso   | o con usuario y contrasena                                      | 9  |
| 2.3.       | Acceso   | o con Certificado Electronico                                   | 9  |
| 2.4.       | Acceso   | o por Clave                                                     |    |
| 2.5.       | Tipos o  | de acceso a la aplicación                                       | 11 |
| 2.5.1.     | Se       | lección y cambio de perfil                                      | 12 |
| 3. Firma E | LECTR    | ONICA / DIGITAL de documentos                                   | 13 |
| 4. Consult | a de Ex  | pedientes                                                       | 14 |
| 4.1.       | Listado  | o de expedientes                                                | 14 |
| 4.1.1.     | Da       | itos de expediente                                              | 15 |
| 4.1.2.     | Cri      | iterios búsqueda expedientes                                    | 15 |
| 4.1.3.     | Filt     | tro de expedientes por estado                                   | 16 |
| 4.1.4.     | Filt     | tro de expedientes por resultados                               | 17 |
| 4.1.5.     | Or       | denar listado de expedientes                                    | 18 |
| 4.2.       | Detalle  | e de un Expediente                                              | 19 |
| 4.2.1.     | Da       | tos del expediente                                              | 20 |
| 4.2.2.     | Ac       | ciones a realizar                                               | 21 |
| 4.         | 2.2.1.   | Realizar instancia                                              | 22 |
| 4.         | 2.2.2.   | Realizar subsanación                                            | 22 |
| 4.         | 2.2.3.   | Aceptar propuesta de resolución o desistir la solicitud         | 22 |
| 4.         | 2.2.4.   | Realizar Alegación                                              | 26 |
| 4.         | 2.2.5.   | Aceptar propuesta de resolución definitiva o desistir solicitud | 26 |
| 4.         | 2.2.6.   | Aportar documentación requerida                                 |    |
| 4.         | 2.2.7.   | Enlace a Justificación                                          |    |
| 4.2.3.     | His      | storial del expediente                                          | 26 |
| 4.         | 2.3.1.   | Notificaciones                                                  | 26 |
| 4.         | 2.3.2.   | Documentación aportada                                          | 27 |
| 4.         | 2.3.3.   | Estados                                                         | 28 |
| 4.2.4.     | Ар       | ortación y envío de documentos                                  |    |

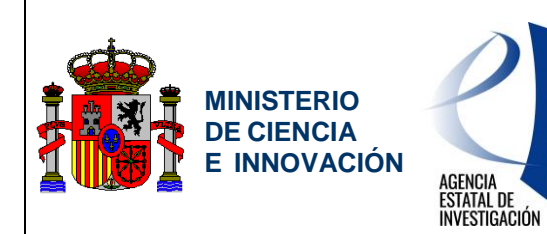

Servicio de Consulta de Expedientes y Notificaciones del Ministerio de Ciencia e Innovación y la Agencia Estatal de Investigación

| 5. Consulta | a de Notificaciones                       | 33 |
|-------------|-------------------------------------------|----|
| 5.1.        | Listado de notificaciones                 | 33 |
| 5.1.1.      | Datos de notificación                     | 34 |
| 5.1.2.      | Criterios de búsqueda notificaciones      | 34 |
| 5.1.3.      | Ordenar listado de Notificaciones         | 35 |
| 5.1.4.      | Visualización y lectura de Notificaciones | 35 |
| 6. Firmas p | pendientes                                | 37 |
| 6.1.        | Listado de documentos pendientes de firma | 37 |
| 6.1.1.      | Datos de documentos pendientes de firma   | 38 |
| 6.1.2.      | Criterios de búsqueda pendientes de firma | 38 |
| 6.1.3.      | Ordenar listado de documentos             | 39 |
| 6.2.        | Firma múltiple de documentos              | 39 |
| 7. Exportar | Listados CSV                              | 42 |
| 7.1 Expo    | ortar resultados                          | 42 |

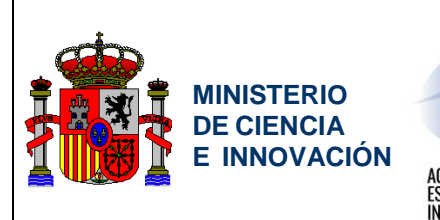

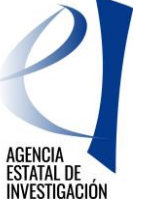

Servicio de Consulta de Expedientes y Notificaciones del Ministerio de Ciencia e Innovación y la Agencia Estatal de Investigación

## **ÍNDICE DE FIGURAS**

| Figura 1. Registro RUS                                                                                              | 9       |
|----------------------------------------------------------------------------------------------------|---------|
| Figura 3. Acceso con Certificado Electrónico 1                                                                      | 0       |
| Figura 4. Acceso con Clave 1                                                                                        | 1       |
| Figura 5. Selección de perfil 1                                                                                     | 2       |
| Figura 6. Cambio de perfil 1                                                                                        | 2       |
| Figura 7. Listado de expedientes 1                                                                                  | 4       |
| Figura 8. Datos de expediente 1                                                                                     | 5       |
| Figura 9. Criterio de búsqueda de expedientes 1                                                                     | 6       |
| Figura 10. Filtro de expedientes por estado 1                                                                       | 7       |
| Figura 11. Filtro de expedientes por resultados 1                                                                   | 8       |
| Figura 12. Ordenación de expedientes 1                                                                              | 9       |
| Figura 13. Detalle de un expediente 2                                                                               | 0       |
| Figura 14. Datos de un expediente 2                                                                                 | 1       |
| Figura 15. Acciones a realizar 2                                                                                    | 2       |
| Figura 16. Aceptación o Desistimiento (Paso 1) 2                                                                    | 3       |
| Figura 17. Aceptación o Desistimiento (Paso 2) 2                                                                    | 4       |
| Figura 18. Aceptación o Desistimiento (Paso 3) 2                                                                    | 5       |
| Figura 19: Justificante de aceptación/desistimiento 2                                                               | 5       |
| Figura 20. Notificaciones asociadas al expediente 2                                                                 | 7       |
| Figura 21. Documentos aportados / firmados asociados al expediente 2                                                | 8       |
| Figura 22. Histórico de estados 2                                                                                   | 8       |
| Figura 23. Aportar documentación (Paso 1) 2                                                                         | 9       |
| Figura 24. Añadir documentos 3                                                                                      | 0       |
| Figura 25. Aportar documentación (Paso 2) 3                                                                         | 1       |
| Figura 26: Resguardo documento entregado 3                                                                          | 2       |
| Figura 27: Listado notificaciones                                                                                   | 3       |
| Figura 28: Datos notificaciones                                                                                     | 4       |
| Figura 29: Criterios búsqueda notificaciones                                                                        | 5       |
| Figura 30. Listado de notificaciones 3                                                                              | 5       |
| Figura 31: Lectura de notificación realizada por un usuario distinto al destinatario                                | 6       |
| Figura 32: Lectura de notificación, por comparecencia electrónica, realizada por un usuario distinto a destinatario | al<br>6 |
| Figura 33. Listado firmas                                                                                           | 7       |
| Figura 34. Datos de documentos pendientes de firma                                                                  | 8       |

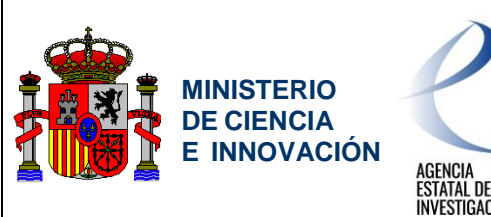

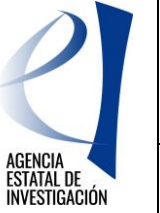

Servicio de Consulta de Expedientes y Notificaciones del Ministerio de Ciencia e Innovación y la Agencia Estatal de Investigación

| Figura 35. Criterio de búsqueda de firmas | 39   |
|-------------------------------------------|------|
| Figura 36. Firmar documentos (Paso 1)     | 40   |
| Figura 37. Descargar resguardo (Paso 2)   | 41   |
| Figura 38. Exportar resultados a CSV.     | . 42 |

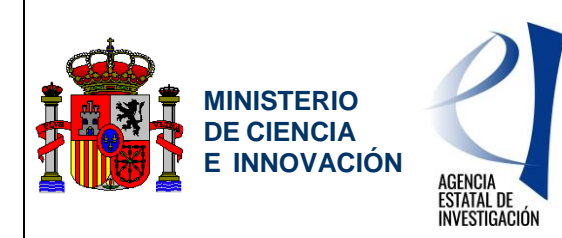

Servicio de Consulta de Expedientes y Notificaciones del Ministerio de Ciencia e Innovación y la Agencia Estatal de Investigación

## **1. DESCRIPCIÓN GENERAL DEL SERVICIO**

### 1.1. Funcionalidad del sistema

El sistema permite al usuario:

- Consultar los datos referentes a la tramitación de sus solicitudes de ayuda y obtener información detallada del estado de sus expedientes, de las notificaciones asociadas y de la documentación aportada. Asimismo, puede realizar las siguientes acciones de tramitación sobre cada expediente:
  - Aportar documentación de subsanación.
  - Aportar documentación de alegación.
  - Enviar instancias<sup>1</sup> asociadas al expediente.
  - Aportar documentación requerida.
  - o Aceptar propuesta de resolución provisional o desistir la solicitud.
  - o Aceptar propuesta de resolución definitiva o desistir la solicitud.
- Consultar desde el buzón de notificaciones todas sus notificaciones a través de un único punto de acceso.
- Realizar la confirmación (firma) de los documentos aportados por los investigadores y delegados para que estos tengan validez.

**NOTA**: El acceso para realizar estas acciones está sujeto a los permisos establecidos por el Ministerio de Economía para cada programa y convocatoria o procedimiento.

| Concepto | Significado                                          |
|----------|------------------------------------------------------|
| MINECO   | Ministerio de Economía y Competitividad              |
| RUS      | Registro Unificado de Solicitantes                   |
| FPI      | Formación de Personal Investigador                   |
| DNIe     | Documento Nacional de Identidad electrónico          |
| CVE      | Carpeta Virtual de Expedientes                       |
| SISNOT   | Sistema de Integración al Servicio de Notificaciones |

### 1.2. Diccionario de claves

<sup>&</sup>lt;sup>1</sup> Una instancia es la posibilidad que se permite al usuario de la aplicación de realizar una solicitud dirigida al gestor responsable de la tramitación del expediente.

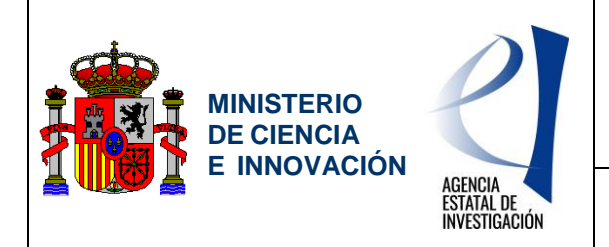

Servicio de Consulta de Expedientes y Notificaciones del Ministerio de Ciencia e Innovación y la Agencia Estatal de Investigación

@firma Plataforma de servicios de validación y firma electrónica

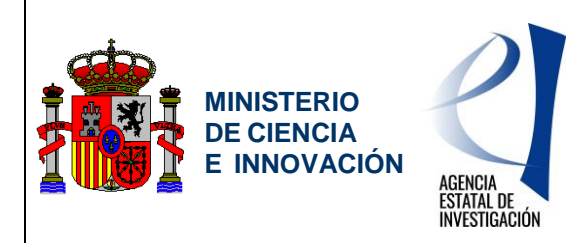

Servicio de Consulta de Expedientes y Notificaciones del Ministerio de Ciencia e Innovación y la Agencia Estatal de Investigación

## 2. ACCESO AL SERVICIO

El usuario tiene que estar dado de alta en el Registro Unificado de Solicitantes (RUS) para poder acceder al servicio CVE; los modos de acceso son los siguientes:

- Por usuario y contraseña.
- Por certificado electrónico.
- Por clave

En ambos casos se valida que el usuario esté dado de alta en RUS.

## 2.1. Identificación en el Registro Unificado de Solicitantes

Para poder acceder a la aplicación el usuario deberá estar registrado en RUS. Para ello, se facilitará un enlace en la parte superior de la página principal para poder registrarse.

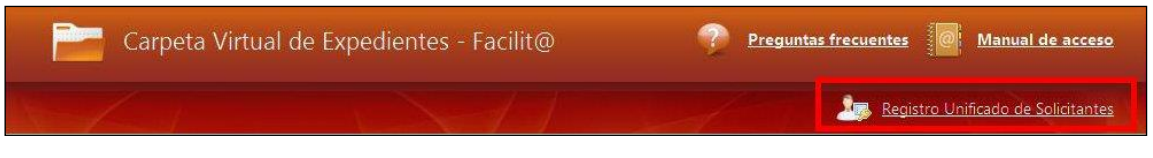

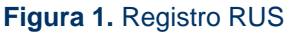

### 2.2. Acceso con usuario y contraseña

El modo de acceso será introduciendo los datos correspondientes a usuario y contraseña en la pantalla de inicio de la aplicación, coincidiendo estos con el usuario y contraseña con los que se realizó el registro en RUS.

Figura 2. Acceso a CVE – Facilit@ con usuario y contraseña

### 2.3. Acceso con Certificado Electrónico

El usuario podrá acceder con un Certificado Electrónico reconocido por @firma (FNMT, DNIe y otros). Para este acceso es necesario firma electrónica (Instalación en el punto 3.1).

El modo de acceso será pulsando en el botón acceder, el cual abrirá una nueva ventana donde seleccionara el Certificado Electrónico. Una vez realizada la validación, se permitirá la entrada a la aplicación.

15/10/2020

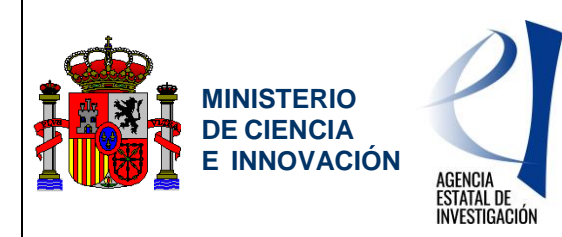

Servicio de Consulta de Expedientes y Notificaciones del Ministerio de Ciencia e Innovación y la Agencia Estatal de Investigación

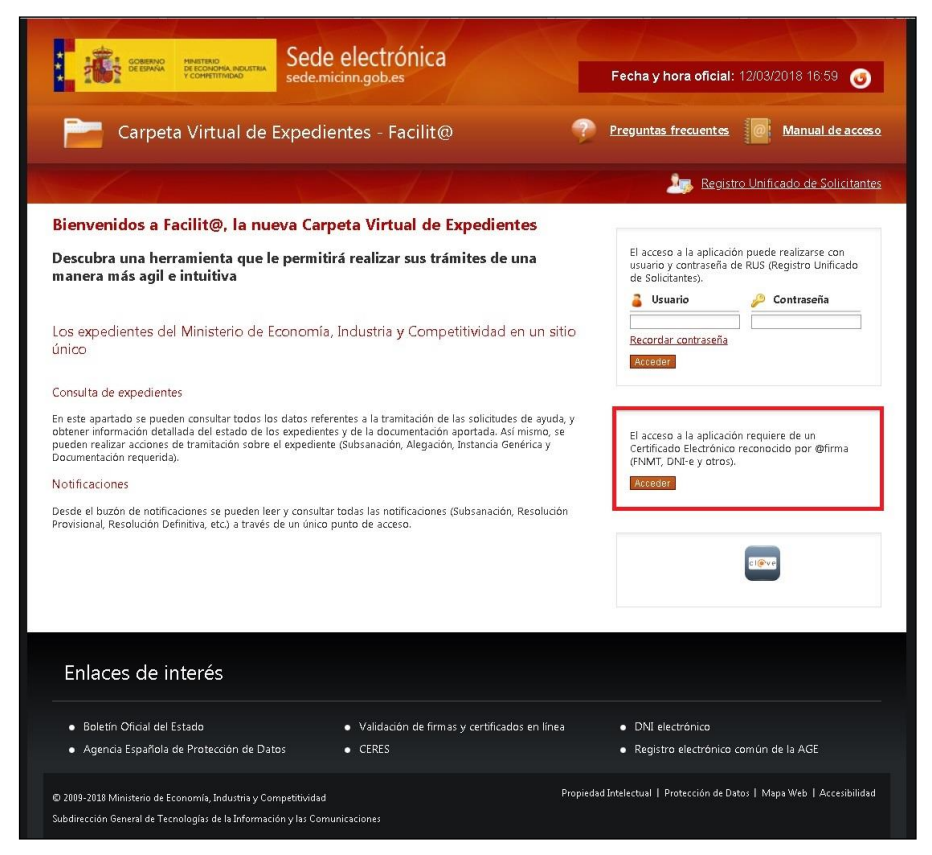

Figura 3. Acceso con Certificado Electrónico.

## 2.4. Acceso por Clave

Para el acceso por clave puede contuar https://pasarela.clave.gob.es/Proxy/ServiceProvider

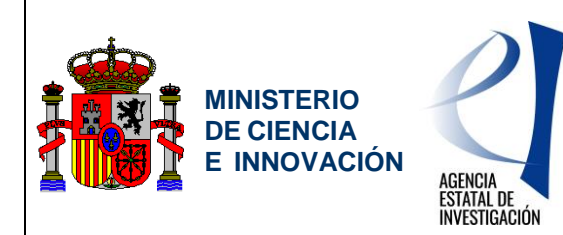

Servicio de Consulta de Expedientes y Notificaciones del Ministerio de Ciencia e Innovación y la Agencia Estatal de Investigación

| sede.micinn.gob.es                                                                                                    | Fecha y hora oficial: 14/03/2018 17:23 👩                                                                               |
|----------------------------------------------------------------------------------------------------|----------------------------------------------------------------------------------------------------|
| Carpeta Virtual de Expedientes - Facilit@                                                                                                    | Preguntas frecuentes Manual de acces                                                                                   |
|                                                                                                    | Registro Unificado de Solicitant                                                                                       |
| Bienvenidos a Facilit@, la nueva Carpeta Virtual de Expedientes                                                                                                    |                                                                                                    |
| Descubra una herramienta que le permitirá realizar sus trámites de una<br>manera más agil e intuitiva                                                                                                    | El acceso a la aplicación puede realizarse con<br>usuario y contraseña de RUS (Registro Unificado<br>de Solicitantes). |
| Los expedientes del Ministerio de Economía, Industria y Competitividad en un sítio<br>único                                                                                                    | Recordar contraseña<br>Acceder                                                                                         |
| Consulta de expedientes                                                                                                    |                                                                                                    |
| En este apartado se pueden consultar todos los datos referentes a la tramitación de las solicitudes de ayuda, y<br>obtener información detallada del estado de los expedientes y de la documentación aportada. Así mismo, se<br>pueden realizar aciones de tramitación sobre el expediente (Subsanación, Alegación, Instancia Genénica y<br>Documentación requerida). | El acceso a la aplicación requiere de un<br>Certificado Electrónico reconocido por @firma<br>(FNMT, DNI-e y otros).    |
| Notificaciones                                                                                                    | Acceder                                                                                                    |
| Desde el buzón de notificaciones se pueden leer y consultar todas las notificaciones (Subsanación, Resolución<br>Provisional, Resolución Definitiva, etc.) a través de un único punto de acceso.                                                                                                    |                                                                                                    |
| Enlaces de interés                                                                                                    |                                                                                                    |
| Boletín Oficial del Estado     Validación de firmas y certificados en línea     Agencia Escañda de Protección de Datos     CERES                                                                                                    | DNI electrónico     Registro electrónico común de la AGE                                                               |

Figura 4. Acceso con Clave

### 2.5. Tipos de acceso a la aplicación

A continuación se listan los perfiles necesarios para acceder a la aplicación, un solicitante podrá tener uno de estos tres perfiles, tras haberse dado de alta en RUS, dependiendo de la convocatoria a la que estén asociados sus expedientes.

- <u>Perfil Representante Legal</u>: Tiene acceso a los expedientes de todos aquellos investigadores privados asociados a su agrupación. En caso de expedientes asociados a convocatorias o procedimientos en los que el Representante Legal actúe en calidad de solicitante, además tendrá acceso de forma independiente a sus propios expedientes y notificaciones.
- <u>Perfil Delegado</u>: Tiene acceso a los expedientes de todos aquellos investigadores privados asociados a su agrupación.
- <u>Perfil Investigador</u>: Para aquellas convocatorias o procedimientos en las que quien actúa en calidad de solicitante es el Investigador, tendrá acceso a sus propios expedientes y notificaciones.

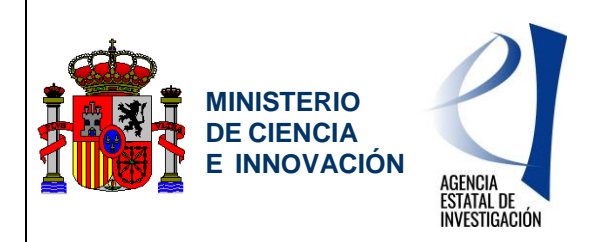

Servicio de Consulta de Expedientes y Notificaciones del Ministerio de Ciencia e Innovación y la Agencia Estatal de Investigación

### 2.5.1. Selección y cambio de perfil

Un usuario puede disponer de más de un perfil para acceder a la aplicación. En determinadas convocatorias o procedimientos, es posible que un mismo usuario deba ejercer con un perfil en un momento determinado del trámite y con otro perfil posteriormente. Por ejemplo, puede ocurrir que se haya realizado una solicitud como investigador solicitante y que al mismo tiempo se sea representante legal de la institución asociada o de otra.

Por ello, una vez autenticado en el sistema, y solo en el caso de que se posea más de un perfil asociado, aparecerá una pantalla en la que poder seleccionar el perfil con el que se desea acceder.

| Beenweither Break Beenweither Beenweither | Fecha y hora oficial: 15/03/2018 16:28 💿                                      |
|----------------------------------------------------------------------------------------------------|-------------------------------------------------------------------------------|
| Carpeta Virtual de Expedientes - Facilit@                                                                                                    | Preguntas frecuentes Manual de usuario                                        |
|                                                                                                    | 🛓 💿 Salir                                                                     |
| Selección de Perfil<br>Descripción: Seleccione el perfil con el que desea acceder al sistema.<br>Representante legal • Aceptar                                                                                                    |                                                                               |
| Enlaces de interés                                                                                                    |                                                                               |
| Boletín Oficial del Estado     Validación de firmas y certi     Agencia Española de Protección de Datos     CERES                                                                                                    | ificados en línea • DNI electrónico<br>• Registro electrónico común de la AGE |
| © 2009-2019 Ministerio de Economia, Industria y Competitividad<br>Subdirección General de Tecnologías de la Información y las Comunicaciones                                                                                                    | Propiedad Intelectual   Protección de Datos   Mapa Web   Accesibilidad        |

Figura 5. Selección de perfil.

Una vez se ha accedido a la aplicación, para evitar que se tenga que salir de la aplicación y volver a entrar con otro perfil, se ha habilitado la posibilidad de cambiar de perfil sin tener que salir de la aplicación.

Para ello, se deberá seleccionar el perfil del desplegable y pulsar el botón "Cambiar", tal y como se indica en la figura 5.

| Carpeta Virtual de Expedientes - Facilit@ | Preguntas frecuentes Manual de usuario |
|-------------------------------------------|----------------------------------------|
| Perfil activo Representante legal Cambiar | 🕹 🚥 💿 💿 Salir                          |

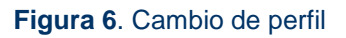

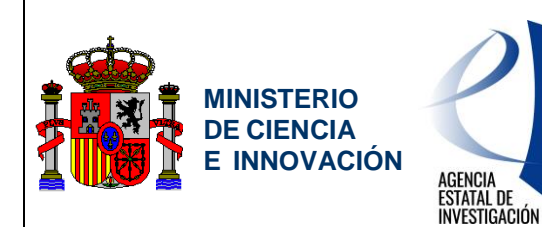

Servicio de Consulta de Expedientes y Notificaciones del Ministerio de Ciencia e Innovación y la Agencia Estatal de Investigación

## 3. FIRMA ELECTRÓNICA / DIGITAL DE DOCUMENTOS

La aplicación de firma electrónica (@firma) ha sido desarrollada por el Ministerio de Presidencia y su objetivo es firmar la declaración de envío del aporte de los documentos de los usuarios, mediante el uso de la firma electrónica avanzada, garantizando:

- La autoría de la aportación de los documentos en base a la firma digital del documento de declaración de aportación.
- La autenticidad e integridad de cada documento aportado por el interesado mediante la huella digital de cada documento, las cuales están incluidas en la declaración de aportación.

El usuario podrá firmar la declaración del envío del aporte de documentos cuando el acceso se haya realizado con un Certificado Electrónico reconocido por @firma (FNMT, DNIe, etc.). Pero si el usuario ha accedido mediante usuario y contraseña, la aplicación le pedirá que firme el documento en el caso en el que la convocatoria lo exija.

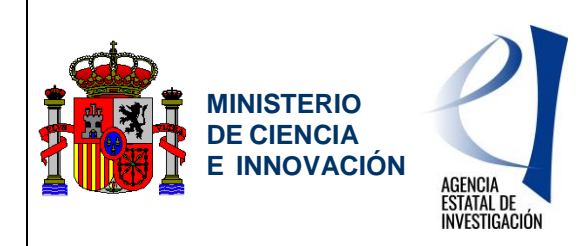

Servicio de Consulta de Expedientes y Notificaciones del Ministerio de Ciencia e Innovación y la Agencia Estatal de Investigación

## **4. CONSULTA DE EXPEDIENTES**

Es la primera pantalla a la que accede un solicitante una vez pasado el filtro de acceso, mostrándose todos los expedientes a los que se encuentra asociado, y sobre los que se pueden realizar diferentes filtros de búsqueda así como ordenaciones, tal y como se detalla a continuación

## 4.1. Listado de expedientes

Muestra un listado con todos los expedientes asociados al solicitante.

|                                                                                                    |                                                                                                    |                                                                                                    |                                                                                                    |                                                                                                    | 1                                                                                                    |                                  |
|----------------------------------------------------------------------------------------------------|----------------------------------------------------------------------------------------------------|----------------------------------------------------------------------------------------------------|----------------------------------------------------------------------------------------------------|----------------------------------------------------------------------------------------------------|----------------------------------------------------------------------------------------------------|----------------------------------|
| Carpeta Virtual de Ex                                                                                                    | pedientes - F                                                                                                    | acilit@                                                                                                    | 7                                                                                                    | Preguntas frecuent                                                                                                    |                                                                                                    | Manual de usuar                  |
| activo Representante legal • Cambiar                                                                                                    | 1                                                                                                    | 11 ->                                                                                                    | Última co<br>29/06/201                                                                                                    | nexión:<br>17 08:31                                                                                                    |                                                                                                    | 🔘 Sa                             |
| s en:  Mis expedientes                                                                                                    |                                                                                                    |                                                                                                    |                                                                                                    |                                                                                                    |                                                                                                    |                                  |
|                                                                                                    | Mis expediente                                                                                                    | Notificaciones                                                                                                    | Firmas Pendi                                                                                                    | entes                                                                                                    |                                                                                                    |                                  |
| is expedientes                                                                                                    |                                                                                                    |                                                                                                    |                                                                                                    |                                                                                                    |                                                                                                    |                                  |
| cripción: Usted podrá consultar la información                                                                                                    | n detallada del estado o                                                                                                    | le cada uno de sus expedie                                                                                                    | entes                                                                                                    |                                                                                                    |                                                                                                    |                                  |
| terios de Búsqueda                                                                                                    |                                                                                                    |                                                                                                    |                                                                                                    |                                                                                                    |                                                                                                    |                                  |
| Referencia:                                                                                                    |                                                                                                    |                                                                                                    |                                                                                                    |                                                                                                    |                                                                                                    |                                  |
| Convocatoria/Procedimiento:                                                                                                    | •                                                                                                    | Año:                                                                                                    |                                                                                                    |                                                                                                    |                                                                                                    |                                  |
| Búsqueda avanzada                                                                                                    |                                                                                                    | Buscar                                                                                                    |                                                                                                    |                                                                                                    |                                                                                                    |                                  |
|                                                                                                    |                                                                                                    |                                                                                                    |                                                                                                    |                                                                                                    |                                                                                                    |                                  |
| sultados encontrados(8)                                                                                                    |                                                                                                    |                                                                                                    |                                                                                                    |                                                                                                    |                                                                                                    |                                  |
| (0) Presentación                                                                                                    | . (0)                                                                                                    | Subsanación                                                                                                    |                                                                                                    | (1) Propuesta de                                                                                                    | resolución                                                                                                    |                                  |
| <ul> <li>(4) Resolución definitiva</li> <li>(0) Evaluación</li> </ul>                                                                                                    | <ul> <li>(0)</li> <li>(3)</li> </ul>                                                                                                    | Seguimiento<br>Desistido                                                                                                    |                                                                                                    | <ul> <li>(0) Renuncia</li> <li>(0) Finalizado</li> </ul>                                                                                                    |                                                                                                    |                                  |
|                                                                                                    |                                                                                                    |                                                                                                    |                                                                                                    |                                                                                                    |                                                                                                    |                                  |
| (0) Presentación Incompleta                                                                                                    | (0)                                                                                                    | Revisión                                                                                                    |                                                                                                    |                                                                                                    |                                                                                                    |                                  |
| (0) Presentación Incompleta                                                                                                    | . (0)                                                                                                    | Revisión                                                                                                    |                                                                                                    |                                                                                                    |                                                                                                    | Filtrar                          |
| (0) Presentación Incompleta                                                                                                    | . (0)                                                                                                    | Revisión                                                                                                    |                                                                                                    |                                                                                                    |                                                                                                    | Filtrar                          |
| (0) Presentación Incompleta     (0) Presentación Incompleta     Exportar los resultados en CSV                                                                                                    | . (0)                                                                                                    | Revisión                                                                                                    |                                                                                                    |                                                                                                    |                                                                                                    | Filtrar                          |
| Convocatoria/Procedim     Convocatoria/Procedim                                                                                                    | ento Al                                                                                                    | io Estado del expedier                                                                                                    | nte                                                                                                    | Fecha de estado del<br>expediente                                                                                                    | Pendientes                                                                                                    | Filtrar<br>Fecha fin de<br>plazo |
| (ii) Presentación Incompleta     (iii) Disortar.log.resultados en CIN     Convoc.atria/Procedim     Programa Entat de I-0 + 0 Onenta     Sociadad                                                                                                    | iento A/<br>de a los Retos de la ;                                                                                                    | io Estado del expedier<br>N216 Resolución defin<br>Denegado                                                                                                    | nte itiva                                                                                                    | Fecha de estado del<br>expediente<br>22/12/2015                                                                                                    | Pendientes                                                                                                    | Filtrar<br>Fecha fin de<br>plazo |
| (ii) Presentación Incompleta     (iii) Presentación Incompleta     Exportar los resultados en CEV     Frograma Estatal de l-D a Orienta     Programa Estatal de l-D a Orienta     Programa Estatal de l-D a Orienta                                                                                                    | lento AJ<br>da a los Retos de la z<br>da a los Retos de la z                                                                                                    | ie Revisión<br>Estado del expedie<br>Resolución del<br>Resolución del<br>Denegado<br>NIIS Desinido                                                                                                    | nte<br>itiva                                                                                                    | Fecha de estado del<br>expediente<br>23/12/2016<br>19/12/2015                                                                                                    | Pendientes                                                                                                    | Filtrar<br>Fecha fin de<br>plazo |
| (ii) Presentación Incompleta     (iii) Presentación Incompleta     (iiii) Exportazios resultados en CEN     Frograma Estatal de 1-0-1 (intera     Frograma Estatal de 1-0-1 (intera     Frograma Estatal de 1-0-1 (intera     Sociedad                                                                                                    | lento A J<br>da a los Retos de la<br>da a los Retos de la<br>; 1+D 3                                                                                                    | <ul> <li>Revisión</li> <li>Estado del expedier</li> <li>Resalución defin<br/>Denegado</li> <li>Oesinido</li> <li>Resalución Loenegado</li> <li>Resalución Loenegado</li> </ul>                                                                                                    | nte itiva                                                                                                    | Fecha de estado del<br>expediente           23/12/2816           13/12/2815           23/06/2813                                                                                                    | Pendientes                                                                                                    | Fibrar<br>Fecha fin de<br>plazo  |
| (ii) Presentación Incompleta     (iii) Presentación Incompleta     (iiii) Exportazios resultados en CEN     Frograma Estatal de 1-0-1 (interà     Programa Estatal de 1-0-1 (interà     Sociedad     Gestión de proyecto     Gestión de proyecto     Europa Investigación                                                                                                    | iento A<br>da a las Retos de la<br>da a las Retos de la<br>s 1-D                                                                                                    | Revision         Extended expection           8220         Extended extended           8230         Generation           8240         Resulticide defin           8251         Generation           8262         Resulticide defin           8271         Resulticide defin           8272         Resulticide defin                                                                                                    | nte itiva itiva itiva                                                                                                    | Fecha de estado del<br>expediente<br>23/12/2816<br>13/12/2815<br>23/06/2813<br>15/12/2813                                                                                                    | Pendientes                                                                                                    | Filtrar<br>Fecha fin de<br>plazo |
| (ii) Presentación Incompleta     (iii) Presentación Incompleta     (iiii) Exportazios resultados an CEN     Frograme Estatal de 1-0-1 (interat     Programe Estatal de 1-0-1 (interat     Sociedad     Gestión de proyecto     Gestión de proyecto     Europa Investigación     Frograme Estatal de 1-0-1 (interat                                                                                                    | Incentio         AJ           da a los Retos de la         2           da a los Retos de la         2           2017         2           da so Retos de la         2                                                                                                    | Revision           Image: Second Second Seco                  | Nte litiva litiva litiv    | Fecha de estado del<br>expediente<br>22/12/285<br>19/12/85<br>29/6/383<br>15/12/817                                                                                                    | Pendientes                                                                                                    | Filtrar<br>Fecha Im de<br>plazo  |
| (ii) Presentación Incompleta     (iii) Presentación Incompleta     (iiii) Executar los resultados en CEN     Frograma Estatal de I-D-i Orienta     Frograma Estatal de I-D-i Orienta     Frograma Estatal de I-D-i Orienta     Frograma Estatal de I-D-i Orienta     Frograma Estatal de I-D-i Orienta     Frograma Estatal de I-D-i Orienta     Frograma Estatal de I-D-i Orienta                                                                                                    | iento Af<br>da a los Retos de la<br>3 1-D C 2<br>2017 3<br>da a los Retos de la<br>3 2017 3                                                                                                    | Revision         Extension of the experiment           100         Extension of the experiment           101         Pression of the experiment           102         Pression of the experiment           103         Result of the experiment           104         Pression of the experiment           105         Result of the experiment           105         Pression of the experiment           105         Pression of the experiment           105         Pression of the experiment                                                                                                    | Nte ditus<br>ittus ditus<br>ittus ditus<br>utión ditus<br>itus                                                                                                    | Fectos de estado del<br>expediente<br>19/12/285<br>20/66/283<br>20/66/283<br>16/12/2857                                                                                                    | Pendientes                                                                                                    | Filtrar<br>Fecha fin de<br>plazo |
| (ii) Presentación Incompleta     (iii) Constation Incompleta     (iiii) Executar los resultados en CEN     Programa Estatal de 1-0-1 (rinera     Programa Estatal de 1-0-1 (rinera     Centro atoria proyecto     Centro a Investigación     Programa Estatal de 1-0-1 (rinera     Sociedad     Sociedad     Sociedad     Sociedad     Sociedad     Sociedad                                                                                                    | Image: Constraint of the second second sec       | Revision         Extension of the specific of the following of the specific of the following of the specific of the following of the specific of the following of the specific of the specific | Nte dittiva di fittiva di fittiva    | Fectos de estado del expediente           22/12/285           15/12/285           28/62/283           15/12/285           28/62/283           28/62/283                                                                                                    | Pendientes                                                                                                    | Fitter                           |
| (ii) Presentación Incompleta     (iii) Presentación Incompleta     (iiii) Executar: los resultacios en CEN     (Convocatoria/Procedina     Programa Estatal de 1-0-1 (intera     Convocatoria/Procedina     Programa Estatal de 1-0-1 (intera     Convocatoria/Procedina     Programa Estatal de 1-0-1 (intera     Subprograma Estatal de conversión     Subprograma Estatal de Generación     Subprograma Estatal de Generación                                                                                                    | lento A<br>da a los Retos de la<br>31-D- 3<br>2017 di<br>a los fletos de la<br>31-D- 3<br>2017 di<br>a los fletos de la<br>a da a los fletos de la<br>a da a da a da a da a da a da a da a                                                                                                    | Revision         Extension of the experiment           image: image: i                           | NACE 2111111111111111111111111111111111111                                                                                                    | Fectus de estado del expediencie           22/122/855           15/12/2855           28/06/2813           15/12/2817           30/12/2813           15/9/14/2813                                                                                                    | Pendientes                                                                                                    | Filtrar<br>Fecha fin de<br>plazo |
| (ii) Presentación Incompleta     (iii) Crescitación Incompleta     (iii) Crescitación III Completa     Convocationia/Procedina     Programa Estatal de 1-0-11 Cineta     Convocationia/Procedina     Convocationia/Procedina  | iento Ar<br>da a las Retos da la<br>31-D                                                                                                    | Revision         Extension           Image: Image: Image                           | Nete Control Control C    | Pechaede estado del           22/12/2846           13/12/2855           14/12/2857           38/12/2857           38/12/2857           28/96/2857           38/96/2854           38/96/2854           38/96/2854                                                                                                    | Pendientes                                                                                                    | Filtrar                          |
| (ii) Presentación Incompleta     (iii) Convectoria (Information     Convectoria (Information     Programa Estatal de 1-0-1) Oriente     Convectoria (Information     Programa Estatal de 1-0-1) Oriente     Convectoria (Information     Convectoria (Information     Programa Estatal de 1-0-1) Oriente     Subprograma Estatal de I-0-1) Oriente     Subprograma Estatal de I-0-1) Oriente     Subprograma I-0-1) Oriente     Subprograma I-0-1) Oriente    | Iento     Af       da a los Retos da la     2       s1-D     2       2037     2       da a los Retos da la     2       s las Sectos da la     3       n de Conacimienta     3       s1-D     3       s a los Retos da la     3       s a los Retos da la     3       s a los Retos da la     3       s a los Retos da la     3       s a los Retos da la     3       s a los Retos da la     3                                                                                                    | Revision         Extension of the experiment           100         Extension of the experiment           101         Provincion of the experiment           102         Provincion of the experiment           103         Resultation of the experiment           103         Resultation of the experiment           103         Resultation of the experiment           104         Operating on experiment           105         Operating on experiment           104         Operating on experiment                                                                                                    | evte di litiva di litiva d    | Fectos de estado del<br>expositencie           22/12/2015           13/12/2015           28/16/2015           39/12/2015           39/12/2015           89/14/2014                                                                                                    | Pendlentes                                                                                                    | Filtrar<br>Fecha In de<br>plato  |
| (ii) Presentación Incompleta     (iii) Convectaria (al 1-0-1) (rientaria)     (iiii) Convectaria (al 1-0-1) (rientaria)     (iiii) Convectaria (al 1-0-1) (rientaria)     (iiii) Convectaria (al 1-0-1) (rientaria)     (iiii) Convectaria) Convectaria (al 1-0-1) (rientaria)     (iiiii) Convectaria) Convectaria (al 1-0-1) (rientaria)     (iiiiii) Convectaria) Convectaria (al 1-0-1) (rientaria)     (iiiiii) Convectaria) Convectaria (al 1-0-1) (rientaria)     (iiiiii) Convectaria) Convectaria (al 1-0-1) (rientaria)     (iiiiii) Convectaria)     (iiiiii) Convectaria)     (iiiii) Convectaria)     (iiii) Convectaria)     (iiiii) Convectaria)     (iiiii) Convectaria)     (iiiii) Convectaria)     (iiiii) Convectaria)     (iiiii) Convectaria)     (iiii) Convectaria)     (iiii) Convectaria)                                                                                                    | Image: Image: | Revision         Extension of the experiment           100         Extension of the experiment           100         Resultation of the experiment           100         Resultation of the experiment           100         Resultation of the experiment           100         Resultation of the experiment           100         Resultation of the experiment           100         Resultation of the experiment           100         Resultation of the experiment           101         Resultation of the experiment                                                                                                    | nte  <br>https://www.selecture.com/selecture.com/selecture.com<br>selecture.com/selecture.com/selecture.com/selecture.com/selecture.com/selecture.com/selecture.com/selecture.com/s                                                                                                    | Fectos de estado del<br>expositente           22/22/285           15/12/285           15/12/285           38/12/2857           38/12/2857           98/14/2815           38/12/2815                                                                                                    | Pendientes                                                                                                    | Filtrar                          |
| (ii) Presentación Incompleta     (iii) Convectaria (iii) Convectaria (iiii) Convectaria (iii) Convectaria (iiii) Convectaria (iii) Convectaria (iiii) Convectaria (iii) Convectaria (iii) C | Image: Second Second | Revision         Extension of the experiment           100         Extension of the experiment           101         Resultation of the experiment           102         Resultation of the experiment           103         Resultation of the experiment           103         Resultation of the experiment           103         Resultation of the experiment           104         Resultation of the experiment           103         Resultation of the experiment           104         Resultation of the experiment                                                                                                    | nte Electronic de la companya electronic de la companya electronic de     | Fectos de estado del ergentiente           22/22/285           15/12/285           15/12/285           28/66/2833           16/12/2857           38/12/2857           29/66/2844           38/12/2857           38/12/2857           38/12/2853                                                                                                    | Pendientes<br>Pendientes<br>Pendie                             | Filtrar<br>Fecha In de<br>plaro  |
| (ii) Presentación Incompleta     (iii) Presentación Incompleta     (iiii) Exostrat los resultados en CEV     (iiiiiiiiiiiiiiiiiiiiiiiiiiiiiiiii                                                                                                    | Image: Constraint of the second second se | Revision         Extension of the experiment           100         Extension of the experiment           101         Resultation of the experiment           102         Resultation of the experiment           103         Resultation of the experiment           103         Resultation of the experiment           103         Resultation of the experiment           104         Resultation of the experiment           105         Resultation of the experiment           104         Resultation of the experiment           105         Resultation of the experiment           105         Resultation of the experiment           105         Resultation of the experiment           105         Resultation of the experiment                                                                                                    | atter al anter al anter anter al anter al ante<br>al anter al anter al anter al anter al anter al anter al anter al anter al anter al anter al anter al anter al anter al anter al anter al anter al anter al anter al anter al anter al anter al anter al anter al anter al anter al anter a | Fectos de estado del estado del | Products                                                                                                    | Filtrar                          |
| (ii) Presentación Incompleta     (iii) Presentación Incompleta     (iiii) Exostat los resultados en CEV     (iiiiiiiiiiiiiiiiiiiiiiiiiiiiiiiii                                                                                                    | Image: Constraint of the second second se | Revision         Endata del experilion           100         Recalación de fra-<br>Decongodo           1010         Recalación de fra-<br>Decongodo           1011         Recalación de fra-<br>Decongodo           1012         Recalación de fra-<br>Decongodo           1013         Recalación de fra-<br>Decongodo provio           1014         Onessinido           1015         Cheragedo           1014         Onessinido           1015         Cheragedo           1014         Onessinido           1015         Cheragedo                                                                                                    | where a strate of a strate of     | Fectos de estado del<br>expediente           23/13/288           13/12/183           28/66/283           38/12/183           38/12/183           38/12/183           38/12/183           38/12/183           38/12/183                                                                                                    | Peodentes<br>Peodentes<br>Peodentes | Filtrar                          |

Figura 7. Listado de expedientes

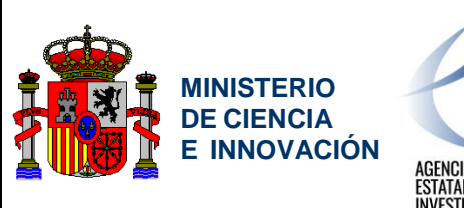

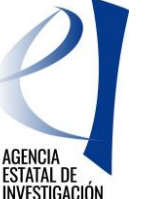

Servicio de Consulta de Expedientes y Notificaciones del Ministerio de Ciencia e Innovación y la Agencia Estatal de Investigación

### 4.1.1. Datos de expediente

Los datos que se muestran según el orden en el que aparecen son:

- <u>Referencia</u>: código de referencia del expediente.
- <u>Convocatoria / procedimiento</u>: nombre de la convocatoria o procedimiento.
- <u>Año</u>: año de la convocatoria o procedimiento.
- <u>Solicitante</u>: nombre completo del usuario que figura en la solicitud.
- Estado del expediente: estado en el que se encuentra el expediente.
- <u>Fecha de estado del expediente</u>: fecha en la que se alcanzó el estado del expediente.
- <u>Pendientes</u>: indica si el expediente tiene asociadas notificaciones pendientes de lectura y/o tareas pendientes de realizar.
- <u>Fecha de fin de plazo</u>: fecha de fin de plazo de la acción que está más próxima a finalizar, siempre y cuando haya al menos una.

| Referencia | Convocatoria/Procedimiento                                                         | Año  | Solicitante | Estado del<br>expediente                                          | Fecha de estado<br>del expediente | Pendientes | Fecha fin<br>de plazo |
|------------|------------------------------------------------------------------------------------|------|-------------|-------------------------------------------------------------------|-----------------------------------|------------|-----------------------|
|            | Registro de Centros Tecnológicos y Centros de<br>Apoyo a la Innovación Tecnológica | 2010 |             | Propuesta de<br>resolución<br>Propuesta Resolución<br>Provisional | 24/05/2011                        | (H)        | 04/07/2011            |

Figura 8. Datos de expediente

### 4.1.2. Criterios búsqueda expedientes

La búsqueda de expedientes es posible realizarla en base a los siguientes criterios de búsqueda:

- <u>Referencia</u>: código de referencia del expediente.
- <u>Convocatoria / procedimiento</u>: nombre de la convocatoria o procedimiento.
- Año: año de la convocatoria o procedimiento.
- Organismo: instituto o centro concreto al que pertenecen los expedientes.
- Nombre del solicitante: nombre del usuario que figura en la solicitud.
- <u>Fecha del estado del expediente (Desde/Hasta)</u>: periodo en el que el expediente alcanzo el estado actual en el que se encuentra,
- <u>Fecha de fin de plazo (Desde/Hasta)</u>: periodo que engloba la fecha de finalización del plazo de realización de la acción.
- Pendientes:
  - <u>Notificaciones pendientes</u>: el expediente tiene asociadas notificaciones pendientes de lectura.
  - <u>Tareas pendientes</u>: el expediente tiene asociadas acciones pendientes de realizar.

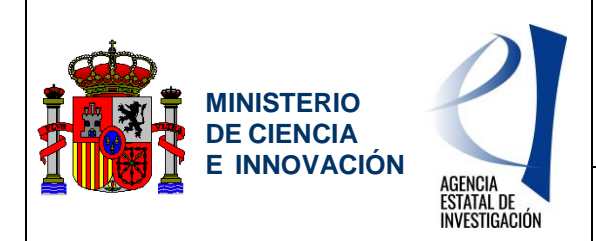

Servicio de Consulta de Expedientes y Notificaciones del Ministerio de Ciencia e Innovación y la Agencia Estatal de Investigación

- Estado del expediente: estado en el que se encuentra el expediente.
- <u>Sub-estado del expediente</u>: sub-estado en el que se encuentra el expediente.

| Referencia:              |                           | Año:           | -        |            |    |  |
|--------------------------|---------------------------|----------------|----------|------------|----|--|
| Organismo seleccionado:  | Todos                     |                |          | •          |    |  |
| Búsqueda avanzada        |                           |                |          |            |    |  |
| Nombre del Solicitante:  |                           |                |          |            |    |  |
| Fecha de estado público: | Desde:                    |                | Hasta:   |            |    |  |
| Fecha fin de plazo:      | Desde:                    |                | Hasta:   |            |    |  |
| Pendientes:              | Hay notificaciones pendie | entes de leer. | 🗖 Tarea: | Pendientes |    |  |
| Estado:                  | Todos 💌                   |                |          |            |    |  |
| Sub-estado:              | Todos                     | -              |          |            |    |  |
|                          |                           |                |          |            |    |  |
|                          |                           |                |          |            | 72 |  |

Figura 9. Criterio de búsqueda de expedientes

### 4.1.3. Filtro de expedientes por estado

El filtro de expedientes por estado muestra los expedientes que se encuentren en el estado seleccionado.

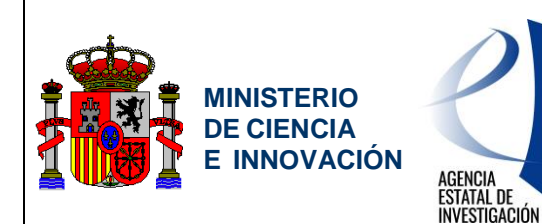

Servicio de Consulta de Expedientes y Notificaciones del Ministerio de Ciencia e Innovación y la Agencia Estatal de Investigación

| Carperta Virtual de Expedientes       Mis expedientes         Mis expedientes       Mis expedientes         Mis expedientes       Mis expedientes         Mis expedientes       Mis expedientes         Mis expedientes       Mis expedientes         Regressedante lague 1       Mis expedientes         Stritterials                                                                                                    | <b>—</b> (                                 |                                                                                                    | En old                                                                                                    | 100                                                                                                    | - Dramma                                                                                                    | the fractionics                                                                                                    |                         | Manual da usuari                 |
|----------------------------------------------------------------------------------------------------|--------------------------------------------|----------------------------------------------------------------------------------------------------|----------------------------------------------------------------------------------------------------|----------------------------------------------------------------------------------------------------|----------------------------------------------------------------------------------------------------|----------------------------------------------------------------------------------------------------|-------------------------|----------------------------------|
| Personal descente         Personal descente                                                                                                    |                                            | Larpeta virtual de Expedientes                                                                                                    | - Facil                                                                                                    | it@                                                                                                    | Pregun                                                                                                    | tas frecuentes                                                                                                    |                         | Manual de usuan                  |
| Nis expedience         None Pendience           Mis expedience         Remas Pendiences           Additional pendiences         Additional pendiences           Additional pendiences         Additional pendiences           Additional pendiences         Additional pendiences           Additional pendiences         Additional pendiences           Additional pendiences         Additional pendiences           Additional pendiences         Additional pendiences           Additional pendiences         Additional pendiences           Additional pendiences         Additional pendiences           Additional pendiences         Additional pendiences           Additional pendiences         Additional pendiences           Filtero per schoole         Additional pendiences           Filtero pendiences         Additional pendiences           Filtero pendiences         Additional pendiences           Filtero pendiences         Additional pendiences           Filtero pendiences         Additional pendiences           Filtero pendiences         Additional pendiences           Filtero pendiences         Additional pendiences           Filtero pendiences         Additional pendiences           Additional pendiences         Additional pendiences           Additional pendiences                                                                                                    | erfil activo                               | Representante legal V Cambiar                                                                                                    | 1                                                                                                    | 25                                                                                                    | Jitma conexión:<br>9/06/2017 08:31                                                                                                    | 1                                                                                                    |                         | 💿 Sai                            |
| Nis expedients         Notifications         Immis Pendentes           excludeds         excludeds         excludeds         excludeds         excludeds           * Stransack         excludeds         excludeds         excludeds         excludeds           * Stransack         excludeds         excludeds         excludeds         excludeds           * Stransack         excludeds         excludeds         excludeds         excludeds           * Stransack         excludeds         excludeds         excludeds         excludeds           * Stransack         excludeds         excludeds         excludeds         excludeds           * Stransack         excludeds         excludeds         excludeds         excludeds         excludeds           * Stransack         excludeds         excludeds         exclud                                                                                                    | itas en: 🕨 I                               | Mis expedientes                                                                                                    |                                                                                                    |                                                                                                    |                                                                                                    |                                                                                                    |                         |                                  |
| Mis expedientes           weenpedientes           weenpedientes           weenpedientes           ************************************                                                                                                    |                                            | Mis expedie                                                                                                    | ntes <b>a</b>                                                                                                    | Notificaciones Firma                                                                                                    | as Pendientes                                                                                                    |                                                                                                    |                         |                                  |
| terescriptioner: United poets consulter la información detailada del estada una de sus separateres:     tricturativa:                                                                                                    | vis expe                                   | dientes                                                                                                    | 110                                                                                                    |                                                                                                    |                                                                                                    |                                                                                                    |                         |                                  |
| Adv       Image: Second Second S                                                                                                    | lescripción: U                             | sted podrá consultar la información detallada del esta                                                                                                    | do de cad                                                                                                    | a uno de sus expedientes                                                                                                    |                                                                                                    |                                                                                                    |                         |                                  |
| Filterion Size         A do:                                                                                                    |                                            |                                                                                                    |                                                                                                    |                                                                                                    |                                                                                                    |                                                                                                    |                         |                                  |
| Arter solar     Arter solar     Arter sol                                                                                                    | riterios d                                 | e Búsqueda                                                                                                    |                                                                                                    |                                                                                                    | _                                                                                                    |                                                                                                    |                         |                                  |
| • Fisqueta xanzada          • Fisqueta xanzada       Interview         • Fisqueta xanzada       • O Persentación<br>• O Persentación<br>• O Per | <ul> <li>Refere</li> <li>Convol</li> </ul> | ncia:<br>catoria/Procedimiento:                                                                                                    | • Año:                                                                                                    |                                                                                                    |                                                                                                    |                                                                                                    |                         |                                  |
| Exact         Exact           esuitado         esuitado         esuitado           esuitado         esuitado         esuitado         esuitado           esuitado         esuitado         esuitado         esuitado         esuitado           esuitado         esuitado         esuitado         esuitado         esuitado         esuitado           esuitado         esuitado         esuitado         esuitado         esuitado         esuitado           esuitado         esuitado         esuitado         esuitado         esuitado         esuitado           esuitados esuitados esuitados         esuitado         esuitado         esuitado         esuitado         esuitado           esuitados esuitados esuitado                                                                                                    | Búsque                                     | ida avanzada                                                                                                    |                                                                                                    |                                                                                                    |                                                                                                    |                                                                                                    |                         |                                  |
| Resultados encontrados(8)         Canada encontrados (8)         Canada encontrados (                                                                                                    |                                            |                                                                                                    |                                                                                                    | Buscar                                                                                                    |                                                                                                    |                                                                                                    |                         |                                  |
| Constrained on the constrained on the c                                                                                                    |                                            |                                                                                                    |                                                                                                    |                                                                                                    |                                                                                                    |                                                                                                    |                         |                                  |
| (a) Preentación       (b) Statuasción       (b) Statuasción <td< td=""><td>Resultados</td><td>s encontrados 81</td><td></td><td></td><td></td><td></td><td></td><td></td></td<>                                                                                                    | Resultados                                 | s encontrados 81                                                                                                    |                                                                                                    |                                                                                                    |                                                                                                    |                                                                                                    |                         |                                  |
| a) Balauscine     a) Balauscine     a) Balauscine     a) Balauscine     b) Balauscine     b) B                                                                                                    |                                            |                                                                                                    | Hocerer                                                                                                    |                                                                                                    |                                                                                                    | 12 N. 1                                                                                                    | 2023                    |                                  |
| Notation (Notation (Notatio                                                                                                    |                                            | (0) Presentación (4) Resolución definitiva                                                                                                    | (0) Subs<br>(0) Segu                                                                                                    | anación<br>imiento                                                                                                    | 0 a:                                                                                                    | Propuesta de n<br>Renuncia                                                                                                    | molución                |                                  |
| Nith o por esculato de expedirences         fectore           Descritados en CSV         No         Nate de expedirence         fectore         Pergenes         Pergenes         Percence         Percence                                                                                                    |                                            | (0) Presentación (4) Resolución definitiva (5) Resolución definitiva (5) Resolución (5) Resultación (5) Resolución (5) Resoluc | (0) Subs<br>(0) Segu<br>(3) Dest                                                                                                    | anación<br>limiento<br>stido                                                                                                    | 0 (0)<br>(0)<br>(0)                                                                                                    | Propuesta de n<br>Renuncia<br>Finalizado                                                                                                    | molución                |                                  |
| Extension         Convected/Uncedimentory         No.         Extension         Techno de resolution<br>experimentation         No.         Extension         Techno de resolution<br>experimentation         Perimentation         No.         Extension         Techno de resolution         Perimentation         Perimentation                                                                                                    |                                            | (0) Presentación (3) Resolución definitiva (4) Evaluación (6) Evaluación Incompleta (7) Presentación Incompleta Elitro por e                                                                                                    | (0) Subs<br>(0) Segu<br>(3) Desit<br>(0) Revis                                                                                                    | anación<br>imiento<br>stido<br>sión<br>de expediente                                                                                                    | 0 ()<br>0 ()<br>0 ()                                                                                                    | Propuesta de n<br>Renuncia<br>Finalizado                                                                                                    | esolución               | Elitrar                          |
| Intervention         Note         Extended et expedientem         Fecha de estaduaded<br>expediantial         Productor de l'applicability           Programa finital di L-D-L-Doutratala a lar Reta de la<br>Societad         2014         Restalcicide définitiva<br>Desengado         201/12/2014         0            Programa finital di L-D-L-Doutratala a lar Reta de la<br>Societad         2014         Restalcicide définitiva<br>Desengado         201/12/2014         0            Programa finital di L-D-L-Doutratala a lar Reta de la<br>Societad         2010         Restalcicide définitiva<br>Desengado         2010/2013         0            Genetina de programa finital di L-D-L-Doutratala a lar Reta de la<br>Societad         2010         Restalcicide définitiva<br>Desengado         2016/2013         0            Programa finital di L-D-L-Doutratala a lar Reta de la<br>Societad         2017         Programa finital de la Coloritado         2010         2016/2013         0            Programa finital de L-D-L-Doutratala a las Reta de la<br>Societad         2012         Programa finital de la Coloritado         2010         Programa finital de la Coloritado         2010         2010/2013         0            Societad         Societad         2018         Descrificho         2010/2013         2010/2013         0            Societad         Genetino de Concorriento <th></th> <th>(0) Posentadón<br/>(4) Resolución definitiva<br/>(0) Evaluación<br/>(0) Posentación Incompleta<br/>Filtro por e</th> <th>(0) Subs<br/>(0) Segu<br/>(3) Desi<br/>(0) Revis</th> <th>anación<br/>limiento<br/>stido<br/>sión<br/>de expediente</th> <th>0 a:<br/>0 a:<br/>0 a:<br/>95</th> <th>Propuesta de n<br/>Renuncia<br/>Finalizado</th> <th>esolución</th> <th>Filtrar</th>                                                                                                    |                                            | (0) Posentadón<br>(4) Resolución definitiva<br>(0) Evaluación<br>(0) Posentación Incompleta<br>Filtro por e                                                                                                    | (0) Subs<br>(0) Segu<br>(3) Desi<br>(0) Revis                                                                                                    | anación<br>limiento<br>stido<br>sión<br>de expediente                                                                                                    | 0 a:<br>0 a:<br>0 a:<br>95                                                                                                    | Propuesta de n<br>Renuncia<br>Finalizado                                                                                                    | esolución               | Filtrar                          |
| Programs Ential ds Dur Obsentids Ins Retur ds In<br>Socialida         2935         Resubcició definitiva<br>Doragalia         21/12/233         Contractida           Programs Ential ds Dur Obsentida Ins Retur ds In<br>Socialidad         2013         Desistida         19/12/2033         Contractida           Resubcició definitiva<br>Socialidad         2013         Resubcició definitiva<br>Dorengado         2014/2013         Contractida           Berraps Invertigación 2017         2017         Propriati de encoloción<br>definitiva<br>Dorengado definitiva<br>Dorengado procisional<br>Socialidad         2018         Propriati de encoloción<br>definitiva<br>Derengado procisional<br>Derengado procisional<br>Derengad                                                                                                    | East                                       | (0) Posentación     (d) Posentación     (d) Resolución definitiva     (d) Posentación Incompleta     (d) Posentación Incompleta     Filtro por e ortarios resultados en GXV                                                                                                    | (0) Subs<br>(0) Segu<br>(3) Desi<br>(0) Revis                                                                                                    | anación<br>imiento<br>stido<br>de expediente                                                                                                    | 0 ()<br>0 ()<br>0 ()<br>9 ()                                                                                                    | Propuesta de n<br>Renuncia<br>Finalizado                                                                                                    | esolución               | Filtrar                          |
| Programs Enthal Schweiter Status Status St                                                                                                    | Exp<br>referencia                          | (c): Presentación     (c): Presentación     (c): Resolución definitiva     (c): Evaluación     (c): Presentación Incompleta     Filtro por e ortar los resultados en .554                                                                                                    | (0) Subs<br>(0) Segu<br>(3) Desi<br>(0) Revis<br>estado                                                                                                    | anación<br>limiento<br>stido<br>de expediente                                                                                                    | C (1)<br>C (2)<br>C (2) | Propuesta de m<br>Renuncia<br>Finalizado<br>estado del                                                                                                    | Pendientes              | Fitrar<br>Fecha fin de<br>plato  |
| Aligned betaken de projectus 1-00         2121         Recubical de definition         2010/2013         2010/2013         2010/2013         2010/2013         2010/2013         2010/2013         2010/2013         2010/2013         2010/2013         2010/2013         2010/2013         2010/2013         2010/2013         2010/2013         2010/2013         2010/2013         2010/2013         2010/2013         2010/2013         2010/2013         2010/2013         2010/2013         2010/2013         2010/2013         2010/2013         2010/2013         2010/2013         2010/2013         2010/2013         2010/2013         2010/2013         2010/2013         2010/2013         2010/2013         2010/2013         2010/2013         2010/2013         2010/2013         2010/2013         2010/2013         2010/2013         2010/2013         2010/2013         2010/2013         2010/2013         2010/2013         2010/2013         2010/2013         2010/2013         2010/2013         2010/2013         2010/2013         2010/2013         2010/2013         2010/2013         2010/2013         2010/2013         2010/2013         2010/2013         2010/2013         2010/2013         2010/2013         2010/2013         2010/2013         2010/2013         2010/2013         2010/2013         2010/2013         2010/2013         2010/2013         2010/2013                                                                                                    | Exp<br>Inferencia                          | (ii) Presentación<br>(ii) Presentación definitiva<br>(iii) Puluación<br>(iii) Presentación Incompleta<br>Filtro por el<br>ortar los resultados en CSV.<br>Convecta lasta (Precedimiento<br>Programa Entitul da 1-D-10 incorada a las Rotos de la<br>Sociedad                                                                                                    | (0) Subs<br>(0) Segu<br>(3) Desi<br>(0) Revis<br>estado                                                                                                    | anación<br>limiento<br>etido<br>sión<br>de expediente<br>Estado del especifiente<br>Pesabución definitos<br>Deregato                                                                                                    | ES                                                                                                    | Propuesta de n<br>Renuncia<br>Finalizado<br>estado del<br>mite                                                                                                    | Pendientes              | Filtrar<br>Fecha fin de<br>plazo |
| Europs Preverigiocies 2027         2027         Realboolide definition         16/12/2023         Pereverigiocies 2026           Programa Entral de 1-D-1 Cleanadas las Retura de la<br>Sociedad         2027         Programa Entral de Cleanadas las Retura de la<br>Sociedad         2027         Programa Entral de Cleanadas<br>Provisional<br>Subgragemas Entral de Genemación de Conocimiento<br>Preverigional<br>Subgragemas Entral de Genemación de Conocimiento<br>Subgragemas Entral de Genemación de Conocimiento<br>Subgragemas Ent                                                                                                    | teferencia                                 | (ii) Presentación     (ii) Presentación     (iii) Pauluación     (iii) Pauluación     (iii) Presentación Incompleta     Filtro por e  artar/los resultatios en CSV     Conversá cintal Programs Entell de L-D-10 (entrada a las Pates de la  Sociedad Programs Entell de L-D-10 (entrada a las Pates de la  Sociedad Programs Entell de L-D-10 (entrada a las Pates de la Sociedad                                                                                                    | (0) Subs<br>(0) Segu<br>(3) Desi<br>(0) Revis<br>estado                                                                                                    | anación<br>initiento<br>titilo<br>de expediente<br>Extedio del segurificate<br>Resolución definitiva<br>Oceangento<br>De soluto                                                                                                    | Comparison     Comparison     C                                                                                                    | Propuesta de na<br>Remuncia<br>Finalizado<br>estado del<br>estado del<br>vive                                                                                                    | esolución<br>Pendientes | Filtrar<br>Fecha fin de<br>plato |
| Programs Entrati ds 1-0-1 Ocientadas las Retos da la<br>Sociedad         282         Programs da modición<br>Provisional<br>Designegrams Entrata de Conscientento<br>Establigangarma Entrata de Generación de Conscientento<br>Subgregarma Entrata de Generación de Conscientento<br>Subgregarma                                                                                                    | Referencia                                 | (c)) Presentación<br>(c)) Presentación definitiva<br>(c) Rusulación<br>(c) Presentación Incompleta<br>Filtro por el<br>actar los resultados en CSV<br>Convers des all'Arcenda Indos<br>Programa Estatí de 1-0-4 Olerada a las Petos de la<br>Sociedad<br>Programa Estatí de 1-0-4 Olerada a las Petos de la<br>Sociedad<br>Peoprena Estatí de 1-0-4 Olerada a las Petos de la<br>Sociedad<br>Gestión de projectos 1-0                                                                                                    | (0) Subs           (0) Segu           (3) Desit           (0) Revis           stado           2016           2015           2012                                                                                                    | anación<br>Imiento<br>titióo<br>de expediente<br>Estadode expediente<br>Restruction difinitivo<br>Desisitióo<br>Restruction difinitivo<br>Desisitióo                                                                                                    |                                                                                                    | Propuesta de n<br>Renuncia<br>Finalizado<br>estado del<br>vite<br>/2015                                                                                                    | Pendientes              | Fitrar<br>Fecha fin de<br>plazo  |
| Sold right         Sold right         Provisional<br>Description         Computational<br>Provisional<br>Description         Computation<br>Description         Computation<br>Description         Computation<br>Description         Computation<br>Description         Computation<br>Description         Computation         Computation </td <td>ieferencia</td> <td>(ii) Presentación     (ii) Pasalución definitiva     (iii) Evaluación     (iii) Evaluación     (iii) Pasalución     (iii) Pasalución     (iiii) Pasalución     (iiiii) Pasalución     (iiiiiiiii)     (iiiiiiiiiiiiiiiiii</td> <td>(0) Subs<br/>(0) Segu<br/>(3) Desi<br/>(0) Revis<br/>estado<br/>2016<br/>2015<br/>2012<br/>2017</td> <td>ansche<br/>imiento<br/>tido<br/>ion<br/>de expediente<br/>Restración definiosa<br/>Desendo<br/>Desendo<br/>Desendo<br/>Restración definiosa<br/>Desendo<br/>Restración definiosa</td> <td></td> <td>Propuesta de n<br/>Renuncia<br/>Finalizado<br/>estado del<br/>estado del<br/>2013<br/>2013<br/>2013<br/>2013</td> <td>Pendientes</td> <td>Fitzar<br/>Fecha (in de<br/>plaze</td>                                                                                                    | ieferencia                                 | (ii) Presentación     (ii) Pasalución definitiva     (iii) Evaluación     (iii) Evaluación     (iii) Pasalución     (iii) Pasalución     (iiii) Pasalución     (iiiii) Pasalución     (iiiiiiiii)     (iiiiiiiiiiiiiiiiii                                                                                                    | (0) Subs<br>(0) Segu<br>(3) Desi<br>(0) Revis<br>estado<br>2016<br>2015<br>2012<br>2017                                                                                                    | ansche<br>imiento<br>tido<br>ion<br>de expediente<br>Restración definiosa<br>Desendo<br>Desendo<br>Desendo<br>Restración definiosa<br>Desendo<br>Restración definiosa                                                                                                    |                                                                                                    | Propuesta de n<br>Renuncia<br>Finalizado<br>estado del<br>estado del<br>2013<br>2013<br>2013<br>2013                                                                                                    | Pendientes              | Fitzar<br>Fecha (in de<br>plaze  |
| Subgrograms Extent de Genencién de Conscrimente         214         Desintée         28/02/0255         Conscription           Subgrograms Extent de Genencién de Conscriments         2913         Desintée         19/04/2154         Conscription           Genéticie de projector LoD         2911         Perablicolés detribuit         29/11/2151         Conscription         29/11/2151                                                                                                    | En En                                      | (c) Presentación     (c) Parameteción     (c) Resolución definitivo     (c) Resolución definitivo     (c) Parameteción     (c) Parameteción     (c) Par      | (0) Subs           (0) Segu           (3) Desit           (0) Revis           estado           Año           2016           2015           2012           2017                                                                                                    | ansche<br>Imiento<br>tido<br>ision<br>de expediente<br>Resalución definitiva<br>Desando<br>Desando<br>Desando<br>Desando<br>Desando<br>Pesantas<br>Desando<br>Desando<br>Desando<br>Desando                                                                                                    | C      C                                                                                                    | Propuesta de m<br>Resuncia<br>Finalizado del<br>retado del<br>2013<br>2013<br>2013<br>2013                                                                                                    | Pendientes              | Fittar<br>Feedu fin de<br>plaas  |
| Subgroupsman Extend & Generación de Conscientento         2932         Desinado         80/04/2154           Gertilán de proyectos I-D         2911         Perabación definidades         30/11/2151         0                                                                                                    | eferencia                                  | (c) Presentación     (c) Pasentación     (c) Pasolución definitivo     (c) Pasolución definitivo     (c) Pasolución     (c) Pasolución     (c      | (0) Subset           (0) Segu           (3) Dest           (3) Dest           (3) Dest           (3) Revin           (3) Revin           (3) Revin           (460)           (2016)           2012           2012           2013           2014           2015                                                                                                    | ansche<br>Imiento<br>tido<br>ion<br>de expediente<br>Restlución definitorio<br>Deregalo<br>Deregalo<br>Provinent<br>Propente Restlución<br>Prepente Restlución<br>Prepente Restluci                                                                                                    | C      C                                                                                                    | Propuesta de m<br>Resuncia<br>Finalizado<br>estado del<br>2013<br>2013<br>2013<br>2013<br>2013<br>2013                                                                                                    | Pendientes              | Fittar<br>Fechs fin de<br>plaas  |
| Gestión de proyectos I+D 2011 Pessiución definitiva 38/11/2011                                                                                                    | eterencia                                  | (c) Presentación     (c) Pacentación     (c) Pacentación     (c) Pacentación     (c) Pacentación definitivo     (c) Pacentación definitivo     (c) Pacentación definitivo     (c) Pacentación     (c) Pacentación     (c) Pac      | (0) Subs<br>(0) Segu<br>(3) Desi<br>(0) Revis<br>(0) Revis<br>(0) Revis<br>2016<br>2015<br>2015<br>2012<br>2012<br>2012<br>2012<br>2012                                                                                                    | ansche<br>imiento<br>tide<br>ision<br>de expediente<br>Resalución definitiva<br>Desindio<br>Desindio<br>Desindio<br>Peptient de resolución<br>Propuest de resolución<br>Propuest de resolución<br>Pr                                                                                                    | ct.         ct.           ct.         ct.           ct.                                                                                                    | Propuesta de n<br>Resuncia<br>Finalizado<br>estado del<br>cetado del<br>cetado de | Pendientes              | Filter<br>Rechts fin de<br>plans |
|                                                                                                    | eferencia                                  | (c) Presentación     (c) Pacentación     (c) Pacentación           | (0) Subba<br>(0) Segu<br>(2) Desi<br>(2) Desi<br>(2) Review<br>(2) Review<br>(2) Rev                                                                                                    | ansche<br>teles<br>teles<br>t | ct, ct, ct, ct, ct, ct, ct, ct, ct, ct,                                                                                                    | Propuesta de n<br>Renuncia<br>Finalizado<br>estado del<br>estado del<br>2283<br>2283<br>2283<br>2283<br>2283<br>2283<br>2283<br>228                                                                                                    | Pendientes              | Filter<br>Rechts fin de<br>plans |
| Notificaciones 🕅 Tareas                                                                                                    | En Referencia                              | (ii) Presentación     (ii) Pasantación     (iii) Pasantación     (iii) Pasantación     (iii) Pasantación     (iiii) Pasantación     (iiiii) Pasantación     (iiiiiiiiiiiiiiiiiiiiiiiiiiiiiiiii                                                                                                    | (0) Subas<br>(0) Segu<br>(0) Segu<br>(0) Revit<br>(0) Revit<br>(0) Revit<br>(0) Revit<br>(0) Revit<br>(0) Revit<br>(0) Revit<br>(0) Segu<br>(0) Segu<br>(0)     | ansche<br>Imiento<br>tido<br>ion<br>de expediente<br>Restudio del regestiente<br>Restudio del robus<br>Deregolo<br>Deregolo<br>Provinent<br>de restudio del robus<br>Deregolo<br>Provinent<br>de restudio<br>Propiesta de restudio<br>Propiesta de                                                                                                    | ct.         ct.           ct.         ct.           ct.                                                                                                    | Propuesta de n<br>Remunda<br>Finalizado<br>estado del<br>estado del<br>2023<br>2023<br>2023<br>2023<br>2023<br>2023<br>2023<br>202                                                                                                    | Pendientex              | Filter                           |
| Denegado Denegado                                                                                                    | Referencia                                 | (ii) Presentación     (ii) Paramtación     (iii) Paramtación     (iii) Paramtación     (iii) Paramtación     (iiii) Paramtación     (iiiiii) Paramtación     (iiiiiiiiiiiiiiiiiiiiiiiiiiiiiiiii                                                                                                    | (0) Subset<br>(0) Segu<br>(3) Dest<br>(3) Dest<br>(3) Dest<br>(3) Dest<br>(4) Segu<br>(4) Segu<br>( | anside<br>imiento<br>tido<br>isio<br>de expediente<br>restriction diffutiva<br>Desindo<br>Desindo<br>Restriction diffutiva<br>Desindo<br>Restriction diffutiva<br>Desindo<br>Restriction diffutiva<br>Desindo<br>Restriction diffutiva<br>Desindo<br>Restriction diffutiva<br>Desindo<br>Desindo<br>Desindo                                                                                                    | 25<br>25<br>25<br>25<br>25<br>25<br>25<br>2002<br>2002<br>20                                                                                                    | Propuesta de n<br>Renuncia<br>Finalizado<br>**tado del<br>//2034<br>//2034<br>//2037<br>//2037<br>//2037                                                                                                    | Pendientex              | Filtrar<br>Fecha fin de<br>plans |

Figura 10. Filtro de expedientes por estado

### 4.1.4. Filtro de expedientes por resultados

El filtro de expedientes por resultado muestra los expedientes que se encuentran en el resultado seleccionado. Este filtro se podrá realizar siempre y cuando se lleve a cabo una búsqueda por los criterios de estado o sub-estado.

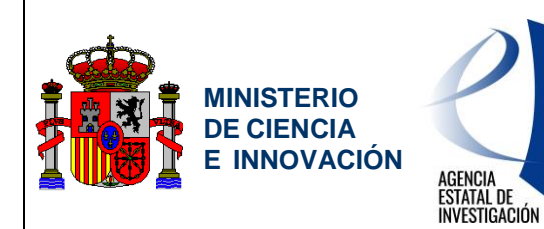

Servicio de Consulta de Expedientes y Notificaciones del Ministerio de Ciencia e Innovación y la Agencia Estatal de Investigación

| sede.micinn.gob.es                                                                             | Fechá y hora oficial: 15/03                                                                                                    | w2018 16.47 🥑                        |
|------------------------------------------------------------------------------------------------|----------------------------------------------------------------------------------------------------|--------------------------------------|
| Carpeta Virtual de Expedientes - Facilit@                                                      | Preguntas frecuentes                                                                                                    | Manual de usuari                     |
| rfil activo Representante legal • Cambiar                                                      | Última conexión:<br>29/06/2017 08:31                                                                                                    | 🔕 Sali                               |
| as en:  Mis expedientes                                                                        |                                                                                                    |                                      |
| Mis expedientes Notificaciones                                                                 | Firmas Pendientes                                                                                                    |                                      |
| is expedientes                                                                                 |                                                                                                    |                                      |
| scripción: Usted podrá consultar la información detallada del estado de cada uno de sus expedi | entes                                                                                                    |                                      |
| iterios de Búsqueda                                                                            |                                                                                                    |                                      |
| Referencia:                                                                                    |                                                                                                    | ]                                    |
| Convocatoria/Procedimiento:     Año:                                                           |                                                                                                    |                                      |
| ✓ Búsqueda avanzada                                                                            |                                                                                                    |                                      |
| Fecha de estado Desde: Hasta: Hasta: Hasta:                                                    |                                                                                                    |                                      |
| Fecha fin de plazo: Desde: Hasta:                                                              |                                                                                                    |                                      |
| Pendientes:     Hay notificaciones pendientes de leer.     Tareas pen                          | dientes                                                                                                    |                                      |
| Sub-estado: Promesta Resolución Provisional                                                    |                                                                                                    |                                      |
|                                                                                                |                                                                                                    |                                      |
|                                                                                                | Buscar                                                                                                    |                                      |
| sultados encontrados(1)                                                                        | ©         Desettimado provisiona           ©         Desettimado provisiona           ©         Desettimado provisiona           ©         Seleccionado Provisiona           ©         Concedido provisional (0)                                                                                                    | l<br>Itas reserva)<br>Filtrar        |
| ultados encontrados(1)                                                                         | Visional © Concedido provisiona<br>© Elegible<br>© Seleccionado Provisiona<br>© Concedido provisional (0                                                                                                    | l<br>I<br>Iras reserva)<br>Filtrar   |
| sultados encontrados(1)                                                                        | Boscar     Orgentimado provisiona     Orgenida     Orgenida     Orgenida     Orgenida     Orgenidado     Orgenidado     O | ritar reserva)<br>Filtrar            |
|                                                                                                |                                                                                                    | rs Fecha finde<br>plazo              |
| sultados encontrados(1)                                                                        | Boscar     O Desettimado provisiona     O Desettimado provisiona     O Desettimado provisiona     O Desettimado provisional     O Seleccionado Provisional     O Seleccionado Provisional     O Concedido provisional                                                                                                    | n Filtrar                            |
| sultados encontrados(1)                                                                        | Constitution of the state of the state  | es Fecha fin de plazo                |
|                                                                                                | er linea                                                                                                    | es Fecha finde<br>plazo<br>de la AGE |

Figura 11. Filtro de expedientes por resultados

### 4.1.5. Ordenar listado de expedientes

Es posible realizar la ordenación ascendente o descendentemente por cada una de las columnas de la tabla de expedientes.

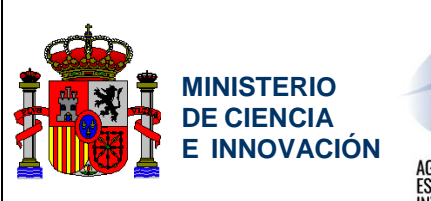

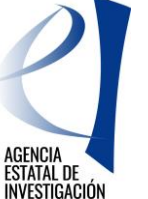

Servicio de Consulta de Expedientes y Notificaciones del Ministerio de Ciencia e Innovación y la Agencia Estatal de Investigación

|                                                                                                    |                                                                                 | presentante legal 🔻                                                                                                    | ae Expedie                                                                                                    | ntes - Fac                                                                                                    | int@                                                                                                    | Última con                | exión:     | an recordines in Manual de                                                                                                    |                                                                                                    |
|----------------------------------------------------------------------------------------------------|---------------------------------------------------------------------------------|----------------------------------------------------------------------------------------------------|----------------------------------------------------------------------------------------------------|----------------------------------------------------------------------------------------------------|----------------------------------------------------------------------------------------------------|---------------------------|------------|----------------------------------------------------------------------------------------------------|----------------------------------------------------------------------------------------------------|
|                                                                                                    | istas en: • Notif                                                               | icaciones                                                                                                    | and a second                                                                                                    |                                                                                                    |                                                                                                    | 05/02/2010                | . 15:10    |                                                                                                    | <b>9</b> 2911                                                                                                    |
|                                                                                                    |                                                                                 |                                                                                                    |                                                                                                    |                                                                                                    | Matification                                                                                                    |                           |            |                                                                                                    |                                                                                                    |
| Volume volume table a spelle anelficicates y canuncicates a sea expedience           Volume volume table a spelle anelficicates y canuncicates a sea expedience           Volume volume table a spelle anelficicates y canuncicates a sea expedience           Volume volume table a spelle anelficicates y canuncicates a sea expedience           Volume volume table a spelle anelficicates y canuncicates a sea expedience           Volume volume table a spelle anelficicates y canuncicates a sea expedience           Volume volume table a spelle anelficicates y canuncicates a sea expedience           Volume volume table anelficicates y canuncicates a sea expedience           Volume volume volume table ane expedience anelficicates y canuncicates anelficicates anelficicates                                                                                                    |                                                                                 |                                                                                                    | Mis                                                                                                    | expedientes                                                                                                    | Notificación                                                                                                    | Firmas Pe                 | ndientes   |                                                                                                    |                                                                                                    |
| Reference service service s                                                                                                    | NOLITICACIOI                                                                    | podrá consultar todas                                                                                                    | aquellas notificaci                                                                                                    | anes y camunica                                                                                                    | ciones asociada                                                                                                    | is a sus expediente       | 55         |                                                                                                    |                                                                                                    |
| Information         Information         Information <thinformation< th=""> <thinformation< th=""></thinformation<></thinformation<>                                                                                                    | riterios de B                                                                   | úsmueda                                                                                                    |                                                                                                    |                                                                                                    |                                                                                                    |                           |            |                                                                                                    |                                                                                                    |
| Image: Image:                                                                                                    | Referencia                                                                      | usqueda                                                                                                    |                                                                                                    |                                                                                                    |                                                                                                    |                           |            |                                                                                                    |                                                                                                    |
| Newsel web web web web web web web web web web                                                                                                    | <ul> <li>Convocato</li> <li>Mostrar to</li> </ul>                               | ria/Procedimiento:<br>das (notificaciones de                                                                                                    | expedientes en los                                                                                                    | Año     Año     solicitant                                                                                                    | te)                                                                                                    |                           |            |                                                                                                    |                                                                                                    |
| Constrained of the second of the second of the se                                                                                                    | Búsqueda a                                                                      | wanzada                                                                                                    |                                                                                                    |                                                                                                    |                                                                                                    |                           |            | _                                                                                                    |                                                                                                    |
| Selection Selection S                                                                                                    |                                                                                 |                                                                                                    |                                                                                                    |                                                                                                    |                                                                                                    |                           |            | Buscar                                                                                                    |                                                                                                    |
| Description         Ten         Ended         Rescala         Rescala <threscala< th=""> <threscala< th=""> <thres< th=""><th>Resultados er</th><th>contrados(18)</th><th></th><th></th><th></th><th></th><th></th><th></th><th></th></thres<></threscala<></threscala<>                                                                                                    | Resultados er                                                                   | contrados(18)                                                                                                    |                                                                                                    |                                                                                                    |                                                                                                    |                           |            |                                                                                                    |                                                                                                    |
| Procession<br>Procession<br>Processi<br>Procession<br>Procession<br>Procession<br>Procession<br>Procession                                                                                                    | Exporta                                                                         | r los resultados en CSV                                                                                                    |                                                                                                    |                                                                                                    |                                                                                                    |                           |            |                                                                                                    |                                                                                                    |
| Matrix Matrix         Matrix Matrix         Matrix Matrix         Matrix Matrix         Matrix Matrix         Matrix $\Delta$ Constraints $\Delta$ Sector Matrix         Matrix                                                                                                    | Notificación /<br>Comunicación                                                  | Tipo                                                                                                    | Estado                                                                                                    | Fecha de<br>recepción                                                                                                    | Fecha de<br>lectura                                                                                                    | Documentación<br>asociada | Referencia | Convocatoria/Procedimiento                                                                                                    | Año                                                                                                    |
| Normalization         Normalization         Normalin the inderinde inclusion of the inclus inclus inclus inclus i                                                                                                    | A                                                                               | NOTIFICACION<br>SUBSANACION                                                                                                    | ×                                                                                                    | 06/02/2010                                                                                                    | 06/02/2018                                                                                                    |                           |            | Redes de Excelencia 2017                                                                                                    | 2017                                                                                                    |
| Lance       NUMERCASHANE       Control       Section 10       Section 10                                                                                                    |                                                                                 | COMUNICACION<br>INFORMATINA                                                                                                    | ۲                                                                                                    | 26/01/2010                                                                                                    | 26/01/2018                                                                                                    |                           |            | Redes de Excelencia 2017                                                                                                    | 2017                                                                                                    |
| Lance       Controller Control of Control of Co                                                                                                    | A                                                                               | NOTIFICACION                                                                                                    | ۲                                                                                                    | 31/12/2017                                                                                                    | 30/12/2017                                                                                                    |                           |            | Programa Estatal de I+D+i Orientada a los<br>Retos de la Sociedad                                                                                                    | 2017                                                                                                    |
| $\lambda$ NOTECACON $\lambda$ $\lambda$ <                                                                                                    |                                                                                 | PROVISIONER.                                                                                                    |                                                                                                    |                                                                                                    |                                                                                                    |                           |            |                                                                                                    |                                                                                                    |
| $\Delta$ COMMERCIANDS $\Delta$ $\Delta$                                                                                                    | La                                                                              | COMUNICACION                                                                                                    | ۲                                                                                                    | 21/08/2017                                                                                                    | 21/09/2017                                                                                                    |                           |            | Programa Estatal de I+D+i Orientada a los<br>Retos de la Sociedad                                                                                                    | 2817                                                                                                    |
| 上の         COMMERCISM         ・・・・・・・・・・・・・・・・・・・・・・・・・・・・・・・・・・・・                                                                                                    | LA<br>LA                                                                        | COMUNICACION<br>INFORMATIVA<br>NOTIFICACION<br>PROVISIONAL                                                                                                    | *<br>*                                                                                                    | 21/09/2017<br>24/02/2017                                                                                                    | 21/09/2017                                                                                                    |                           |            | Programa Estatal de I-D-i Orientada a los<br>Retos de la Sociedad<br>Redes de Excelencia 2016                                                                                                    | 2017                                                                                                    |
| Lance         COMMENTATION         Lance         Participants         Participants         Parititants         Participants <t< td=""><td></td><td>COMUNICACION<br/>INFORMATIVA<br/>NOTIFICACION<br/>PROVESIONAL<br/>COMUNICACION<br/>INFORMATIVA</td><td>*<br/>*</td><td>21/08/2817<br/>24/02/2817<br/>18/18/2816</td><td>21/09/2017<br/>27/02/2017<br/>18/10/2016</td><td></td><td></td><td>Programa Estatal de 1=0 + i Orientada a los<br/>Retos de la Sociedad<br/>Redes de Excelencia 2016<br/>Redes de Excelencia 2016</td><td>2012<br/>2016<br/>2016</td></t<>                                                                                                    |                                                                                 | COMUNICACION<br>INFORMATIVA<br>NOTIFICACION<br>PROVESIONAL<br>COMUNICACION<br>INFORMATIVA                                                                                                    | *<br>*                                                                                                    | 21/08/2817<br>24/02/2817<br>18/18/2816                                                                                                    | 21/09/2017<br>27/02/2017<br>18/10/2016                                                                                                    |                           |            | Programa Estatal de 1=0 + i Orientada a los<br>Retos de la Sociedad<br>Redes de Excelencia 2016<br>Redes de Excelencia 2016                                                                                                    | 2012<br>2016<br>2016                                                                                                 |
| NUMBER         COMMUNICATION         CADERLANA         PERMITTATION         PERMITTATION OF CONCOUNTING         PERMITTATION OF CONCOUNTING ON TANDI                                                                                                    |                                                                                 | PROBLOVAL<br>COMUNICACION<br>INFORMATIVA<br>NOTIFICACION<br>PROVISIONAL<br>COMUNICACION<br>INFORMATIVA                                                                                                    | •                                                                                                    | 21/08/2817<br>24/02/2817<br>18/18/2816<br>14/06/2816                                                                                                    | 21/09/2017<br>21/02/2017<br>18/10/2016<br>14/06/2016                                                                                                    |                           |            | Programa Estatal de 1-0 - 1 Oxientado a los<br>Retos de la Sociedad<br>Redes de Escelencia 2016<br>Redes de Escelencia 2016<br>Programa Estatal de 1-0 - 1 Oxientado a los<br>Retos de la Sociedad                                                                                                    | 2013<br>2016<br>2013                                                                                                 |
| Local         CodeRest CodeRes         CodeRest CodeRest CodeRes         CodeRest CodeRest CodeRes         CodeRest CodeRes         CodeRest C                                                                                                    | 2<br>24<br>24<br>24<br>24<br>24<br>24<br>24<br>24<br>24<br>24<br>24<br>24<br>24 | COMUNICACION<br>INFORMATIVA<br>NOTIFICACION<br>PROVESIONAL<br>COMUNICACION<br>INFORMATIVA<br>COMUNICACION<br>INFORMATIVA                                                                                                    | •                                                                                                    | 21/08/2017<br>24/02/2017<br>18/18/2018<br>14/06/2016<br>27/02/2016                                                                                                    | 21/19/2017<br>27/12/2017<br>18/19/2016<br>14/16/2016<br>29/12/2016                                                                                                    |                           |            | Pregnans Estatul de 1.º + i Octoretada a los<br>Retos de la Sociedad<br>Redes de Escelencia 2016<br>Redes de Escelencia 2016<br>Pregnans Estatul de 1.º + i Octoretada a los<br>Retos de la Sociedad<br>Pregnans Estatul de 1.º + i Octoretada a los<br>Retos de la Sociedad                                                                                                    | 2012<br>2016<br>2016<br>2013<br>2013                                                                                 |
| Description         Control Control Contrel Control Control Control Contrel Control Control Co                                                                                                    |                                                                                 | COMUNICACION<br>BNORMATINA<br>NOTIFICACION<br>PROVISIONAL<br>COMUNICACION<br>INFORMATINA<br>COMUNICACION<br>INFORMATINA<br>COMUNICACION<br>INFORMATINA<br>COMUNICACION<br>INFORMATINA                                                                                                    | <ul> <li></li> <li></li> <li><td>21/08/2017<br/>24/02/2017<br/>18/18/2016<br/>14/06/2016<br/>21/02/2015<br/>04/12/2015</td><td>21/88/2017<br/>27/92/2017<br/>18/18/2016<br/>14/96/2016<br/>29/92/2016<br/>14/12/2015</td><td></td><td></td><td>Pregnan Entatú de 1-0 - 1 Octavetas a los<br/>Retos de Sociadad<br/>Redos de Decelencia 2016<br/>Redos de Decelencia 2016<br/>Pregnana Entatú de 1-0 - 1 Octavetas a los<br/>Retos de 15 Sociedad<br/>Pregnana Entatú de 1-0 - 1 Octavetas a los<br/>Retos de 15 Sociedad<br/>Gestión de proyectos 1-0 2019</td><td>20137<br/>2014<br/>2014<br/>2013<br/>2013<br/>2013<br/>2009</td></li></ul> | 21/08/2017<br>24/02/2017<br>18/18/2016<br>14/06/2016<br>21/02/2015<br>04/12/2015                                                                                                    | 21/88/2017<br>27/92/2017<br>18/18/2016<br>14/96/2016<br>29/92/2016<br>14/12/2015                                                                                                    |                           |            | Pregnan Entatú de 1-0 - 1 Octavetas a los<br>Retos de Sociadad<br>Redos de Decelencia 2016<br>Redos de Decelencia 2016<br>Pregnana Entatú de 1-0 - 1 Octavetas a los<br>Retos de 15 Sociedad<br>Pregnana Entatú de 1-0 - 1 Octavetas a los<br>Retos de 15 Sociedad<br>Gestión de proyectos 1-0 2019                                                                                                    | 20137<br>2014<br>2014<br>2013<br>2013<br>2013<br>2009                                                                |
| Loss         NOTERACION<br>GENERALIZATION         Sol         OLIZIORIA         Relatives         Programs Ended 2-1-0-1-0000000 da 20.00000000000000000000000000000000000                                                                                                    |                                                                                 | COMUNICACIÓN<br>NYORMATINA<br>NYORMATINA<br>NYORMATINA<br>COMUNICACIÓN<br>NYORMATINA<br>COMUNICACIÓN<br>NYORMATINA<br>COMUNICACIÓN<br>NYORMATINA                                                                                                    |                                                                                                    | 21/98/2817<br>24/92/2817<br>18/18/2816<br>14/96/2816<br>27/92/2816<br>04/12/2815<br>23/98/2815                                                                                                   | 21/89/2017<br>27/92/2017<br>19/19/2016<br>14/96/2016<br>29/92/2016<br>14/12/2015<br>82/39/2015                                                                                       |                           |            | Programs Transit de 1-D-1 (Construction Socied<br>Instruction de 1-D-2000)<br>Parafore de Construmos 2016<br>Parafore de Construmos 2016<br>Programs Canton de 1-D-1 (Construction a<br>Parafore de Construmos 2016)<br>Programs Canton de 1-D-1 (Construction de<br>Paraforma Canton de 1-D-1 (Construction de<br>Paraforma Canton de 1-D-1 (Construction de<br>Paraforma Canton de Construmos 2016)<br>Constituin de proyection (1-D-2019)<br>Constituin de proyection (1-D-2019)                                                                                                    | 2813<br>2814<br>2814<br>2813<br>2813<br>2813<br>2803<br>2809                                                         |
| Loc         Consequences         Security         Security                                                                                                    |                                                                                 | CONUBCACIÓN<br>CONUBCACIÓN<br>INFORMATION<br>INFORMATION<br>CONUBCACIÓN<br>INFORMATION<br>CONUBCACIÓN<br>INFORMATION<br>CONUBCACIÓN<br>INFORMATION<br>CONUBCACIÓN<br>INFORMATION                                                                                                    | <ul> <li>۲</li> <li>۲</li></ul>                                                                                                    | 22/09/2017<br>24/02/2017<br>14/06/2018<br>22/00/2018<br>04/12/2018<br>22/09/2018<br>22/09/2018                                                                                                   | 22/99/2037<br>27/92/2037<br>38/38/2016<br>34/96/2016<br>29/92/2016<br>34/12/2015<br>93/38/2015                                                                                       |                           |            | Programs Transid et (-1) - (Construct to a specification<br>terms and a specification as 2005<br>Predex de Declemois 2005<br>Predex de Declemois 2005<br>Pregense Transid de (-1) - (Construct to a<br>Pergense Transid de (-1) - (Construct to a<br>Pergense                                                                                                    | 2813<br>2816<br>2816<br>2813<br>2813<br>2813<br>2809<br>2809<br>2809                                                 |
| Loss         1007EX25000         See         0e0002100         See         Programs Ended 24 C3-0 Colorados 30 gas         2010           Loss         Contempor 2000         See         See                                                                                                    |                                                                                 | PROGRAMMA<br>COMUREACION<br>INFORMATION<br>NOTIFICACION<br>PROVEDONAL<br>COMUREACION<br>INFORMATION<br>COMUREACION<br>INFORMATION<br>COMUREACION<br>INFORMATION<br>COMUREACION<br>INFORMATION<br>COMUREACION<br>INFORMATION                                                                                                    |                                                                                                    | 22/09/2017<br>24/02/2017<br>18/18/2016<br>14/06/2016<br>22/702/2016<br>04/12/2015<br>23/09/2015<br>23/09/2015<br>01/20/2014                                                                      | 21/49/2017<br>21/49/2017<br>18/19/2016<br>14/46/2016<br>24/12/2016<br>34/12/2015<br>93/19/2015<br>93/19/2015                                                                         |                           |            | Programs Theod & 1-D - Clockworks to Second<br>International Control of the Clockworks of the<br>Performance of Control on Second<br>Performance of Control on Second<br>Performance of Control on Second<br>Performance of Control on Second<br>Overfalls of perspectros 1-0 2009<br>Overfalls of perspectros 1-0 2009<br>Overfalls of perspectros 1-0 2009<br>Overfalls of perspectros 1-0 2009<br>Overfalls of perspectros 1-0 2009<br>Perspectros Second Overfalls of perspectros 1-0 2009<br>Perspectros Second Overfalls of perspectros 1-0 2009                                                                                                    | 2813<br>2814<br>2814<br>2813<br>2813<br>2803<br>2809<br>2809<br>2809                                                 |
| Loc         Contrast-Column<br>SynOmetry         Application         SynDippide         SynDippide <t< td=""><td></td><td>Protocological<br/>Biological<br/>Biological<br/>Protocological<br/>Protocological<br/>Protocological<br/>Commencation<br/>Protocological<br/>Development<br/>Protocological<br/>Development<br/>Protocological<br/>Development<br/>Protocological<br/>Development<br/>Protocological<br/>Development<br/>Protocological<br/>Development<br/>Protocological<br/>Development<br/>Protocological<br/>Development<br/>Development<br/>Develop</td><td></td><td>22/08/2813<br/>24/02/883<br/>14/18/2814<br/>14/06/2814<br/>22/08/2814<br/>04/12/2814<br/>23/08/2814<br/>23/08/2814<br/>13/09/2814</td><td>21/49/2017<br/>21/42/2017<br/>38/38/2016<br/>34/52/2016<br/>34/52/2016<br/>34/52/2015<br/>49/29/2015<br/>49/29/2014<br/>39/59/2014</td><td></td><td></td><td>Programs Tanda de 1-0 - Construction to second<br/>tensor de Posicional<br/>Restor de Econômics 2015<br/>Pendro de Econômics 2015<br/>Pendro de Econômics 2015<br/>Pengrems Entrad de 1-0 - Construction to<br/>Restor de Econômics 2015<br/>Orestion de prospection 1-0-2019<br/>Orestion de prospection 1-0-2019<br/>Orestion de prospection 1-0-2019<br/>Orestion de prospection 1-0-2019<br/>Orestion de prospection 1-0-2019<br/>Despenso Tanada de 1-0 - Construction to<br/>Restor de Societad</td><td>2813<br/>2814<br/>2814<br/>2814<br/>2813<br/>2813<br/>2809<br/>2809<br/>2809<br/>2809</td></t<> |                                                                                 | Protocological<br>Biological<br>Biological<br>Protocological<br>Protocological<br>Protocological<br>Commencation<br>Protocological<br>Development<br>Protocological<br>Development<br>Protocological<br>Development<br>Protocological<br>Development<br>Protocological<br>Development<br>Protocological<br>Development<br>Protocological<br>Development<br>Protocological<br>Development<br>Development<br>Develop                                                                  |                                                                                                    | 22/08/2813<br>24/02/883<br>14/18/2814<br>14/06/2814<br>22/08/2814<br>04/12/2814<br>23/08/2814<br>23/08/2814<br>13/09/2814                                                                        | 21/49/2017<br>21/42/2017<br>38/38/2016<br>34/52/2016<br>34/52/2016<br>34/52/2015<br>49/29/2015<br>49/29/2014<br>39/59/2014                                                           |                           |            | Programs Tanda de 1-0 - Construction to second<br>tensor de Posicional<br>Restor de Econômics 2015<br>Pendro de Econômics 2015<br>Pendro de Econômics 2015<br>Pengrems Entrad de 1-0 - Construction to<br>Restor de Econômics 2015<br>Orestion de prospection 1-0-2019<br>Orestion de prospection 1-0-2019<br>Orestion de prospection 1-0-2019<br>Orestion de prospection 1-0-2019<br>Orestion de prospection 1-0-2019<br>Despenso Tanada de 1-0 - Construction to<br>Restor de Societad                                                                                                    | 2813<br>2814<br>2814<br>2814<br>2813<br>2813<br>2809<br>2809<br>2809<br>2809                                         |
| Local         COMUNED/CADIN<br>BAROMANTINA         CARRENAL         Operational         Status         Programma finded de 1-0-1-0 constrais no<br>Reno no la Sociedad         Status           Local         Speciminal Status         Status                                                                                                    |                                                                                 | проводона,<br>Соминасской<br>Вибанклайн<br>Интерсации<br>Интерсации<br>Вибанклайн<br>Вибанклайн<br>Соминасской<br>Вибанклайн<br>Соминасской<br>Вибанклайн<br>Соминасской<br>Вибанклайн<br>Соминасской<br>Вибанклайн<br>Соминасской<br>Вибанклайн<br>Оризоналан<br>Соминасской<br>Вибанклайн<br>Оризоналан<br>Оризоналан                                                                                                    |                                                                                                    | 22090/2013)<br>24402/2013<br>14/04/2014<br>14/04/2014<br>22/00/2014<br>04/12/2015<br>23/09/2015<br>01/20/2014<br>13/090/2014                                                                     | 21/93/2037<br>27/92/2037<br>38/39/2016<br>14/96/2016<br>29/92/2016<br>34/32/2015<br>93/38/2015<br>93/38/2015<br>93/38/2015<br>93/38/2014<br>94/96/2014                               |                           |            | Programs Thread de 1-D - Conservation to sur-<br>tensis are to account of<br>Research are to account of the<br>Research of Economics 2015<br>Programs Ended de 1-D - I - Conservation to<br>Research and Economics 2015<br>Programs Ended de 1-D - I - Conservation to<br>Research are account on<br>Research are account on Research<br>Research are account on<br>Research are account on<br>Research are acc | 20137<br>2014<br>2014<br>2013<br>2013<br>2009<br>2009<br>2009<br>2009<br>2009<br>2009<br>2009<br>200                 |
| COMUNICACIÓN<br>INFORMATION         Image: Construint de projectos 1-0-2009         2009           OUVIL/2013         49/28/2013         Construint de projectos 1-0-2009         2009                                                                                                    |                                                                                 | плокалова<br>Соминастисти<br>Вибанклана<br>Потредство<br>Потредство<br>Потредств             |                                                                                                    | 22090/2013<br>24/00/2013<br>14/00/2014<br>24/00/2014<br>04/12/2014<br>22/09/2015<br>22/09/2015<br>22/09/2015<br>22/09/2015<br>23/09/2014<br>15/09/2014                                           | 21/98/2017<br>21/92/2017<br>34/96/2016<br>34/96/2016<br>34/96/2016<br>34/96/2016<br>44/92/2015<br>83/96/2015<br>89/20/2014<br>39/96/2014<br>39/92/2014                               |                           |            | Programs Transid de L-D (a Councilie du San<br>Incol de To Councilie du San<br>Rendri de L Councilie (2014)<br>Pendre de Localemia 2015<br>Pendre de Localemia 2015<br>Pengrema Entrad de L-D (a Councilie du San<br>Rendri de Localemia (2014)<br>Constân de proyectos (-D 2019)<br>Constân de proyectos (-D 2019)<br>Constân de proyectos (-D 2019)<br>Constân de proyectos (-D 2019)<br>Constân de proyectos (-D 2019)<br>Pengrema Entrad de L-D (-D Councilie du<br>Pengrema Entrad de L-D (-D Councilie du<br>Pengrema Entrad de L-D (-D Councilie du<br>Pengrema Entrad de L-D (-D Councilie du<br>Pengrema Entrad de L-D (-D Councilie du<br>Pengrema Entrad de L-D (-D Councilie du<br>Pengrema Entrad de L-D (-D Councilie du<br>Pengrema Entrad de L-D (-D Councilie du<br>Pengrema Entrad de L-D (-D Councilie du San<br>Pengrema Entrad de L-D (-D Councilie du San<br>Pengrema Entrad de L-D (-D Co                                                                                              | 2013<br>2014<br>2015<br>2013<br>2013<br>2013<br>2015<br>2015<br>2015<br>2015<br>2015<br>2015<br>2015<br>2015         |
|                                                                                                    |                                                                                 | проводона,<br>Сомирессий<br>Вибаналон,<br>ИОТОТАСНО<br>ИОТОТАСНО<br>Вибаналон,<br>Сомирессий<br>Вибаналон,<br>Сомирессий<br>Вибаналон,<br>Сомирессий<br>Вибаналон,<br>Сомирессий<br>Вибаналон,<br>Сомирессий<br>Вибаналон,<br>Сомирессий<br>Вибаналон,<br>Сомирессий<br>Вибаналон,<br>Сомирессий<br>Вибаналон,<br>Орибоналон,<br>Орибоналон,<br>Сомирессий<br>Вибаналон,<br>Сомирессий<br>Вибан,<br>Сом          |                                                                                                    | 22/86/28137<br>24/80/28137<br>18/18/28148<br>14/96/28148<br>22/80/28148<br>04/12/28148<br>22/98/28149<br>22/98/28148<br>15/98/28148<br>18/90/28148                                               | 21/98/2037<br>27/92/2037<br>38/38/2036<br>34/96/2036<br>34/96/2036<br>93/38/2035<br>93/38/2035<br>93/38/2035<br>98/38/2035<br>98/38/2035<br>98/38/2034<br>139/98/2034<br>139/98/2034 |                           |            | Programs Tanta de 1-0 - 10 - Construction to the<br>tensor with a second second s                                                                                                    | 2013<br>2014<br>2014<br>2014<br>2013<br>2013<br>2013<br>2013<br>2013<br>2013<br>2013<br>2013                         |
| COMUNICACION CADUCADA 04/03/2013 14/03/2013 Gention de proyectos I=D 2009 2009                                                                                                    |                                                                                 | проводона,<br>Сомиресской<br>Волянатона<br>Инотохона<br>Волянатона<br>Волянатона<br>Воляна<br>Воляна<br>Воляна<br>Воляна<br>Воляна<br>Воляна<br>Воляна<br>Воляна<br>Воляна<br>Воляна<br>Воляна |                                                                                                    | 22/98/28137<br>24/93/29137<br>18/18/2814<br>14/96/2814<br>22/03/2814<br>04/212/2814<br>22/09/2814<br>22/09/2814<br>15/09/2814<br>15/09/2814<br>15/09/2814<br>15/09/2814<br>24/09/2814            | 21/98/2037<br>27/92/2037<br>38/28/2016<br>34/96/2016<br>34/96/2016<br>34/22/2015<br>93/28/2015<br>93/28/2015<br>93/28/2015<br>94/28/2014<br>94/96/2014<br>31/92/2014<br>31/92/2014   |                           |            | Programs Table de 1-0 - 10 - Conserted to 10<br>International Conserts - 10<br>Restor de Ecolomica 2016<br>Restor de Ecolomica 2016<br>Restor de Ecolomica 2016<br>Restor de Ecolomica 2016<br>Restor de Ecolomica 2016<br>Restor de Societad<br>Constân de proyectos 1-0 2019<br>Constân de proyectos 1-0 2019<br>Constân de proyectos 1-0 2019<br>Constân de proyectos 1-0 2019<br>Constân de proyectos 1-0 2019<br>Responses Educad de 1-0 - Consertado 1 ha<br>Responses Educad de 1-0 - Consertado 1 ha<br>Responses Educad 1 ha<br>Responses Educad 1 ha<br>Responses Educad 1 ha<br>Respon                                                                                                    | 2817<br>2818<br>2818<br>2818<br>2818<br>2818<br>2813<br>2809<br>2809<br>2809<br>2809<br>2809<br>2809<br>2809<br>2809 |
| 👻 Leide 🔤 No leide                                                                                                    |                                                                                 | Processors<br>Benefations<br>Nottraction<br>Nottraction<br>Benefations<br>Benefations<br>Benefations<br>Benefations<br>Committeecologies<br>Benefations<br>Benefations<br>Committeecologies<br>Benefations<br>Benefations<br>Destinations<br>Destinat                                                                                                |                                                                                                    | 22090/2013<br>24950/2013<br>24950/2014<br>24950/2014<br>24950/2014<br>24950/2014<br>24950/2014<br>24950/2014<br>24950/2014<br>24950/2014<br>24950/2014<br>24950/2014<br>24950/2014<br>24950/2014 | 21/49/2037<br>27/40/2037<br>27/40/2037<br>24/20/2037<br>24/20/2016<br>24/20/2016<br>24/20/2015<br>24/20/2015<br>24/20/2015<br>24/20/2014<br>24/20/2014<br>21/40/2013<br>24/20/2013   |                           |            | Programs Tanta de 17-01 (Construction to the<br>Instruct on the Construction to 2014<br>Parties of Economics 2014<br>Parties of Economics 2014<br>Parties of Economics 2014<br>Parties of the Societation of Parties of Parties 2014<br>Parties of the Societation of Parties 2014<br>October of paragettes 1-0-2019<br>October of paragettes 1-0-2019<br>October of paragettes 1-0-2019<br>Paragements Stated of D-101 (Construction Its)<br>Paragements Stated of D-101 (Construction Its)<br>Paragements Stated of D-101 (Construction Its)<br>Paragements Stated of D-101 (Construction Its)<br>Paragements Stated of D-101 (Construction Its)<br>Paragements Stated of D-101 (Construction Its)<br>Paragements Stated of D-101 (Construction Its)<br>Paragements Stated of D-101 (Construction Its)<br>Paragements Stated of D-101 (Construction Its)<br>Paragements Stated of D-101 (Construction Its)<br>Paragements Stated of D-101 (Construction Its)<br>Paragements Stated of D-101 (Construction Its)<br>Paragements Stated of D-2014 (Construction Its)<br>Paragements Stated of D-101 (Construction Its)<br>Paragements Stated of D-101 (Construction Its)<br>Paragements Stated of D-101 (Construction Its)<br>Paragements Stated of D-101 (Construction Its)<br>Paragements Stated of D-101 (Construction Its)<br>Paragements Stated of D-101 (Construction Its)<br>Paragements Stated of D-101 (Construction Its)<br>Paragements Stated of D-2014 (Construction Its)<br>Paragements Stated of D-2014 (Construct                                                                                                    | 2817<br>2818<br>2818<br>2818<br>2818<br>2819<br>2809<br>2809<br>2809<br>2809<br>2809<br>2809<br>2809<br>280          |

Figura 12. Ordenación de expedientes

## 4.2. Detalle de un Expediente

Visualiza los datos correspondientes a un expediente. Para ello, se pulsa sobre el código de referencia del expediente, visualizando una pantalla como la que se muestra a continuación.

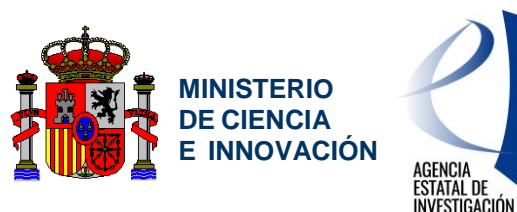

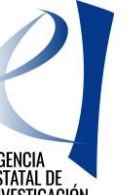

Servicio de Consulta de Expedientes y Notificaciones del Ministerio de Ciencia e Innovación y la Agencia Estatal de Investigación

| Carp                                                                                                    | eta Virtual de Expe                | edientes -        | Facilit@                                                                             | 🥐 <u>P</u> i | reguntas frecuente       | s Manual de usua                       |
|----------------------------------------------------------------------------------------------------|------------------------------------|-------------------|--------------------------------------------------------------------------------------|--------------|--------------------------|----------------------------------------|
| erfil activo Repre                                                                                                    | esentante lega 🔽 Cambiar           |                   | 11                                                                                   | 10           | Sec 2                    |                                        |
| əs en: 🕨 <u>Mis exp</u> e                                                                                                    | edientes  • Expediente FFI201      | 0-10612-E         |                                                                                      |              |                          |                                        |
|                                                                                                    |                                    | Mis expedie       | ntes Notificaciones Firma                                                            | as Pendien   | tes                      |                                        |
| pediente                                                                                                    | H2010-10612P                       |                   |                                                                                      |              |                          |                                        |
| erencia:                                                                                                    | Convocatoria/                      | Procedimiento:    | Acciones Complementarias a<br>Proyectos de Investigación<br>Fundamental no orientada | Año:         | 2010 Código<br>solícituo | de<br>li:                              |
| tado del expedi                                                                                                    | iente                              |                   |                                                                                      |              | Solicitante              |                                        |
| ado: Propu                                                                                                    | uesta de resolución (24/11/201     | 0)                |                                                                                      |              | Nombre del               |                                        |
| e-estado: Propu                                                                                                    | uesta Resolución Provisional (24   | /11/2010)         |                                                                                      |              | Solicitante:             | -                                      |
| ultado: Conce                                                                                                    | edido provisional (24/11/2010)     |                   |                                                                                      |              | Organismo o<br>entidad:  | UNIVERSIDAD POLITECNICA<br>DE VALENCIA |
| Acciones a rea                                                                                                    | lizar                              |                   |                                                                                      |              |                          |                                        |
| Aceptación                                                                                                    | n o desistimiento de resol         | ución provisio    | onal                                                                                 |              |                          | 24/11/2011                             |
| Fecha límite j                                                                                                    | oara aceptar o no aceptar la resol | lución 24/11/201: | L.                                                                                   |              | Aceptación o desistimi   | ento de resolución provisional )       |
| Realizar in                                                                                                    | stancia                            |                   |                                                                                      |              |                          | Realizar instancia                     |
| storial del expe                                                                                                    | diente                             |                   |                                                                                      |              |                          |                                        |
| Notificaciones                                                                                                    | Documentación aportada             | Estados           |                                                                                      |              |                          |                                        |
| Notificación                                                                                                    | Tipo                               | Estado            | Fecha de recepción:                                                                  | Fecha de     | lectura:                 | Documentación asociada                 |
| A                                                                                                    | NOTIFICACION PROVISIONAL           | <b>X</b>          | 24/11/2010                                                                           | 24/11/       | /2010                    |                                        |
| and the second second se |                                    |                   |                                                                                      |              |                          |                                        |

Figura 13. Detalle de un expediente

El detalle de un expediente se agrupa en tres apartados:

- Datos del expediente: información común del expediente. •
- Acciones a realizar: listado de acciones a realizar en base al estado actual en el • que se encuentra el expediente.
- Historial del expediente: información del expediente más relevante (notificaciones, • documentos aportados y estados) a modo de historial.

#### 4.2.1. **Datos del expediente**

Permiten al usuario visualizar varios datos de interés, correspondientes al expediente. Son los siguientes:

Referencia: código de referencia del expediente.

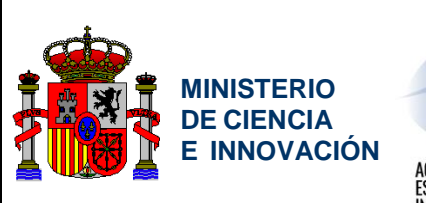

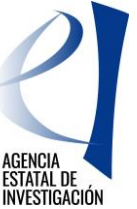

Servicio de Consulta de Expedientes y Notificaciones del Ministerio de Ciencia e Innovación y la Agencia Estatal de Investigación

- <u>Convocatoria / procedimiento</u>: nombre de la convocatoria o procedimiento.
- <u>Año</u>: año de la convocatoria o procedimiento.
- <u>Código solicitud</u>: código de la solicitud del expediente.

Estado del expediente compuesto por la siguiente información:

- <u>Estado</u>: estado en el que se encuentra el expediente junto con su fecha.
- <u>Sub-estado</u>: sub-estado en el que se encuentra el expediente junto con su fecha (si aplica).
- <u>Resultado</u>: resultado en el que se encuentra el expediente junto con su fecha (si aplica).

Solicitante asociado al expediente:

- <u>Nombre</u>: nombre completo del solicitante.
- <u>NIF/NIE</u>: NIF/NIE del solicitante.
- <u>Organismo o entidad</u>: nombre del organismo o entidad a la que se encuentra asociado el solicitante.

| Expedie     | nte <b>e se se se se se se se se se se se se se</b> |                                                                                      |      |                       |                         |                                        |
|-------------|-----------------------------------------------------|--------------------------------------------------------------------------------------|------|-----------------------|-------------------------|----------------------------------------|
| Referencia: | Convocatoria/Procedimiento:                         | Acciones Complementarias a<br>Proyectos de Investigación<br>Fundamental no orientada | Año: | 2010                  | Código de<br>solicitud: |                                        |
| Estado del  | expediente                                          |                                                                                      |      | Solicitar             | nte                     |                                        |
| Estado::    | Propuesta de resolución (02/12/2010)                |                                                                                      |      | Nombre d              | el 🔒                    |                                        |
| Sub-estado: | Propuesta Resolución Definitiva (02/12/2010)        |                                                                                      |      | NITE / NITE           |                         |                                        |
| Resultado:  | Concedido provisional (02/12/2010)                  |                                                                                      |      | THE THE               |                         | LEGOLINY                               |
|             |                                                     |                                                                                      |      | Organismo<br>entidad: | oo l                    | UNIVERSIDAD POLITECNICA<br>DE VALENCIA |

Figura 14. Datos de un expediente

### 4.2.2. Acciones a realizar

Bajo los datos del expediente, se muestran las posibles acciones que se pueden realizar sobre el expediente. Estas acciones están sujetas a la convocatoria o procedimiento y estado del expediente y podrán variar en función de las mismas.

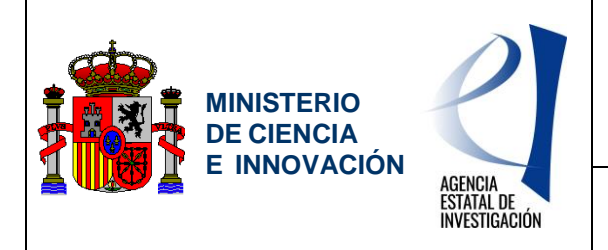

Servicio de Consulta de Expedientes y Notificaciones del Ministerio de Ciencia e Innovación y la Agencia Estatal de Investigación

| ptación o desistimiento de resolución provisional             | 25/11/2011                                           |
|---------------------------------------------------------------|------------------------------------------------------|
| na límite para aceptar o no aceptar la resolución 24/11/2011. | Aceptación o desistimiento de resolución provisional |
| cumentación requerida                                         | .25/11/2011<br>Documentación requerida               |
| ilizar instancia                                              |                                                      |

#### Figura 15. Acciones a realizar

A continuación se describen brevemente las acciones que pueden estar asociadas al expediente.

### 4.2.2.1. Realizar instancia

Permite crear un escrito relacionado con el expediente que irá dirigido al gestor. Al realizar una instancia, se puede aportar uno o varios documentos (Ver punto 4.2.4).

#### 4.2.2.2. Realizar subsanación

Permite al usuario aportar documentos (Ver punto 4.2.4) de subsanación requeridos por el gestor. La habilitación de esta acción está sujeta a una notificación de subsanación. Se comunicará el plazo para proceder a realizar el proceso de subsanación.

El usuario tiene la opción de subsanar una vez que el gestor haya revisado la información presentada y detecte que falta algún tipo de documento. Esta información es comunicada por medio de una notificación la cual una vez leída permitirá a la aplicación mostrar los elementos a subsanar.

## 4.2.2.3. Aceptar propuesta de resolución o desistir la solicitud

Esta acción permite al usuario aceptar la propuesta de resolución provisional o desistir la solicitud.

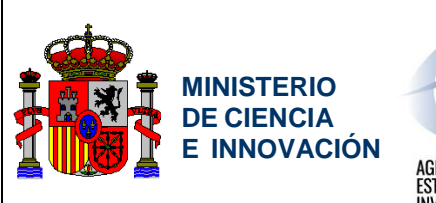

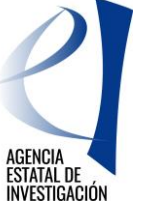

Servicio de Consulta de Expedientes y Notificaciones del Ministerio de Ciencia e Innovación y la Agencia Estatal de Investigación

| THE DEEDANA                                           | sede.micinn.g                                                   | ob.es                                  |                              | Fecha y hora oficia          | al: 16/03/2018 8:51      | 0      |
|-------------------------------------------------------|-----------------------------------------------------------------|----------------------------------------|------------------------------|------------------------------|--------------------------|--------|
| Carpeta                                               | a Virtual de Expedientes                                        | - Facilit@                             | ?                            | Preguntas frecuentes         | Manual de u              | suario |
| Perfil activo Represen                                | tante legal 🔻 Cambiar                                           | Últir<br>07/1                          | na conexión:<br>1/2017 14:38 | 1                            | . 3                      | Salir  |
| Estas en: • Mis expedie                               | ntes   Expediente                                               | Aceptar / Desistir                     |                              |                              |                          |        |
|                                                       | Mis exped                                                       | ientes Notificaciones F                | irmas Pendie                 | ntes                         |                          |        |
| Aceptar / Desis                                       | tir                                                             |                                        |                              |                              |                          |        |
| Descripción:Usted podrá<br>Fecha fin de plazo: 27/03/ | aceptar la propuesta o desistir la solicituo<br>/2018           |                                        |                              |                              |                          |        |
| Expediente                                            |                                                                 |                                        |                              |                              |                          |        |
| Referencia:                                           | Convocatoria/Procedimiento:                                     | Ayudas para Contratos<br>Predoctorales | Año:                         | 2017 Código de<br>solicitud: |                          |        |
| Estado                                                |                                                                 |                                        |                              |                              |                          |        |
| Estado del expediente:                                | Propuesta de resolución (13/03/2018)                            | Sub-estado del expediente:             | Propuesta                    | Resolución Provisional (13)  | (08/2018)                |        |
| Resultado del estado:                                 | Concedido provisional (13/03/2018)                              |                                        |                              |                              |                          |        |
| Paso 1:<br>Aceptación / Desistimien                   | Paso 2:<br>to Confirmación                                      | Paso 3:<br>Descargar resguardo         |                              |                              |                          |        |
|                                                       |                                                                 | 0                                      |                              |                              |                          |        |
| Aceptación / Desisti<br>En virtud de lo establecido   | imiento<br>en la Resolución de convocatoria, se entr            | nderá que se aceptan las condic        | iones y término              | s de la propuesta de conces  | ión de esta ayuda de     |        |
| referencia<br>rechazar esta propuesta, n              | del Subprograma Estatal de Formación<br>o acepte la resolución. | , Ayudas para contratos predocto       | orales para la fi            | ormación de doctores, salvo  | rechazo expreso. Si dese | ea.    |
| > Cancelar                                            | X Desistir                                                      | resolución Propuesta Resolución        | Provisional                  | 🗸 Aceptar resolución Pro     | puesta Resolución Provis | ional  |
|                                                       |                                                                 |                                        |                              |                              |                          |        |
| Enlaces de in                                         | iterés                                                          |                                        |                              |                              |                          |        |
|                                                       |                                                                 |                                        |                              |                              |                          |        |

Figura 16. Aceptación o Desistimiento (Paso 1)

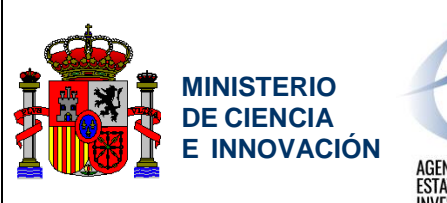

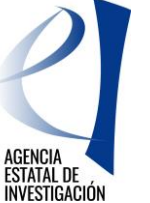

Servicio de Consulta de Expedientes y Notificaciones del Ministerio de Ciencia e Innovación y la Agencia Estatal de Investigación

|                                                                                                    |                                                                                                    |                                                                                                    |                                                                                                    |                                                                              | 0                                                      |
|----------------------------------------------------------------------------------------------------|----------------------------------------------------------------------------------------------------|----------------------------------------------------------------------------------------------------|----------------------------------------------------------------------------------------------------|------------------------------------------------------------------------------|--------------------------------------------------------|
| Carpeta                                                                                                    | Virtual de Expe                                                                                                    | dientes - Facilit@                                                                                                   |                                                                                                    | Preguntas frecuentes                                                         | Manual de usuario                                      |
| Perfil activo Represent                                                                                                    | ante legal 🔻 Cambiar                                                                                                    |                                                                                                    | Última conexi<br>07/11/2017-14                                                                                               | on:<br>138 👤                                                                 | 🔾 Sali                                                 |
| Estas en: • <u>Mis expedien</u>                                                                                                    | des 🔸 Expediente                                                                                                    | Aceptar / Desk                                                                                                    | stir                                                                                                    |                                                                              |                                                        |
|                                                                                                    | [                                                                                                    | Mis expedientes Not                                                                                                  | ficaciones Firmas Per                                                                                                    | ndientes                                                                     |                                                        |
| Aceptar / Desist                                                                                                    | tir                                                                                                    |                                                                                                    |                                                                                                    |                                                                              |                                                        |
| Descripción:Usted podrá a                                                                                                    | ceptar la propuesta o desis                                                                                                    | br la solicitud                                                                                                    |                                                                                                    |                                                                              |                                                        |
| Fecha de fin de Plazo: 27/0                                                                                                    | 03/2018                                                                                                    |                                                                                                    |                                                                                                    |                                                                              |                                                        |
| Expediente                                                                                                    |                                                                                                    |                                                                                                    |                                                                                                    |                                                                              |                                                        |
| Referencia:                                                                                                    | Convocatoria/Proc                                                                                                    | edimiento: Ayudas para<br>Predoctorale                                                                               | Contratos A                                                                                                    | ño: 2017 Código de splicitud                                                 |                                                        |
|                                                                                                    |                                                                                                    |                                                                                                    |                                                                                                    |                                                                              |                                                        |
| Estado:                                                                                                    |                                                                                                    |                                                                                                    |                                                                                                    |                                                                              |                                                        |
| Estado del expediente:                                                                                                    | Propuesta de resolución ()                                                                                                    | 3/08/2018)                                                                                                    |                                                                                                    |                                                                              |                                                        |
| Baro 1                                                                                                    | Page 2                                                                                                    | By                                                                                                    | 0.2                                                                                                    |                                                                              |                                                        |
| Aceptación / Desistimiento                                                                                                    | Confirmació                                                                                                    | n Descargar                                                                                                    | resguardo                                                                                                    |                                                                              |                                                        |
|                                                                                                    | 0                                                                                                    |                                                                                                    | )                                                                                                    |                                                                              |                                                        |
| Confirmar                                                                                                    |                                                                                                    |                                                                                                    |                                                                                                    |                                                                              |                                                        |
| Aceptación / Desistimient                                                                                                    |                                                                                                    |                                                                                                    |                                                                                                    |                                                                              |                                                        |
| Borrador de de                                                                                                    | claración de aceptación de                                                                                                    | resolución                                                                                                    |                                                                                                    |                                                                              |                                                        |
|                                                                                                    |                                                                                                    |                                                                                                    |                                                                                                    |                                                                              |                                                        |
| · Destauer euro fie                                                                                                    | slasy el espece y oue teor                                                                                                    | surfider on abide outras at                                                                                          | hatha da cardina situ                                                                                                    | udo es la parte inferior dorada a                                            | de este metros                                         |
| Mor taxor, para tes                                                                                                    | anzar el proceso y que teng                                                                                                    | a validez, no ovide puisar el                                                                                        | boton de contrimación situa                                                                                                  | ado en la parte interior derecha o                                           | de esta versana.                                       |
| Manifesto haber leido lo                                                                                                    | o dispuesto en el presente d                                                                                                    | ocumento                                                                                                    | Let a constant a constant a constant a constant a constant a constant a constant a constant a constant a const               |                                                                              |                                                        |
| > Cancelar                                                                                                    | a tener actualizada la versió                                                                                                    | n del Runtime de Java. Consu                                                                                         | lte el manual de usuano pa                                                                                                   | ra obtener más información.                                                  | Firmar                                                 |
| Listado de compatibilidade                                                                                                    | s admitidas por @firma                                                                                                    |                                                                                                    |                                                                                                    |                                                                              |                                                        |
| Navegador                                                                                                    | Windows 7                                                                                                    | Windows 8                                                                                                    | Windows 8.1                                                                                                    | Windows 10                                                                   |                                                        |
| IExplorer 7-10                                                                                                    | Admitido (applet)                                                                                                    | Admitido (applet)                                                                                                    | Admitido (applet)**                                                                                                    | Admitido (applet)**                                                          |                                                        |
| Microsoft Edge                                                                                                    | N/A                                                                                                    | N/A                                                                                                    | N/A                                                                                                    | NO RECOMENDADO                                                               |                                                        |
| Mozilla Firefox                                                                                                    | Admitido (@utofin                                                                                                    | na) Admitido (@utofirm                                                                                               | a) Admitido (@utofirma)                                                                                                    | Admitido (@utofirma)                                                         |                                                        |
| Google Chrome                                                                                                    | Admitido (@utofire                                                                                                    | na) Admitido (@utofirm                                                                                               | Admitido (@utofirma)                                                                                                    | Admitido (@utofirma)                                                         |                                                        |
|                                                                                                    | configuración de seguridad                                                                                                    | de Java sea la correcta, ver e                                                                                       | l punto 2.1 de la <u>Guía de fr</u>                                                                                          | ma                                                                           |                                                        |
| ** Es imprescindible que la                                                                                                    |                                                                                                    |                                                                                                    |                                                                                                    |                                                                              |                                                        |
| ** Es imprescindible que la<br>TÉRMINOS DE USO:                                                                                                    | allow \$ 1 million and a second set of the second set.                                                                            | operativo en que se indiq                                                                                            | ue 'Válido (@utofirma)                                                                                                    | I" el usuario deberá tener des                                               | scargado e instalado <b>como</b>                       |
| ** Es imprescindible que la<br>TÉRMINOS DE USO:<br>Para las combinaciones i<br>administrador del avvir                                                                                                    | de Navegador y sistema                                                                                                    | tofirma que se puede obt                                                                                             | ener de la nácioa de dece                                                                                                    | ALMAN AND POILUTEING                                                         |                                                        |
| ** Es imprescindible que la<br>TÉRMINOS DE USO:<br>Para las combinaciones<br>administrador del equij<br>Para las combinaciones                                                                                                    | de Navegador y sistema<br>po el componente de Au<br>de Navegador y sistema                                                        | tofirma que se puede obt<br>operativo en que se indiq                                                                | ener de la <u>página de desc</u><br>ue "Válido (applet)**" d                                                                 | deberá haber instalado y cont                                                | figurado la máquina virtual                            |
| ** Es imprescindible que la<br>TÉRMINOS DE USO:<br>Para las combinaciones<br>administrador del equij<br>Para las combinaciones<br>de Java, en sus versiones<br>El uso de cualquier confi                                                                                                    | de Navegador y sistema<br>po el componente de Au<br>de Navegador y sistema<br>17 o 18 y haber estable<br>iguración no admitida en | tofirma que se puede obt<br>operativo en que se indiq<br>cido correctamente la co<br>i la tabla anterior será rece   | ener de la <u>página de desc</u><br>ue <b>'Válido (applet)**</b> ' o<br>nfiguración de seguridad<br>consabilidad del usuario | deberà haber instalado y cont<br>d (ver las instrucciones de la §            | figurado la máquina virtual<br>Suía de firma).         |
| ** Es imprescindible que la<br>TÉRMINOS DE USO:<br>Para las combinaciones<br>administrador del equij<br>Para las combinaciones<br>de Java, en sus versiones<br>El uso de cualquier confi                                                                                                    | de Navegador y sistema<br>po el componente de Au<br>de Navegador y sistema<br>17 o 18 y haber estable<br>iguración no admitida en | tofirma que se puede obt<br>operativo en que se indiq<br>cido correctamente la cor<br>i la tabla anterior será resp  | ener de la <u>página de desc</u><br>ue "Válido (applet)*** o<br>nfiguración de seguridad<br>consabilidad del usuario         | deberà haber instalado y cont<br>d (ver las instrucciones de la g<br>c       | figurado la máquina virtual<br>Suía de firma).         |
| Es imprescindible que la<br>TÉRMINOS DE USO:<br>Para las combinacionés<br>administrador del equij<br>Para las combinaciones<br>de Java, en sus versiones<br>El uso de cualquier confi                                                                                                    | de Navegador y sistema<br>po el componente de Au<br>de Navegador y sistema<br>17 o 18 y haber estable<br>guración no admitida en  | tofirma que se puede obt<br>operativo en que se indiq<br>cido correctamente la co<br>i la tabla anterior será resp   | ener de la <u>página de desc</u><br>ue "Válido (applet)*** o<br>nfiguración de seguridad<br>consabilidad del usuario         | deberà haber instalado y cont<br>d (ver las instrucciones de la g<br>v       | figurado la màquina virtual<br><u>Suía de firma</u> )- |
| ** Es imprescindible que la<br>térmunos de Uso:<br>Para las combinaciones:<br>administrador del equij<br>Para las combinaciones:<br>de Java, en sus versiones<br>El uso de cualquier confi<br>En lacces, de in                                                                                                    | po el componente de Au<br>po el componente de Au<br>de Navegador y sistema<br>17 o 18 y haber estable<br>guración no admitida en  | tofirma que se puede obt<br>operativo en que se indiq<br>cido correctamente la coi<br>i la tabla anterior será resp  | ener de la <u>pàgina de dese</u><br>ue "Válido (applet)*** (<br>figuración de seguridad<br>ponsabilidad del usuario          | deberá haber instalado y cont<br>d (ver las instrucciones de la g            | figurado la màquina virtual<br>Sula de firma)          |
| ** Es imprescindible que la<br>réxembos DE USD:<br>Para las combinaciones<br>administrador del equip<br>Para las combinaciones:<br>Para las combinaciones:<br>Para | de Navegador y sistema<br>pe el componente de Au<br>de Navegador y sistema<br>17 o 18 y haber estable<br>guración no admitida en  | tofirma que se puede obt<br>operativo en que se indiq<br>cicdo correctamente la co<br>i la tabla anterior será resp  | ener de la <u>página de desc</u><br>ue <b>'Válido (applet)**</b> (<br>nfiguración de seguridad<br>ponsabilidad del usuario   | deberà haber instalado y con<br>d (ver las instrucciones de la <u>o</u><br>v | figurado la máquina virtual<br>Sula de firma).         |
| Es imprescindible que la<br><b>ÉRNINOS DE USO:</b><br>ara las combinaciones:<br>dimistrador del equí<br>ara las combinaciones:<br>e Java, en sus versiones<br>l uso de cualquier confi<br>Enlaces de in                                                                                                    | de Navegador y sistema<br>pe el componente de Au<br>de Navegador y sistema<br>17 o 18 y haber estable<br>guración no admitida en  | tofirma que se puede obt<br>operativo en que se indiq<br>cició correctamente la cor<br>I la tabla anterior será resp | ener de la <u>página de desc</u><br>ue "Válido (applet)***<br>nfiguración de seguridad<br>ponsabilidad del usuano            | deberà haber instalado y cont<br>(ver las instrucciones de la <u>c</u>       | figurado la máquina virtual<br>Suía de firmá)          |

Figura 17. Aceptación o Desistimiento (Paso 2)

Tras aceptar o desistir, el usuario puede descargar un justificante con la declaración de aceptación o desistimiento y el número de registro.

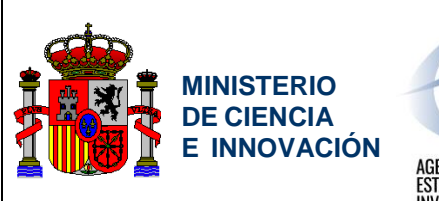

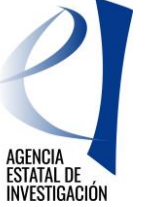

Servicio de Consulta de Expedientes y Notificaciones del Ministerio de Ciencia e Innovación y la Agencia Estatal de Investigación

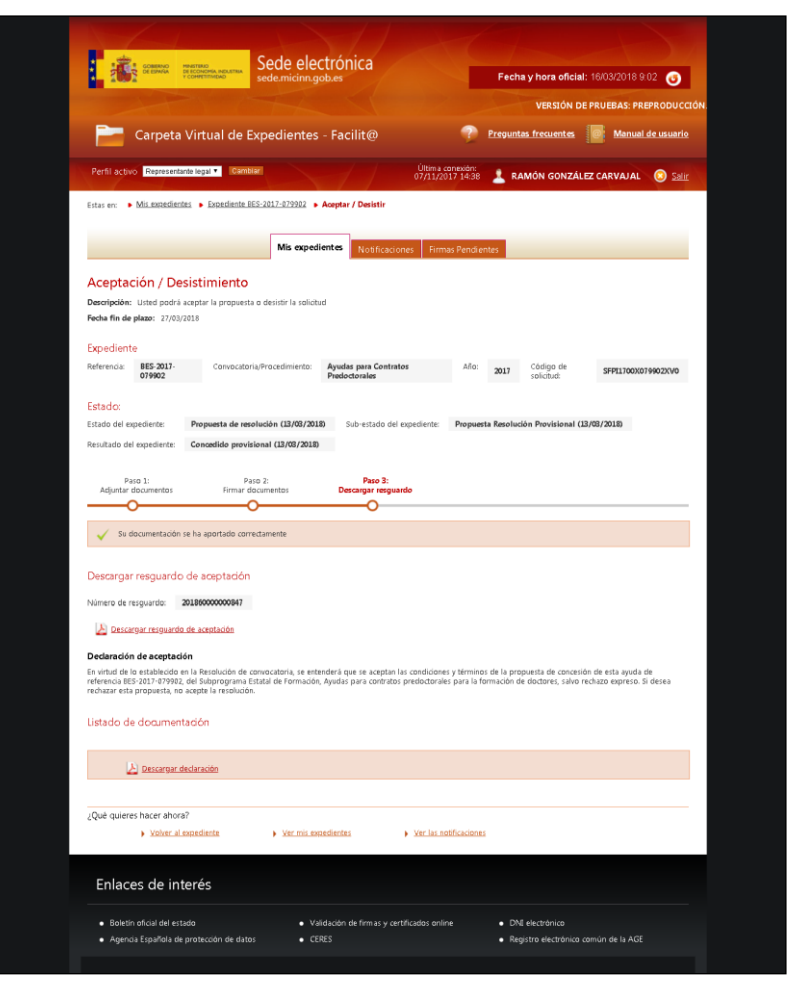

Figura 18. Aceptación o Desistimiento (Paso 3)

|                                      | MINISTERIO  | Datos de registro:     |            |
|--------------------------------------|-------------|------------------------|------------|
|                                      | DE CIENCIA  | Número de registro:    |            |
| THE XUNTER                           | EINNOVACION | Fecha de presentación: | 12-07-2011 |
|                                      |             | Hora de presentación:  | 16:35:29   |
|                                      |             |                        |            |
| PETICIÓN                             |             |                        |            |
| Documento de Propuesta de resolución |             |                        |            |
|                                      |             |                        |            |
| DATOS DEL SOLICITANTE                |             |                        |            |
| Nombre y Apellidos/Razón Social:     |             | NIF:                   |            |
| Domicilio:                           |             |                        |            |
| Población:                           | Provincia:  | C.P.                   |            |
| Teléfono:                            | E-mail:     |                        |            |
|                                      |             |                        |            |
| DOCUMENTOS APORTADOS                 |             |                        |            |
|                                      |             |                        |            |

Figura 19: Justificante de aceptación/desistimiento

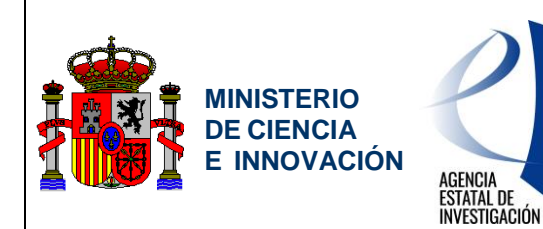

Servicio de Consulta de Expedientes y Notificaciones del Ministerio de Ciencia e Innovación y la Agencia Estatal de Investigación

### 4.2.2.4. Realizar Alegación

El usuario puede presentar alegaciones implicando la disconformidad con la propuesta de resolución provisional.

# 4.2.2.5. Aceptar propuesta de resolución definitiva o desistir solicitud

Se permite al usuario aceptar la resolución definitiva o desistir la solicitud. En este caso, no se puede realizar alegación.

En caso de aceptar o desistir y firmarla, el usuario puede descargar un justificante con la declaración y el resguardo de registro

### 4.2.2.6. Aportar documentación requerida

Permite al usuario aportar documentación requerida por el gestor, independientemente del estado en el que se encuentre el expediente.

### 4.2.2.7. Enlace a Justificación

Se muestra en aquellos casos en los que el expediente se encuentre en estado de Seguimiento y permite al usuario acceder a la aplicación de justificación.

### 4.2.3. Historial del expediente

### 4.2.3.1. Notificaciones

Este apartado permite al usuario visualizar las notificaciones / comunicaciones asociadas al expediente.

Los datos que se muestran son:

- Notificación / comunicación: cuerpo de la notificación / comunicación.
- <u>Tipo</u>: tipo de la notificación / comunicación.
- <u>Estado</u>: estado en el que se encuentra la notificación / comunicación asignada al expediente (leída, no leída, caducada).
- <u>Fecha de recepción</u>: fecha en la que se envió la notificación / comunicación asignada al expediente.
- <u>Fecha de lectura</u>: fecha en la que se realizó la lectura de la notificación / comunicación por parte del usuario.
- <u>Documentación asociada</u>: documentación asociada a la notificación / comunicación.

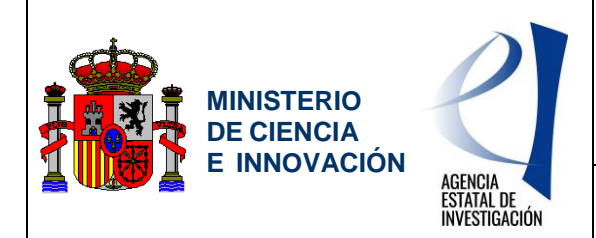

Servicio de Consulta de Expedientes y Notificaciones del Ministerio de Ciencia e Innovación y la Agencia Estatal de Investigación

| lotificaciones | Documentación aportada      | Estados  |                     |                   |                        |
|----------------|-----------------------------|----------|---------------------|-------------------|------------------------|
| Notificación   | Тіро                        | Estado   | Fecha de recepción: | Fecha de lectura: | Documentación asociada |
| 2              | COMUNICACION<br>INFORMATIVA |          | 26/05/2011          |                   |                        |
| <u>لم</u>      | COMUNICACION<br>INFORMATIVA | <b>E</b> | 17/01/2011          |                   |                        |

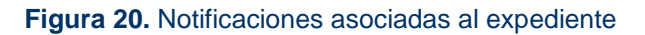

### 4.2.3.2. Documentación aportada

Este apartado permite al usuario visualizar toda la documentación aportada y/o firma (confirmación) asociada al expediente. Los datos mostrados del documento son:

- Documento
- <u>Tipo</u>: tipo del documento.
- <u>Situación</u>: estado en el que se encuentra el documento:
  - Enviado: el documento ha sido enviado al Ministerio.
  - <u>Pendiente de firma RL</u>: el documento está pendiente de firmar (confirmar) por parte del representante legal.
  - <u>Plazo firma caducado</u>: el plazo de firma (confirmación) por parte del representante legal ha expirado.
- <u>Fecha de aportación / firma</u>: fecha en la que se produjo la aportación o firma (confirmación) del documento.
- <u>Realizado por</u>: nombre completo del usuario que realizó el aporte o firmó (confirmó) el documento.
- <u>Perfil</u>: perfil del usuario que realizó el aporte o firma (confirmación) del documento.
- <u>Estado del expediente</u>: estado en el que se encontraba el expediente cuando se realizó el aporte o firma (confirmación) del documento.
- <u>Resguardo de aportación / firma</u>: reguardo de entrega de aportación o firma (confirmación) de documentos.

|                |                 | Taxes     |                      |               |        |                       |                     |
|----------------|-----------------|-----------|----------------------|---------------|--------|-----------------------|---------------------|
| Notificaciones | Documentación a | portada   | Estados              |               |        |                       |                     |
|                |                 |           |                      |               |        |                       |                     |
|                |                 |           |                      |               |        |                       |                     |
| Documento      | Тіро            | Situación | Fecha de aportación: | Realizado por | Perfil | Estado del expediente | Resguardo de entreg |

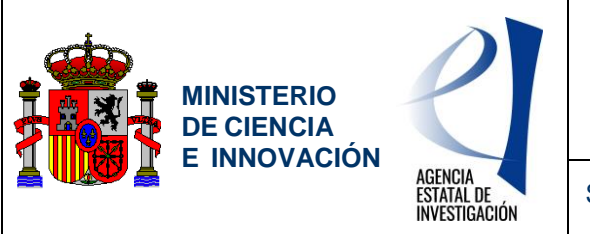

Servicio de Consulta de Expedientes y Notificaciones del Ministerio de Ciencia e Innovación y la Agencia Estatal de Investigación

Figura 21. Documentos aportados / firmados asociados al expediente

### 4.2.3.3. Estados

El histórico de estados del expediente muestra los distintos estados por los que ha pasado el expediente, indicando la fecha en la que se produjo cada estado.

| Notificaciones                            | Documenta                        | ción aportada                      | Estados              |            |                     |           |                     |
|-------------------------------------------|----------------------------------|------------------------------------|----------------------|------------|---------------------|-----------|---------------------|
|                                           |                                  |                                    |                      |            |                     |           |                     |
|                                           |                                  |                                    |                      |            |                     | CA 10     |                     |
| Estado del ex                             | cpediente                        |                                    | estado               | Sub-estado | Fecha de Sub-estado | Resultado | Fecha del resultado |
| Estado del ex<br>Presenta                 | opediente<br>Ición               | Fecha de e<br>25/02/20             | estado<br>010        | Sub-estado | Fecha de Sub-estado | Resultado | Fecha del resultado |
| Estado del ex<br>Presenta<br>Resolución c | rpediente<br>Iclón<br>Jefinitiva | Fecha de e<br>25/02/20<br>10/05/20 | estado<br>010<br>010 | Sub-estado | Fecha de Sub-estado | Resultado | Fecha del resultado |

Figura 22. Histórico de estados

### 4.2.4. Aportación y envío de documentos

La aportación y envío de documentos se realiza basándose en el concepto "Paso a Paso":

- Paso 1: Adjuntar documentos: el usuario podrá adjuntar documentos, incluso en distintos momentos del tiempo, en el denominado "Buzón temporal" permitiéndole:
  - Adjuntar aquellos documentos que considere oportunos, limitando el tamaño de cada uno de los documentos a 4 MB.
  - Eliminar aquellos documentos que por error, modificación, etc., no deban ser anexados antes de realizar el envío.
  - Decidir que documentos son los que quiere enviar y en qué momento.

La visibilidad del buzón temporal de documentos estará disponible al pulsar el enlace de la acción en cuestión y siempre sujeto al plazo de realización de la misma y al usuario que adjunta el documento.

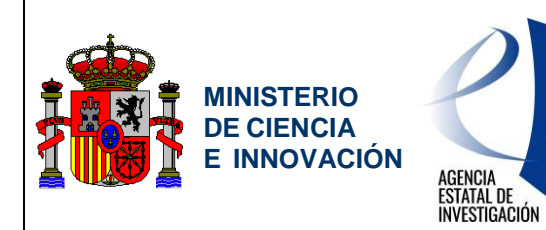

Servicio de Consulta de Expedientes y Notificaciones del Ministerio de Ciencia e Innovación y la Agencia Estatal de Investigación

| P                                                                    | - Car                                                                                                    | peta Virtual de I                                                                                                    | Expedientes -        | Facilit@                                                                                                    | intas frecuentes 🛛 🧔                                                                              | Manual de usua                                      |
|----------------------------------------------------------------------|----------------------------------------------------------------------------------------------------|----------------------------------------------------------------------------------------------------|----------------------|----------------------------------------------------------------------------------------------------|---------------------------------------------------------------------------------------------------|-----------------------------------------------------|
| Perfil                                                               | activo Sol                                                                                                    | ctante 💽 Camble                                                                                                    | a 🔪                  | 11 1                                                                                                    |                                                                                                   | O :                                                 |
| tas er                                                               | n: 🕨 Mis ex                                                                                                    | pedientes • Expediente Ri                                                                                                    | CT-2011-0335 • Apo   | rtar documentación                                                                                                    |                                                                                                   |                                                     |
|                                                                      |                                                                                                    |                                                                                                    |                      | 1                                                                                                    |                                                                                                   |                                                     |
|                                                                      |                                                                                                    |                                                                                                    | Mis expedie          | Notificaciones Firmas Pendientes                                                                                                    |                                                                                                   |                                                     |
| ро                                                                   | rtar Doo                                                                                                    | cumentación                                                                                                    |                      |                                                                                                    |                                                                                                   |                                                     |
| cha f                                                                | in de plazo: (                                                                                                    | 09/07/2011                                                                                                    |                      |                                                                                                    |                                                                                                   |                                                     |
| xped                                                                 | liente                                                                                                    |                                                                                                    |                      |                                                                                                    |                                                                                                   |                                                     |
| eferen                                                               | cia:                                                                                                    | Convocat                                                                                                    | toria/Procedimiento: | Registro de Centros Tecnológicos y Centros de                                                                                                    | Código de                                                                                         |                                                     |
|                                                                      |                                                                                                    |                                                                                                    |                      | Apoyo a la innovación i ecnológica                                                                                                    | solicitud:                                                                                        |                                                     |
| tad                                                                  | D:                                                                                                    |                                                                                                    |                      |                                                                                                    |                                                                                                   |                                                     |
| tado                                                                 | del expedient                                                                                                    | e: Subsanación (15/06/                                                                                                    | /2011)               |                                                                                                    |                                                                                                   |                                                     |
|                                                                      |                                                                                                    |                                                                                                    |                      |                                                                                                    |                                                                                                   |                                                     |
|                                                                      | Paso 1:                                                                                                    | P                                                                                                    | aso 2:               | Paso 3:                                                                                                    |                                                                                                   |                                                     |
| Adju<br>djun                                                         | Paso 1:<br>intar docum<br>O<br>itar docum                                                                                                    | P<br>entos Firmar d                                                                                                    | aso 2:<br>focumentos | Paso 3:<br>Descargar resguardo                                                                                                    |                                                                                                   |                                                     |
| Adju<br>djun                                                         | Paso 1:<br>Intar docum<br>O<br>Itar docum                                                                                                    | P.<br>Pentos Firmar d<br>nentos<br>mento                                                                                                    | eso 2:<br>locumentos | Paro 3:<br>Descrigar reguardo                                                                                                    |                                                                                                   |                                                     |
| Adju<br>djun<br>F An                                                 | Paso 1:<br>untar docum<br>itar docum<br>adir un docu<br>No                                                                                                    | entos P<br>Firmar d<br>nentos<br>mento<br>Disre ed documento                                                                                                    | eso 2:<br>locumentos | Paro 3:<br>Descargar reguardo<br>Tipo de documento<br>Destavalones no deudova no reintenos de univer                                                                                                    | stián responsable                                                                                 | Firmin                                              |
| Adju<br>djun<br>- An                                                 | Paso 1:<br>untar docum<br>itar docum<br>adir un docu<br>No                                                                                                    | P P Firmar d                                                                                                    | eso 2:<br>locumentos | Paso 3:<br>Descarger reguardo<br>Tipo de documento<br>Declaraciones no deudoras por reintegro de subver<br>Declaraciones no deudoras por reintegro de subver                                                                                                    | xión responsable                                                                                  | Elimin                                              |
| Adju<br>djun<br>An                                                   | Paso 1:<br>intar docum<br>tar docum<br>sidir un docur<br>No                                                                                                    | Pentos Pirmar de<br>nentos mento<br><u>Distratedit</u><br><u>Continua cost</u>                                                                                                    | aso 2:<br>locumentos | Paso 3:<br>Descargar reguardo<br>Tipo de documento<br>Declaraciones no deudoras por reintegro de subver<br>Declaraciones no deudoras por reintegro de subver<br>Declaraciones no deudoras por reintegro de subver                                                                                                    | sción responsable<br>sción responsable<br>sción responsable                                       | Etimin<br>Etimin                                    |
| Adju<br>djun<br>An                                                   | Paso 1:<br>initar docum<br>tar docum<br>adir un docu<br>No                                                                                                    | Pentos Pirmard<br>nentos<br>mento<br>Disene.odf<br><u>Confirma.odf</u><br><u>Disene.odf</u>                                                                                                    | aso 2:<br>locumentos | Paso 3:<br>Descargar reguardo<br>Tipo de documento<br>Declaraciones no deudoras por reintegio de subver<br>Declaraciones no deudoras por reintegio de subver<br>Declaraciones no deudoras por reintegio de subver<br>Declaraciones no deudoras por reintegio de subver                                                                                                    | kión responsable<br>kión responsable<br>kión responsable<br>kión responsable                      | Elimin<br>Elimin<br>Elimin                          |
| Adju<br>djun<br>An                                                   | Paso 1:<br>initar docum<br>tar docum<br>adir un docu<br>No<br>20<br>20<br>20<br>20<br>20<br>20<br>20<br>20<br>20<br>20<br>20<br>20<br>20                                                                                                    | Pentos<br>Pentos<br>mentos<br>mento<br>Disensedi<br>Continua edi<br>Ocensedi<br>Ocensedi<br>Ocueba edi                                                                                                    | aso 2:<br>locumentos | Paso 3:<br>Descargar reguardo<br>Tipo de documento<br>Dedaraciones no deudoras por reintegro de subver<br>Declaraciones no deudoras por reintegro de subver<br>Declaraciones no deudoras por reintegro de subver<br>Declaraciones no deudoras por reintegro de subver<br>Declaraciones no deudoras por reintegro de subver                                                                                                    | sción responsable<br>sción responsable<br>sción responsable<br>sción responsable<br>3 Responsable | Etimini<br>Etimini<br>Etimini<br>Etimini<br>Etimini |
| Adju<br>djun<br>F An                                                 | Paso 1:<br>intar docum<br>tar docum<br>adir un docu<br>No<br>20<br>20<br>20<br>20<br>20<br>20<br>20<br>20<br>20<br>20<br>20<br>20<br>20                                                                                                    | entos P<br>Firmar d<br>nentos<br>mento<br>Distre del documento<br>Distre adl<br>Distre adl<br>Distre adl<br>Distre adl<br>Distre adl                                                                                                    | ase 2:<br>locumentos | Paso 3:<br>Descargar reguardo<br>Tipo de documento<br>Dedaraciones no deudoras por reintegro de subver<br>Declaraciones no deudoras por reintegro de subver<br>Declaraciones no deudoras por reintegro de subver<br>Declaraciones no deudoras por reintegro de subver<br>Declaraciones no deudoras por reintegro de subver                                                                                                    | nción responsable<br>sción responsable<br>sción responsable<br>sción responsable<br>3 Responsable | Ei<br>Ei<br>Ei<br>Ei<br>Ei                          |
| Adju<br>djun<br>Añ                                                   | Paso 1:<br>initiar docum<br>itar docum<br>itar docum | nentos Firmar o<br>nentos<br>nentos<br><u>Disencedi</u><br><u>Continua esti</u><br><u>Disencedi</u><br><u>eurobaedi</u>                                                                                                    |                      | Paso 3:<br>Descargar reguardo<br>Tipo de documento<br>Declaraciones no deudoras por reintegro de subver<br>Declaraciones no deudoras por reintegro de subver<br>Declaraciones no deudoras por reintegro de subver<br>Declaraciones no deudoras por reintegro de subver<br>Declaraciones no deudoras por reintegro de subver<br>Qué no esté incurso del artículo 13 de ley 38.000                                                                                         | kión responsable<br>kión responsable<br>kión responsable<br>kión responsable                      | Elimin<br>Elimin<br>Elimin<br>Elimin                |
| Adju<br>djun<br>F: An<br>C<br>C<br>C                                 | Paso 1:<br>initar docum<br>tar docum<br>sdir un docu<br>Ne<br>E<br>E<br>E<br>E<br>E<br>E<br>E<br>E<br>E<br>E<br>E<br>E<br>E<br>E<br>E<br>E<br>E<br>E                                                                                                    | nentos P.<br>Firmar del documento<br>Disene.odf<br>Contina.edf<br>Disene.odf<br>euueba.odf<br>euueba.odf                                                                                                    | aso 2:<br>locumentos | Paso 3:<br>Descargar reguardo<br>Tipo de documento<br>Declaraciones no deudoras por reintegro de subver<br>Declaraciones no deudoras por reintegro de subver<br>Declaraciones no deudoras por reintegro de subver<br>Declaraciones no deudoras por reintegro de subver<br>Declaraciones no deudoras por reintegro de subver<br>Que no este incurso del artículo 13 de ley 38.200<br>mentos en formato PDF por envio                                                      | kión responsable<br>kión responsable<br>kión responsable<br>kión responsable<br>3 Responsable     | Elimin<br>Elimin<br>Elimin<br>Elimin                |
| Adju<br>djun                                                         | Paso 1:<br>initiar docum<br>tar docum<br>sdir un docu<br>Ne<br>2:<br>2:<br>2:<br>2:<br>2:<br>2:<br>2:<br>2:<br>2:<br>2:<br>2:<br>2:<br>2:                                                                                                    | entos P.<br>Firmar del documento<br>Distrizzati<br>Distrizzati<br>Distrizzati<br>Distrizzati<br>Distrizzati<br>Distrizzati<br>Distrizzati<br>Distrizzati<br>Distrizzati<br>Distrizzati                                                                                                    | aro 2:<br>locumentos | Paso 3:<br>Descargar reguardo<br>Tipo de documento<br>Declaraciones no deudoras por reintegro de subver<br>Declaraciones no deudoras por reintegro de subver<br>Declaraciones no deudoras por reintegro de subver<br>Declaraciones no deudoras por reintegro de subver<br>Declaraciones no deudoras por reintegro de subver<br>Declaraciones no deudoras por reintegro de subver<br>Que no este incurso del atticulo 13 de ley 38.200<br>mentos en formato PDF por envío | kión responsable<br>kión responsable<br>kión responsable<br>kión responsable<br>3 Responsable     | Elimin<br>Elimin<br>Elimin<br>Elimin                |
| Adjun<br>Andi<br>Andi<br>Andi<br>Andi<br>Andi<br>Andi<br>Andi<br>And | Paso 1:<br>intar docum<br>sdir un docu<br>ka<br>ka<br>ka<br>ka<br>ka<br>ka<br>ka<br>ka<br>ka<br>ka<br>ka<br>ka<br>ka                                                                                                    | entos P.<br>Firmar del documento<br>Disensedt<br>Continaedt<br>Disensedt<br>orusbaedt<br>orusbaedt<br>seleccionar hasta un már<br>quisitos                                                                                                    | seo 2:<br>locumentos | Paro 3:<br>Descargar resguardo<br>Tipo de documento<br>Declaraciones no deudoras por reintegro de subver<br>Declaraciones no deudoras por reintegro de subver<br>Declaraciones no deudoras por reintegro de subver<br>Declaraciones no deudoras por reintegro de subver<br>Declaraciones no deudoras por reintegro de subver<br>Qué no esté incurso del attículo 13 de ley 38.200<br>mentos en formato PDF por envío                                                     | kión responsable<br>kión responsable<br>kión responsable<br>kión responsable<br>3 Responsable     | Elimin<br>Elimin<br>Elimin<br>Elimin                |
| Adjun                                                                | Paso 1:<br>intar docum<br>sdir un docur<br>ka<br>ka<br>ka<br>ka<br>ka<br>ka<br>ka<br>ka<br>ka<br>ka<br>ka<br>ka<br>ka                                                                                                    | Pentos Primar o Pentos Pentos | seo 2:<br>locumentos | Paro 3:<br>Descargar resguardo<br>Tipo de documento<br>Declaraciones no deudoras por reintegro de subver<br>Declaraciones no deudoras por reintegro de subver<br>Declaraciones no deudoras por reintegro de subver<br>Declaraciones no deudoras por reintegro de subver<br>Declaraciones no deudoras por reintegro de subver<br>Qué no este incurso del artículo 13 de ley 38/200<br>mentos en formato PDF por envío                                                     | ción responsable<br>ción responsable<br>ción responsable<br>ción responsable<br>3 Responsable     | Elimin<br>Elimin<br>Elimin<br>Elimin                |
| Adju<br>djun<br>Ao<br>C                                              | Paso 1:<br>intar docum<br>adir un docu<br>bai<br>bai<br>bai<br>bai<br>bai<br>bai<br>bai<br>bai<br>bai<br>bai                                                                                                    | Pentos Primar o Pentos Pentos | se 2:<br>locumentos  | Paro 3:<br>Descargar resguardo<br>Tipo de documento<br>Declaraciones no deudoras por reintegro de subver<br>Declaraciones no deudoras por reintegro de subver<br>Declaraciones no deudoras por reintegro de subver<br>Declaraciones no deudoras por reintegro de subver<br>Qué no esté incurso del artículo 13 de ley 38/200<br>mentos en formato PDF por envio                                                                                                    | ición responsable<br>ición responsable<br>ición responsable<br>ición responsable<br>3 Responsable | Elimin<br>Elimin<br>Elimin                          |

Figura 23. Aportar documentación (Paso 1).

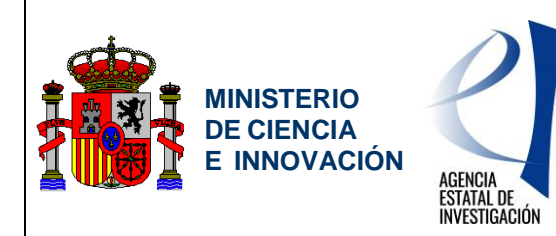

Servicio de Consulta de Expedientes y Notificaciones del Ministerio de Ciencia e Innovación y la Agencia Estatal de Investigación

| Carpeta Virt                                | ual de Expedientes - Facilit@            | Preguntas frec      | uentes 🖉 Manual de usuario |
|---------------------------------------------|------------------------------------------|---------------------|----------------------------|
| Perfil activo Solicitante                   | Cambiar                                  | 1                   | O Salir                    |
| Estas en: 🕨 <u>Mis expedientes</u> 🕨        | Expediente 🕰 👂 Aportar documentación 🕨 A | Anexar Documentos   |                            |
|                                             | Mis expedientes Notificaciones           | s Firmas Pendientes |                            |
| Añadir un documen                           | to                                       |                     |                            |
| • Tipo de documento:                        | Seleccione un tipo de documento          | •                   |                            |
| <ul> <li>Documento seleccionado:</li> </ul> |                                          | Examinar            | Cancelar Añadir            |
|                                             |                                          |                     |                            |

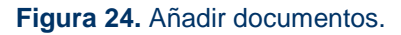

- <u>Paso 2: Firmar</u>: tras seleccionar el usuario los documentos a enviar se procederá a realizar dicho envío al MINECO. Sólo en el caso que se haya accedido al sistema con certificado electrónico, el sistema le pedirá firmar electrónicamente la declaración de envío del aporte de documentación, garantizando de esta manera:
  - La autoría de la aportación de los documentos en base a la firma digital del documento de declaración de aportación.
  - La autenticidad e integridad de cada documento aportado por el interesado mediante la huella digital de cada documento, las cuales están incluidas en la declaración de aportación

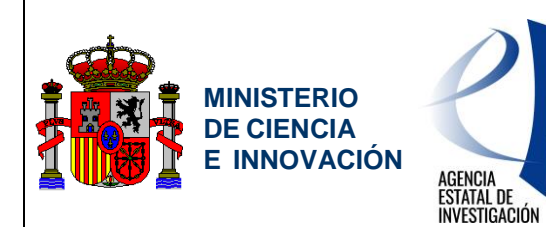

Servicio de Consulta de Expedientes y Notificaciones del Ministerio de Ciencia e Innovación y la Agencia Estatal de Investigación

| GOBERNA DE CARCON Sede electrónica Sede visionagobes Fecha y hora oficial: 04/02/2011 14-12 3                                                                                                    |
|----------------------------------------------------------------------------------------------------|
| Carpeta Virtual de Expedientes - Facilit@ 🥐 Preguntas frecuentes 👿 Manual de usuarie                                                                                                    |
| Perfil activo Solictanie 💌 Cantelar                                                                                                    |
| Estas en:   Mis expedientes  Aportar documentación                                                                                                    |
| Mis expedientes Notificaciones Firmas Pendientes                                                                                                    |
| Aportar Documentación         Fecha fin de plazo: 09/07/2011         Expediente         Referencia:       Convocatoria/Procedimiento:         Registro de Centros Tecnológicos y Centros de       Código de                                                                                                    |
| Apoyo a la Innovación Tecnológica solicitud:<br>Estado:<br>Estado del expediente: Subsanación (15/06/2011)                                                                                                    |
| Paso 1: Paso 2: Paso 3:<br>Adjuntar documentos Firmar documentos Descargar resguardo                                                                                                    |
|                                                                                                    |
| Declaración de Subsanación                                                                                                    |
| Entrador de Subsanación Los documentos aportados, y relacionados a continuación, tienen carácter fehaciente, y se corresponden con la subsanación requesida para continuar con la tramitación del expediente con código administrativo / ref. Correspondiente al Registro de Centros Tecnológicos y Centros de Apoyo a la Innovación Tecnológica. |
| 🛕 Por favor, para finalizar el proceso y que tenga validez, no olvide pulsar el botón de confirmación                                                                                                    |
| Documentación aportada                                                                                                    |
| S Confirma pdf                                                                                                    |
| ☐ Manifiesto haber leido lo dispuesto en el presente documento                                                                                                    |
| D Ganole Antaine Terrae                                                                                                    |
| Copyright © 2011 Ministerio de Ciencia e Innovación Utilización de la Sede 1 Propiedad Intelectual 1 Protección de Datos 1 Mapa Web 1 Accesibilidad                                                                                                    |
| Subdirección General de Tecnologías de la Información y Telecomunicaciones                                                                                                    |

Figura 25. Aportar documentación (Paso 2)

• <u>Paso 3: Descargar resguardo</u>: realizado el envío de la documentación aportada, los documentos son registrados electrónicamente, permitiendo al usuario descargar el resguardo de entrega de documentación, el cual incluye el número de registro electrónico.

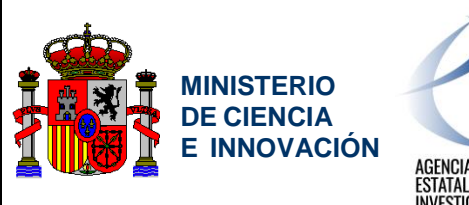

## AGENCIA ESTATAL DE INVESTIGACIÓN

### Manual de usuario Facilit@ CVE Representante legal y Delegado

Servicio de Consulta de Expedientes y Notificaciones del Ministerio de Ciencia e Innovación y la Agencia Estatal de Investigación

| Contractory       |                                           | MI                            | NISTERIO  | Datos de registro  |         |            |
|-------------------|-------------------------------------------|-------------------------------|-----------|--------------------|---------|------------|
| -                 |                                           | DI                            |           | Número de registro |         |            |
| 212 2             | (UTRA)                                    |                               | NNOVACIÓN | Fecha de presenta  | ción:   | 13-04-2011 |
|                   |                                           |                               |           | Hora de presentac  | ión:    | 14:02:49   |
| PETICIÓN          |                                           |                               |           |                    |         |            |
| Documentación     | de instancia genérica asociad             | la al expediente              |           |                    |         |            |
|                   |                                           |                               |           |                    |         |            |
| DATOS DEL         | SOLICITANTE                               |                               |           |                    |         |            |
| Nombre y Apelli   | dos/Razón Social:                         |                               |           |                    | NIF:    |            |
| Domicilio:        | of the local division of the              |                               |           |                    |         |            |
| Población:        |                                           | Provincia                     | MADRID    |                    | C.P.: 0 | واني       |
| Teléfono:         | ه بين البريطة                             | E-mail:                       |           |                    |         |            |
|                   |                                           |                               |           |                    |         |            |
| DOCUMENT          | OS APORTADOS                              |                               |           |                    |         |            |
| Documentacion Reg | uerida pdf (PDF de la petición). Huella c | ligtal d                      |           |                    |         |            |
| DGenericaRYC-201  | 0-06789 pdf (PDF de la petición). Huella  | a dıştar <b>(California</b> ) |           |                    |         |            |
|                   |                                           |                               |           |                    |         |            |

Figura 26: Resguardo documento entregado.

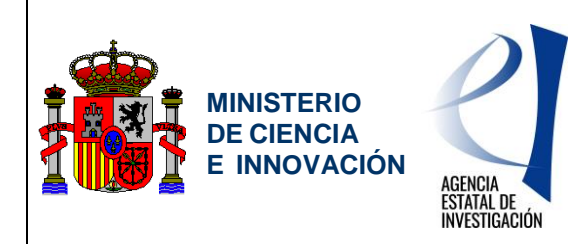

Servicio de Consulta de Expedientes y Notificaciones del Ministerio de Ciencia e Innovación y la Agencia Estatal de Investigación

## **5. CONSULTA DE NOTIFICACIONES**

Es la pantalla donde se muestran todas las notificaciones asociadas al usuario a través de los centros o investigadores con los que tenga relación, y sobre las que se pueden realizar diferentes filtros de búsqueda así como ordenaciones, tal y como se detalla a continuación.

## 5.1. Listado de notificaciones

Muestra un listado con todas las notificaciones asociadas al usuario.

| erfil activo Reg<br>tas en: • Notif                                                         | resentante legal 🔻                                                                                                    |                                                                                  | ntes - Fac                                                                                                    | :ilit@                                                                                                    |                           | ? Pregun          | tas frecuentes [ Manual                                                                                                    | de usua                                                                                                    |
|---------------------------------------------------------------------------------------------|----------------------------------------------------------------------------------------------------|----------------------------------------------------------------------------------|----------------------------------------------------------------------------------------------------|----------------------------------------------------------------------------------------------------|---------------------------|-------------------|----------------------------------------------------------------------------------------------------|----------------------------------------------------------------------------------------------------|
| tas en: • Notif                                                                             |                                                                                                    | Cambiar                                                                          | 1                                                                                                    |                                                                                                    | Última con<br>09/02/2018  | exión:<br>19:16 💄 |                                                                                                    | ء 🖸                                                                                                    |
|                                                                                             | kaciones                                                                                                    |                                                                                  |                                                                                                    |                                                                                                    |                           |                   |                                                                                                    |                                                                                                    |
|                                                                                             |                                                                                                    | Mis                                                                              | expedientes                                                                                                    | Notificacio                                                                                                    | ies Firmas Pe             | ndientes          |                                                                                                    |                                                                                                    |
| lotificacior                                                                                | nes                                                                                                    |                                                                                  |                                                                                                    |                                                                                                    |                           |                   |                                                                                                    |                                                                                                    |
| scripción: usted                                                                            | podrá consultar todas                                                                                                    | aquellas notificac                                                               | iones y comunica                                                                                                    | ciones asociad                                                                                                    | is a sus expedienti       | 15                |                                                                                                    |                                                                                                    |
| riterios de Br                                                                              | ísqueda                                                                                                    |                                                                                  |                                                                                                    |                                                                                                    |                           |                   |                                                                                                    |                                                                                                    |
| Referencia:                                                                                 | asqueeu                                                                                                    |                                                                                  |                                                                                                    |                                                                                                    |                           |                   |                                                                                                    |                                                                                                    |
| Convocator                                                                                  | ia/Procedimiento:                                                                                                    | conselected as la                                                                | • Ali                                                                                                    | D:                                                                                                    |                           |                   |                                                                                                    |                                                                                                    |
| Mostrar to                                                                                  | das (notificaciones de                                                                                                    | expedientes en lo                                                                | s que es solicitan                                                                                                    | te)                                                                                                    |                           |                   |                                                                                                    |                                                                                                    |
| Finadorea a                                                                                 | vanzacia                                                                                                    |                                                                                  |                                                                                                    |                                                                                                    |                           |                   | Buscar                                                                                                    |                                                                                                    |
|                                                                                             |                                                                                                    |                                                                                  |                                                                                                    |                                                                                                    |                           |                   |                                                                                                    |                                                                                                    |
| esultados en                                                                                | contrados(18)                                                                                                    |                                                                                  |                                                                                                    |                                                                                                    |                           |                   |                                                                                                    |                                                                                                    |
| Expertan                                                                                    | los resultados en CSV                                                                                                    | l                                                                                |                                                                                                    |                                                                                                    |                           |                   |                                                                                                    |                                                                                                    |
| Notificación /<br>Comunicación                                                              | Тіро                                                                                                    | Estado                                                                           | Fecha de<br>recepción                                                                                                    | Fecha de<br>lectura                                                                                                    | Documentación<br>asociada | Referencia        | Convocatoria/Procedimiento                                                                                                    | Año                                                                                                    |
| A                                                                                           | NOTIFICACION<br>SUBSANACION                                                                                                    |                                                                                  | 06/02/2010                                                                                                    | 06/02/2018                                                                                                    |                           |                   | Redes de Excelencia 2017                                                                                                    | 201                                                                                                    |
| A                                                                                           | COMUNICACION<br>INFORMATIVA                                                                                                    | ۲                                                                                | 26/01/2018                                                                                                    | 26/01/2818                                                                                                    |                           |                   | Redes de Excelencia 2017                                                                                                    | 28                                                                                                    |
| <u>A</u>                                                                                    | NOTIFICACION<br>PROVESIONAL                                                                                                    | ۲                                                                                | 31/12/2017                                                                                                    | 30/12/2017                                                                                                    |                           |                   | Programa Estatal de I+D+i Orientada a l<br>Retos de la Sociedad                                                                                                    | <sup>05</sup> 28                                                                                                    |
| A                                                                                           | COMUNICACION<br>INFORMATIVA                                                                                                    | ۲                                                                                | 21/08/2017                                                                                                    | 21/09/2817                                                                                                    |                           |                   | Programa Estatal de I+D+i Orientada a l<br>Retos de la Sociedad                                                                                                    | 05 281                                                                                                    |
| A                                                                                           | NOTIFICACION<br>PROVESIONAL                                                                                                    | ۲                                                                                | 24/02/2017                                                                                                    | 27/02/2017                                                                                                    |                           |                   | Redes de Excelencia 2016                                                                                                    | 28                                                                                                    |
|                                                                                             | COMUNICACION                                                                                                    | ۲                                                                                | 18/18/2016                                                                                                    | 38/38/2016                                                                                                    |                           |                   | Redes de Excelencia 2016                                                                                                    | 28                                                                                                    |
| 2                                                                                           | INFORMATIVA                                                                                                    |                                                                                  |                                                                                                    |                                                                                                    |                           |                   |                                                                                                    |                                                                                                    |
| रू<br>रु                                                                                    | INFORMATIVA<br>COMUNICACION<br>INFORMATIVA                                                                                                    | ۲                                                                                | 14/06/2016                                                                                                    | 14/06/2016                                                                                                    |                           |                   | Programa Estatal de I+D+i Orientada a l<br>Retos de la Sociedad                                                                                                    | <sup>05</sup> 28                                                                                                    |
| න<br>න<br>න                                                                                 | INFORMATIVA<br>COMUNICACION<br>INFORMATIVA<br>COMUNICACION<br>INFORMATIVA                                                                                                    | •                                                                                | 14/06/2816<br>27/02/2814                                                                                                    | 14/06/2016<br>29/02/2016                                                                                                    |                           |                   | Programa Estatal de I+D+i Orientada a l<br>Retos de la Sociedad<br>Programa Estatal de I+D+i Orientada a l<br>Retos de la Sociedad                                                                                                    | <sup>05</sup> 28<br><sup>03</sup> 28                                                                                                    |
| ව<br>ව<br>ව<br>ව                                                                            | INFORMATIVA<br>COMUNICACION<br>INFORMATIVA<br>COMUNICACION<br>INFORMATIVA<br>COMUNICACION<br>INFORMATIVA                                                                                                    | CADBCADA                                                                         | 14/06/2016<br>27/02/2016<br>04/12/2015                                                                                                    | 14/06/2016<br>29/02/2016<br>14/12/2015                                                                                                    |                           |                   | Programa Estatal de I+D+i Orientada a I<br>Retos de la Sociedad<br>Programa Estatal de I+D+i Orientada a I<br>Retos de la Sociedad<br>Gestión de proyectos I+D 2103                                                                                                    | <sup>05</sup> 28:<br><sup>03</sup> 28:<br>20                                                                                                    |
| න<br>න<br>න<br>න<br>න                                                                       | INFORMATIVA<br>COMUNICACION<br>INFORMATIVA<br>COMUNICACION<br>INFORMATIVA<br>COMUNICACION<br>INFORMATIVA                                                                                                    | CADUCADA<br>CADUCADA                                                             | 14/06/2016<br>27/03/2016<br>04/13/2015<br>23/09/2015                                                                                                   | 14/96/2016<br>29/92/2016<br>34/12/2015<br>93/10/2015                                                                                                    |                           |                   | Programa Estatul de I-D-Li Orientada a l<br>Retas de la Sociedad<br>Programa Estatul de I-D-Li Orientada a l<br>Retas de la Sociedad<br>Gestión de proyectos I-D 2009<br>Gestión de proyectos I-D 2009                                                                                                    | <sup>05</sup> 28<br>73 283<br>280<br>280<br>280                                                                                                    |
| A<br>A<br>A<br>A<br>A                                                                       | INFORMATIVA<br>COMUNECACION<br>INFORMATIVA<br>INFORMATIVA<br>INFORMATIVA<br>COMUNECACION<br>INFORMATIVA<br>COMUNECACION<br>INFORMATIVA                                                                                                    | CADUCADA<br>CADUCADA<br>CADUCADA                                                 | 14/06/2016<br>27/03/2016<br>04/12/2015<br>23/09/2015<br>23/09/2015                                                                                     | 14/06/2016<br>29/43/2016<br>34/12/2015<br>03/10/2015<br>03/10/2015                                                                                                    |                           |                   | Programa Estabil de 1-D-1 Otteritada a 1<br>Retas de la Sociedad a 1<br>Programa Estabil de 1-D-1 Otteritada a 1<br>Retas de la Sociedad<br>Gestión de proyectos 1-D 2100<br>Gestión de proyectos 1-D 2109<br>Gestión de proyectos 1-D 2109                                                                                                    | <sup>05</sup> 28:<br><sup>75</sup> 28:<br>20<br>20<br>20<br>20<br>20<br>20                                                                                                    |
| ව<br>ව<br>ව<br>ව<br>ව<br>ව<br>ව<br>ව<br>ව<br>ව<br>ව<br>ව<br>ව<br>ව<br>ව<br>ව<br>ව<br>ව<br>ව | INFORMATIVA<br>COMUNICACION<br>INFORMATIVA<br>COMUNICACION<br>INFORMATIVA<br>COMUNICACION<br>INFORMATIVA<br>COMUNICACION<br>INFORMATIVA<br>COMUNICACION<br>INFORMATIVA                                                                                                    | CADUCADA     CADUCADA     CADUCADA     CADUCADA     CADUCADA     CADUCADA        | 14/06/2016<br>27/03/2016<br>04/13/2015<br>23/09/2015<br>23/09/2015<br>00/10/2015                                                                       | 14/96/2016<br>29/92/2016<br>34/12/2015<br>03/10/2015<br>03/10/2015<br>09/10/2014                                                                                                    |                           |                   | Pergenes Statul de 1-D+i Oteretale s la<br>Bene de la Sociedad<br>Pergene Manuel (-) - O Teretale s la<br>Bene de la Sociedad<br>Gerklen de proyectos 1-D 2009<br>Gerklen de proyectos 1-D 2009<br>Gerklen de proyectos 1-D 2009<br>Derklen de proyectos 1-D 2009                                                                                                    | <sup>03</sup> 28<br><sup>03</sup> 28<br><sup>03</sup> 28<br><sup>03</sup> 28<br><sup>04</sup> 28<br><sup>05</sup> 28                                                                                                    |
| 8<br>8<br>8<br>8<br>8<br>8<br>8<br>8<br>8<br>8<br>8                                         | INFORMATIVA<br>COMUNECACION<br>INFORMATIVA<br>ONNUNECACION<br>INFORMATIVA<br>UNFORMATIVA<br>COMUNECACION<br>INFORMATIVA<br>COMUNECACION<br>INFORMATIVA<br>NOTIFICACION<br>INFORMATIVA<br>NOTIFICACION<br>INFORMATIVA                                                                                   | CADUCADA<br>CADUCADA<br>CADUCADA<br>CADUCADA<br>CADUCADA                         | 14/06/2816<br>27/03/2816<br>04/12/2815<br>23/06/2815<br>23/06/2815<br>08/18/2814<br>13/09/2814                                                         | 3496/2016<br>29/92/2016<br>34/12/2015<br>82/20/2015<br>82/20/2015<br>80/20/2015<br>20/92/2014                                                                                                    |                           |                   | Programs Istanl de 1-D+ Oterstab a 1<br>Rest de la Sociedad<br>Program Stand Le 1-D- Oterstab a 1<br>Rest de la Sociedad<br>Gerláin de proyectos I-D 200<br>Gerláin de proyectos I-D 200<br>Gerláin de proyectos I-D 200<br>Gerláin de proyectos I-D 200<br>Programs Istanl de 1-D+ Oterstab a<br>Rest de la Sociedad                                                                                                    | 01         28           03         28           03         28           04         28           05         28           05         28           04         28           05         28           05         28                                                                                                    |
| 8<br>8<br>8<br>8<br>8<br>8<br>8<br>8<br>8<br>8<br>8<br>8                                    | PHORMATIVA<br>COMUNICACION<br>PHORMATIVA<br>OCOMUNICACION<br>PHORMATIVA<br>OCOMUNICACION<br>PHORMATIVA<br>COMUNICACION<br>PHORMATIVA<br>COMUNICACION<br>DHORMATIVA<br>NOTIFICACION<br>DHORMATIVA                                                                                                    | CADRADA<br>CADRADA<br>CADRADA<br>CADRADA<br>CADRADA<br>CADRADA<br>C              | 14/00/2016<br>227/02/2016<br>04/12/2015<br>22/00/2015<br>22/00/2015<br>01/12/2014<br>13/00/2014<br>04/05/2014                                          | 34/96/2016<br>29/92/2016<br>34/12/2015<br>83/30/2015<br>83/30/2015<br>83/30/2015<br>80/30/2015<br>23/93/2014<br>23/93/2014                                                                                                    |                           |                   | Pergenes Intend & 1-D+1 Overhale 1<br>Pergenes Tend & 1-D+1 Overhale 1<br>Pergenes Tend & 1-D+1 Overhale 1<br>Pergenes Tend & 1-D+1 Overhale 1<br>Perd & 1-D+1 Overhale 1<br>Perd & 1-D+1 Overhale 1<br>Perd & 1-D+1 Overhale 1<br>Pergenes Tend & 1-D+1 Overhale 1<br>Pergenes Tend & 1-D+1 Overhale 1<br>Pergenes Tend & 1-D+1 Overhale 1<br>Pergenes Tend & 1-D+1 Overhale 1<br>Pergenes Tend & 1-D+1 Overhale 1<br>Pergenes Tend & 1-D+1 Overhale 1<br>Pergenes Tend & 1-D+1 Overhale 1<br>Pergenes Tend & 1-D+1 Overhale 1<br>Pergenes Tend & 1-D+1 Overhale 1<br>Pergenes Tend & 1-D+1 Overhale 1<br>Pergenes Tend & 1-D+1 Overhale 1<br>Pergenes Tend & 1-D+1 Overhale 1<br>Pergenes Tend & 1-D+1 Overhale 1<br>Pergenes Tend & 1-D+1 Overhale 1                                                                                                    | 200         200           200         200           200         200           200         200           200         200           200         200           200         200           200         200           200         200           200         200           200         200           200         200                                                                                                    |
| 2<br>2<br>2<br>2<br>2<br>2<br>2<br>2<br>2<br>2<br>2<br>2<br>2<br>2<br>2<br>2<br>2<br>2<br>2 | INFORMATION<br>COMMUNICATION<br>INFORMATION<br>OWNERATION<br>INFORMATION<br>INFORMATION<br>INFORMATION<br>INFORMATION<br>INFORMATION<br>INFORMATION<br>INFORMATION<br>INFORMATION<br>INFORMATION                                                                                                    | CADBCADA<br>CADBCADA<br>CADBCADA<br>CADBCADA<br>CADBCADA<br>CADBCADA<br>C        | 14/00/2016<br>27/00/2016<br>04/12/2015<br>22/00/2015<br>22/00/2015<br>22/00/2015<br>23/00/2014<br>13/00/2014<br>13/00/2014                             | 1446/2016           20402/2016           34/32/2015           84/32/2015           82/30/2015           82/30/2015           82/30/2015           82/30/2015           84/32/2015           84/32/2015           84/32/2015           84/32/2015           84/32/2015           84/32/2015           84/32/2015           84/32/2015           84/32/2014           84/46/2014           34/42/2014 |                           |                   | Programs Entered & 1-D+1-Oscietado a 1<br>Programs Tested & 1-D+1-Oscietado a 1<br>Programs Tested & 1-D+1-Oscietado a 1<br>Programs Tested & 1-D-10-Oscietado a 1<br>Programs Tested & 1-D-10-Oscietado a 1<br>Programs Tested & 1-D+10-Oscietado a 1<br>Programs Tested & 1-D+1-Oscietado a 1<br>Programs Tested & 1-D+1-D+1-D+1-D+1-D+1-D+1-D+1-D+1-D+1-D+                                                                                                    | 2013<br>2013<br>2013<br>2014<br>2015<br>2015<br>2015<br>2015<br>2015<br>2015<br>2015<br>2015                                                                                                    |
| 8<br>8<br>8<br>8<br>8<br>8<br>8<br>8<br>8<br>8<br>8<br>8<br>8<br>8<br>8<br>8                | Teresenantaria<br>Commenciation<br>Commenciation<br>Commenciation<br>Commenciation<br>Commenciation<br>Destination<br>Destination<br>Destination<br>Destination<br>Destination<br>Destination<br>Destination<br>Destination<br>Destination<br>Destination<br>Destination<br>Destination<br>Destination |                                                                                  | 14/06/2016<br>27/00/2015<br>04/12/2015<br>22/06/2015<br>22/06/2015<br>06/10/2014<br>04/06/2014<br>06/00/2014                                           | 3496/2156<br>29492/2155<br>34/32/2155<br>83/38/2155<br>83/38/2155<br>84/38/2155<br>84/38/2155<br>84/96/2155<br>34/96/2154<br>34/96/2154                                                                                                    |                           |                   | Pergens Instal de 10-1 October 2014<br>Pergens Stead de 10-1 October 2014<br>Pergens Stead de 10-1 October 2014<br>Gerkin de proyectos 1-0 200<br>Gerkin de proyectos 1-0 200<br>Gerkin de proyectos 1-0 200<br>Pergens Stead de 16-1 October 2016<br>Pergens Stead de 16-1 October 2016<br>Pergens Stead | 2005<br>2005<br>2005<br>2005<br>2005<br>2005<br>2005<br>2005                                                                                                    |
| 8<br>8<br>8<br>8<br>8<br>8<br>8<br>8<br>8<br>8<br>8<br>8<br>8<br>8<br>8<br>8<br>8<br>8<br>8 |                                                                                                    | CADBCADA<br>CADBCADA<br>CADBCADA<br>CADBCADA<br>CADBCADA<br>CADBCADA<br>CADBCADA | 14/06/2016<br>22/00/2016<br>04/12/2015<br>22/09/2015<br>22/09/2015<br>22/09/2015<br>22/09/2015<br>12/09/2014<br>12/09/2014<br>12/09/2014<br>04/09/2014 | 34952165<br>29422165<br>34222165<br>63236265<br>63236265<br>63236265<br>63236265<br>63236265<br>234932265<br>344952265<br>344952265<br>344952265<br>344952265                                                                                                    |                           |                   | Pergenes Instant de 10-1 October 2014<br>Pergenes Stand de 10-1 October 2014<br>Pergenes Stand de 10-1 October 2014<br>Senden de proyectos 1-0-2009<br>Genétin de proyectos 1-0-2009<br>Genétin de proyectos 1-0-2009<br>Pergenes Stand de 10-1 October 2019<br>Pergenes Stand de 10-1 October 2019<br>Pergenes Stand de 10-1 October 2019<br>Res de la Sociedad de Sociedad de<br>Res des Sociedad de 10-1 October 2019<br>Pergenes Stand de 10-1 October 2019<br>Pergenes Stand de 10-1 October 2019<br>Pergenes Stand de 10-1 October 2019<br>Pergenes Stand de 10-1 October 2019<br>Pergenes Stand de 10-1 October 2019<br>Pergenes Stand de 10-1 October 2019<br>Pergenes Stand de 10-1 October 2019<br>Pergenes Stand de 10-1 October 2019<br>Pergenes Stand de 10-1 October 2019                                                                                                    | 2005 2001<br>2007 2001<br>2007 2001<br>2000000000000000000000000000000000 |
|                                                                                             |                                                                                                    | CADECADA<br>CADECADA<br>CADECADA<br>CADECADA<br>CADECADA<br>CADECADA<br>CADECADA | 14/06/2016<br>27/07/2016<br>04/12/2015<br>22/09/2015<br>22/09/2015<br>04/18/2014<br>04/06/2014<br>13/00/2014<br>04/06/2014<br>04/06/2014<br>04/06/2015 | 34952165<br>294222815<br>34222815<br>832382815<br>832382815<br>842382815<br>842382815<br>94252814<br>34952814<br>35952284<br>35952284<br>31952284<br>31952284                                                                                                    |                           |                   | Pergenes Instand de 10-11 Octobertado e la<br>Pergenese Instand de 10-11 Octobertado e la<br>Bern de la Sociedad<br>Gentión de proyectos 1-0-2009<br>Gentión de proyectos 1-0-2009<br>Gentión de proyectos 1-0-2009<br>October de proyectos 1-0-2009<br>Response Sociedad<br>Pergenese Instand de 1,0-11 Octobertado e la<br>Response Instand de 1,0-11 Octobertado e la<br>Response Instand de 1,0-11 Octobertado e la<br>Response Instanda de 1,0-11 Octobertado e la<br>Response Instanda de 1,0-11 Octobertado e la<br>Response Instanda de 1,0-11 Octobertado e la<br>Response Instanda de 1,0-11 Octobertado e la<br>Response Instanda de 1,0-11 Octobertado e la<br>Response Instanda de 1,0-11 Octobertado e la<br>Response Instanda de 1,0-11 Octobertado e la<br>Response Instanda de 1,0-11 Octobertado e la<br>Response Instanda de 1,0-11 Octobertado e la<br>Response Instanda de 1,0-11 Octobertado e la<br>Response Instanda de 1,0-11 Octobertado e la<br>Response Instanda de Indo-11 Octobertado e la<br>Response Instanda de Indo-11 Octobertado e la<br>Response Instanda de Indo-11 Octobertado e la<br>Response Instanda de Indo-11 Octobertado e la<br>Response Instanda de Indo-11 Octobertado e la<br>Response Instanda de Indo-11 Octobertado e la<br>Response Instanda de Indo-11 Octobertado e la<br>Response Instanda de Indo-11 Octobertado e la<br>Response Instanda de Indo-11 Octobertado e la<br>Response Instanda de Indo-11 Octobertado e la<br>Response Instanda de Indo-11 Octobertado e la<br>Response Indo-11 Octobertado e la<br>Response Indo-11 Octobertado e la<br>Resp            | 201         201           201         201           201         201           201         201           201         201           201         201           201         201           201         201           201         201           201         201           201         201           201         201           201         201           201         201           201         201           201         201                                                                                                              |

Figura 27: Listado notificaciones

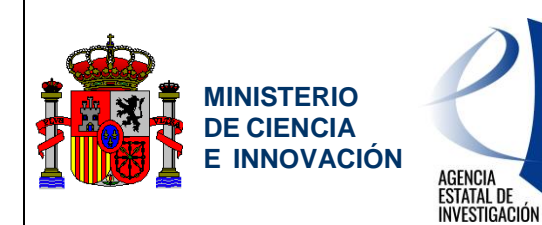

Servicio de Consulta de Expedientes y Notificaciones del Ministerio de Ciencia e Innovación y la Agencia Estatal de Investigación

### 5.1.1. Datos de notificación

Los datos que se muestran según el orden en el que aparecen son:

- Notificación / Comunicación: cuerpo de la notificación / comunicación.
- <u>Tipo</u>: tipo de la notificación / comunicación.
- <u>Estado</u>: estado en el que se encuentra la notificación / comunicación asignada al expediente (leída, no leída, caducada).
- <u>Fecha de recepción</u>: fecha en la que se envió la notificación / comunicación asignada al expediente.
- <u>Fecha de lectura</u>: fecha en la que se realizó la lectura de la notificación / comunicación por parte del usuario.
- <u>Documentación asociada</u>: documentación asociada a la notificación / comunicación.
- <u>Referencia</u>: código de referencia del expediente al que se encuentra asociada la notificación.
- <u>Convocatoria / Procedimiento</u>: nombre de la convocatoria / procedimiento al que pertenece el expediente.
- <u>Año</u>: año de la convocatoria / procedimiento.

| Notificación /<br>Comunicación | Тіро                        | Estado | Fecha de<br>recepción | Fecha de<br>lectura | Documentación<br>asociada | Referencia | Convocatoria/Procedimiento | Año  |
|--------------------------------|-----------------------------|--------|-----------------------|---------------------|---------------------------|------------|----------------------------|------|
| A                              | NOTIFICACION<br>SUBSANACION | È      | 06/02/2018            | 06/02/2018          |                           |            | Redes de Excelencia 2017   | 2017 |

Figura 28: Datos notificaciones

### 5.1.2. Criterios de búsqueda notificaciones

La búsqueda de notificaciones es posible realizarla en base a los siguientes criterios de búsqueda:

- <u>Referencia</u>: código de referencia del expediente.
- <u>Convocatoria / procedimiento</u>: nombre de la convocatoria o procedimiento.
- <u>Año</u>: año de la convocatoria o procedimiento.
- Organismo: instituto o centro concreto al que pertenecen los expedientes.
- <u>Fecha de recepción (Desde/Hasta)</u>: periodo en que se envió la notificación / comunicación.
- <u>Fecha de lectura (Desde/Hasta)</u>: periodo en que se procedió a la lectura por parte del usuario de la notificación / comunicación.
- Estado: estado de la notificación / comunicación:

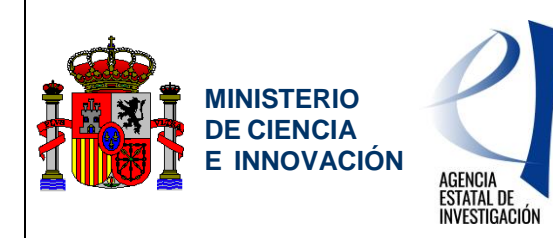

Servicio de Consulta de Expedientes y Notificaciones del Ministerio de Ciencia e Innovación y la Agencia Estatal de Investigación

- <u>Leída</u>: la notificación / comunicación ya ha sido leída por parte del usuario.
- o <u>No leída</u>: la notificación / comunicación está pendiente de lectura.
- <u>Caducada</u>: el periodo habilitado para la notificación / comunicación por parte del usuario ha expirado.

| Referencia:             |                                  |
|-------------------------|----------------------------------|
| Organismo seleccionado: | Todos                            |
| Búsqueda avanzada       |                                  |
| Fecha de recepción:     | Desde: Hasta:                    |
| Fecha de lectura:       | Desde: 🔀 Hasta:                  |
| Estado:                 | 🗖 Leidas 🔲 No leidas 🦳 Caducadas |
|                         |                                  |

Figura 29: Criterios búsqueda notificaciones

### 5.1.3. Ordenar listado de Notificaciones

Es posible realizar la ordenación ascendente o descendentemente por cada una de las columnas de la tabla de notificaciones / comunicaciones.

| Notificación /<br>Comunicación | Тіро | Estado | Fecha de<br>recepción | Fecha<br>de<br>lectura | Documentación<br>asociada | Referencia | Convocatoria/Procedimiento | Año |
|--------------------------------|------|--------|-----------------------|------------------------|---------------------------|------------|----------------------------|-----|
|--------------------------------|------|--------|-----------------------|------------------------|---------------------------|------------|----------------------------|-----|

Figura 30. Listado de notificaciones.

### 5.1.4. Visualización y lectura de Notificaciones

La visualización de notificaciones está sujeta a los criterios y parámetros establecidos para cada convocatoria o procedimiento y al destinatario de la misma.

La lectura de una notificación, en determinadas convocatorias o procedimientos, puede suponer la apertura de plazos de realización de acciones, las notificaciones por comparecencia electrónica. Por ello, siempre que la lectura de una notificación se realize, por primera vez, por parte de un usuario que no sea el destinatario y, además, suponga la apertura del plazo de realización de acciones, se le informará de la consecuencia de la lectura de la notificación.

En cualquier caso, si la notificación ya ha sido leída previamente o va a ser leída por el propio destinatario, se procederá a la visualización de la notificación sin necesidad de informarle de ello.

15/10/2020

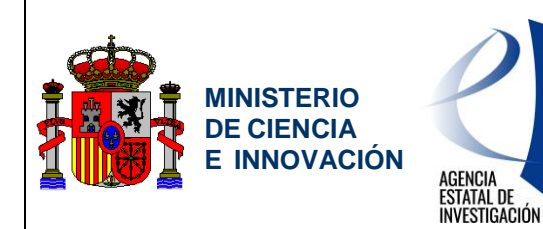

Servicio de Consulta de Expedientes y Notificaciones del Ministerio de Ciencia e Innovación y la Agencia Estatal de Investigación

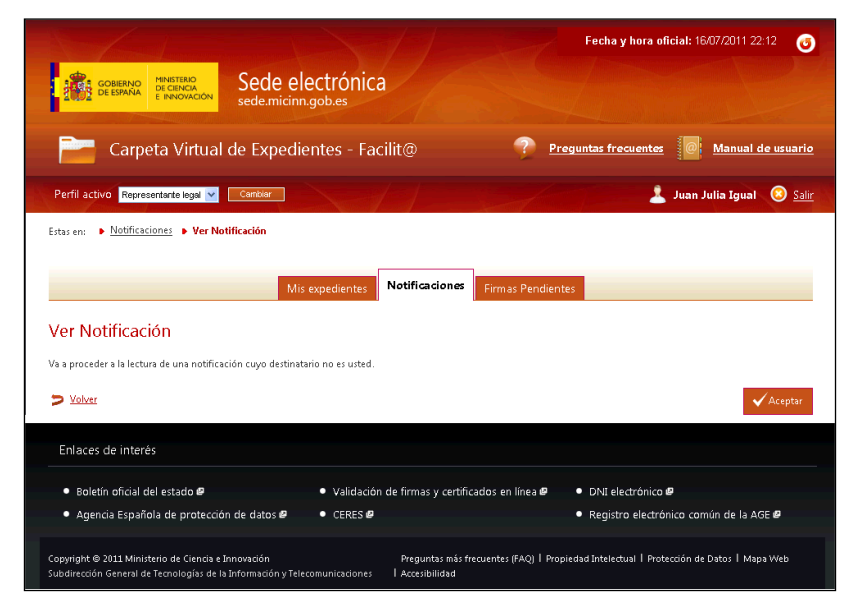

Figura 31: Lectura de notificación realizada por un usuario distinto al destinatario

| Sede electrónica                                                                                                    | Fecha y hora oficial: 16/07/2011 22:12 📀                                |
|----------------------------------------------------------------------------------------------------|-------------------------------------------------------------------------|
| Carpeta Virtual de Expedientes - Facilit@                                                                                                    | Preguntas frecuentes Manual de usuario                                  |
| Perfil activo Representante legal 🗸 Cambiar                                                                                                    | 💄 Juan Julia Igual 🔞 <u>Salir</u>                                       |
| Estas en: • Notificaciones • Ver Notificación                                                                                                    |                                                                         |
| Mis expedientes Notificaciones                                                                                                    | Firmas Pendientes                                                       |
| Ver Notificación                                                                                                    |                                                                         |
| Va a proceder a la lectura de una notificación cuyo destinatario no es usted y supone la apertura d                                                               | el plazo para la realización de acciones.                               |
| > Volver                                                                                                    | 🗸 Aceptar                                                               |
| Enlaces de interés                                                                                                    |                                                                         |
| <ul> <li>Boletín oficial del estado Ø</li> <li>Validación de firmas y certifi</li> </ul>                                                                          | cados en línea 🖉 🔹 🔹 DNI electrónico 🖉                                  |
| Agencia Española de protección de datos      ECRES      CERES                                                                                                    | <ul> <li>Registro electrónico común de la AGE IP</li> </ul>             |
| Copyright © 2011 Ministerio de Ciencia e Innovación Preguntas más f<br>Subdirección General de Tecnologías de la Información y Telecomunicaciones I Accesibilidad | ecuentes (FAQ)   Propiedad Intelectual   Protección de Datos   Mapa Web |

Figura 32: Lectura de notificación, por comparecencia electrónica, realizada por un usuario distinto al destinatario

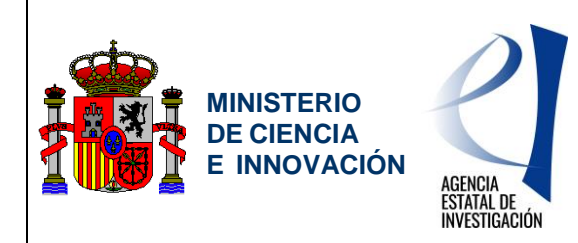

Servicio de Consulta de Expedientes y Notificaciones del Ministerio de Ciencia e Innovación y la Agencia Estatal de Investigación

## 6. FIRMAS PENDIENTES

Es la pantalla a la que accede un representante legal, mostrándose todas los documentos asociados a sus expedientes que se encuentran pendientes de firma, y sobre las que se pueden realizar diferentes filtros de búsqueda así como ordenaciones, tal y como se detalla a continuación.

### 6.1. Listado de documentos pendientes de firma

Muestra un listado con todos los documentos pendientes de firma por parte del representante legal.

| 1002                                           | sede.micinn.g                                                                                                    | Job.es                                                                                                    |                                                                                                    | Fecha y hora ofic                                                                                                    | al: 17/04/2                                                                                                    | 018 15:58 🥑                                                                                                    |
|------------------------------------------------|----------------------------------------------------------------------------------------------------|----------------------------------------------------------------------------------------------------|----------------------------------------------------------------------------------------------------|----------------------------------------------------------------------------------------------------|----------------------------------------------------------------------------------------------------|----------------------------------------------------------------------------------------------------|
|                                                | Carpeta Virtual de Expedientes                                                                                                    | s - Faci                                                                                                    | ilit@                                                                                                    | Preguntas frecuente                                                                                                    | s 🙋 N                                                                                                    | Manual de usuari                                                                                                    |
| 'erfil activo                                  | Representante legal • Cambiar                                                                                                    |                                                                                                    |                                                                                                    | Última conexión:<br>26/03/2018 09:24                                                                                                    |                                                                                                    | 💿 Sal                                                                                                    |
| tas en: 🕨 🖡                                    | Firmas Pendientes                                                                                                    |                                                                                                    |                                                                                                    |                                                                                                    |                                                                                                    |                                                                                                    |
|                                                | Mis exced                                                                                                    | ientes                                                                                                    | Notificaciones Firm                                                                                                    | as Pendientes                                                                                                    |                                                                                                    |                                                                                                    |
| rmas P                                         | endientes                                                                                                    |                                                                                                    |                                                                                                    |                                                                                                    |                                                                                                    |                                                                                                    |
| scripción: U                                   | isted podrá consultar todos aquellos documentos pe                                                                                                    | endientes d                                                                                                    | de firma, aquellos para los                                                                                                    | que ha expirado el plazo de firma est                                                                                                    | tablecido, así                                                                                                    | como aquellos cuya                                                                                                    |
| na ha sido ri                                  | echazada                                                                                                    |                                                                                                    |                                                                                                    |                                                                                                    |                                                                                                    |                                                                                                    |
| riterios d                                     | e Búsqueda                                                                                                    |                                                                                                    |                                                                                                    |                                                                                                    |                                                                                                    |                                                                                                    |
| • Refere                                       | incia:                                                                                                    |                                                                                                    |                                                                                                    |                                                                                                    |                                                                                                    |                                                                                                    |
| <ul> <li>Convo</li> <li>Organ</li> </ul>       | icatoria/Procedimiento:                                                                                                    | <ul> <li>Año</li> </ul>                                                                                                    | K.                                                                                                    | •                                                                                                    |                                                                                                    |                                                                                                    |
| Docum                                          | nentos pendientes   Documentos para l                                                                                                    | los (                                                                                                    | 0                                                                                                    |                                                                                                    |                                                                                                    |                                                                                                    |
| de firn                                        | nar: • que se ha rechazac<br>firmarlos:                                                                                                    | io                                                                                                    |                                                                                                    |                                                                                                    |                                                                                                    |                                                                                                    |
| Búsque                                         | xla avanzada                                                                                                    |                                                                                                    |                                                                                                    |                                                                                                    |                                                                                                    |                                                                                                    |
|                                                |                                                                                                    |                                                                                                    |                                                                                                    |                                                                                                    | Buscar                                                                                                    |                                                                                                    |
|                                                |                                                                                                    |                                                                                                    |                                                                                                    |                                                                                                    |                                                                                                    |                                                                                                    |
| ogulta do                                      |                                                                                                    |                                                                                                    |                                                                                                    |                                                                                                    |                                                                                                    |                                                                                                    |
| esultados                                      | s encontrados(6)                                                                                                    |                                                                                                    |                                                                                                    |                                                                                                    |                                                                                                    |                                                                                                    |
| esultado:                                      | s <b>encontrados</b> (6)<br>ortar los resultados en CSV                                                                                                    |                                                                                                    |                                                                                                    |                                                                                                    |                                                                                                    |                                                                                                    |
| esultado:                                      | s encontrados(6)<br>oriar los reultados en CSV<br>Convectoria@vocediaiento                                                                                                    | Año                                                                                                    | Tipo de proceso                                                                                                    | Documentación                                                                                                    | Fecha de<br>aportación                                                                                                    | Fecha fin de<br>plazo                                                                                                    |
| esultado:                                      | s encontrados(5)<br>otar los resultados en CSV<br>Convocatorial <sup>a</sup> rocediniento<br>Ayudas par Contrates Predectorales                                                                                                    | Año<br>2016                                                                                                    | Tipo de proceso<br>PROCESO INSTANCIA<br>GENERICA                                                                                                    | Documentación<br><u>Comunicacion/INICO.pdf</u>                                                                                                    | Fecha de<br>aportación<br>16/04/2010                                                                                                    | Fecha fin de<br>plazo                                                                                                    |
| esultado:<br>Ex<br>eferencia                   | s encontrados(6)<br>ortar los resultados en CSX<br>Correctorial Procedimiento<br>Apudos para Contratos Predoctorales<br>Programa Estada de L-D-o informáda a los Retas de la<br>Sociedad                                                                                                    | Año<br>2016<br>2016                                                                                                    | Tipo de proceso<br>PROCESO INSTANCIA<br>GENERICA<br>PROCESO INSTANCIA<br>GENERICA                                                                                                    | Decumentación<br>ConversacionAMICO odf<br>Baja Universidad DAC odf                                                                                                    | Fecha de<br>aportación<br>16/04/2010<br>13/04/2010                                                                                                    | Fecha fin de<br>plazo                                                                                                    |
| esultado:                                      | s encontrados(6)<br>ortar los resultados en CSV<br>Connecatorial/nacedimiento<br>Ayudas para Contratas Predoctarales<br>Pregrema Estada de 1-D-a Orienteda a los fretas de la<br>Sociedad<br>Pregrema Estada de 1-D-a Orienteda a los fretas de la<br>Sociedad                                                                                                    | Año<br>2016<br>2016<br>2016                                                                                                    | Tipo de proceso<br>PROCESO INSTANCIA<br>GENERICA<br>PROCESO INSTANCIA<br>GENERICA<br>PROCESO INSTANCIA<br>GENERICA                                                                                                    | Decumentation<br>Conversation/INICO.pdf<br>Byta Universided EMC and<br>byta investiga Retra and<br>byta investiga Retra and                                                                                                    | Fecha de<br>aportación<br>16/04/2010<br>13/04/2010<br>13/04/2010                                                                                                    | Fecha fin de<br>plazo                                                                                                    |
| esultado:<br>Exp<br>eferencia                  | s encontrados(6)<br>ortar los resultados en CSV<br>Convece atoria la Procedimiento<br>Apudas para Contratos Predoctoralos<br>Programa Estada de 1-De i Overado a los Retos de la<br>Sociedad<br>Programa Estada de 1-De i Overado a los Retos de la<br>Sociedad<br>Infraestructura año 2833 Investigadores Equipamiento                                                                                                    | Año<br>2016<br>2016<br>2016<br>2016                                                                                                    | Tigo de proceso<br>PROCESO INITANCIA<br>GENERICA<br>PROCESO INITANCIA<br>PROCESO INITANCIA<br>ERREPICA<br>PROCESO INITANCIA<br>GENERICA                                                                                                 | Decomentation<br>ConversationAPRECo.pdf<br>Bois Universities ENC.andf<br>bojs.invertig.8etos.andf<br>bojs.invertig.8etos.andf                                                                                                    | Fecha de aportación<br>16/04/2011<br>13/04/2011<br>13/04/2011<br>13/04/2011                                                                                                    | Fecha fin de plazo                                                                                                    |
| esultado:                                      | s encontrados(5)<br>ortar los resultados en CSV<br>Conveceitoria (Procedimiento<br>Apudas para Contratos Predectorales<br>Programa Estada de 1-Do-1 Oberanda a los Petes de la<br>Sociedad<br>Pregrama Estada de 1-Do-1 Oberanda a los Petes de la<br>Sociedad<br>Infraertructura año 2813 Investigadores Equipamiento                                                                                                    | Año<br>2016<br>2016<br>2013<br>2013                                                                                                    | Tipo de proceso<br>PROCESO INSTANCIA<br>GENERICA<br>PROCESO INSTANCIA<br>PROCESO INSTANCIA<br>GENERICA<br>GENERICA<br>GENERICA                                                                                                    | Decumentación<br>Comunicación/APAI CO.pdf<br>Bola Docernidad DAC and<br>Doja incestiga Estea and<br>Doja incestiga Estea and<br>Doja incestiga Estea and<br>Boja Docernidad DAC and                                                                                                    | Fecha de<br>aportación<br>16/84/2010<br>13/84/2010<br>13/84/2000<br>13/84/2000<br>13/84/2000<br>13/84/2000<br>13/84/2000<br>13/84/20                                                                                                    | Fecha fin de<br>plazo<br>1                                                                                                    |
| eferencia                                      | s encontrados(6)<br>ortar los resultados en CSV<br>Convecedoral Proceduniona<br>Apudas para Contratos Predectoralos<br>Pregnama Estada de 1-Do-1 Oberanda a los Petes de la<br>Sociedad<br>Pregnama Estada de 1-Do-1 Oberanda a los Petes de la<br>Sociedad<br>Infraetructura año 2813 Investigadores Equipamiento<br>Estancias Breves                                                                                                    | Año<br>2016<br>2016<br>2013<br>2013<br>2013                                                                                                    | Tipo de proceso<br>Referencia<br>PROCESO INITANCIA<br>(REFERENCIA)<br>PROCESO INITANCIA<br>(REFERENCIA)<br>PROCESO INITANCIA<br>(REFERENCIA)<br>REFERENCIA                                                                              | Decomentación<br>Comunicación/MNICOppil<br>Desa Ilobernidad DeCandi<br>Desa Ilobernidad DeCandi<br>Desa Incentiga Estos andi<br>Desa Incentiga Estos andi<br>Desa Incentiga Estos andi                                                                                                    | Fecha de<br>aportación<br>16/04/2011<br>13/04/2011<br>13/04/2011<br>13/04/2011<br>13/04/2011                                                                                                    | Fecha fin de<br>plazo<br>1 1<br>3 1<br>3 1<br>3 1<br>3 1<br>4 1<br>4 1<br>4 1<br>4 1<br>4 1<br>4 1<br>4 1<br>4                                                                                                    |
| esultado:                                      | s encontrados(6)<br>ortal los resultados en CSV<br>Convecedoral Procedimiento<br>Apudos pars Contratos Predectarias<br>Programa Estada el 20-21 Obrendo a los Petes de la<br>Sociedad<br>Infraestructura año 2833 Investigadores Equipamiento<br>Estancias Breves                                                                                                    | Año           2016           2016           2016           2016           2013           2013           2017                                                                                                    | Tipo de proceso<br>Recesso Instructio<br>Recesso Instructio<br>Recesso Instructio<br>Recesso Instructio<br>Referencia<br>Referencia<br>Referencia<br>Referencia<br>Referencia<br>Referencia<br>Referencia<br>Referencia                 | Decomentation<br>CommentationAPRICOppl<br>Data International Decoment<br>Data International Decoment<br>Data International Data and<br>Data International Data and<br>Data International Data and<br>Data International Data and<br>Data International Data and                                                                                                    | Fecha de aportación<br>16/04/2010<br>13/04/2010<br>13/04/2010<br>13/04/2010<br>13/04/2010<br>0.09/04/2010                                                                                                    | Fecha fin de<br>plata                                                                                                    |
| esultado:<br>Em<br>elerencia                   | s encontrados(6)<br>ortar los resultados en CSV<br>Correce atosta l'Acordimiento<br>Apudas pars Contratos Predoctarales<br>Programa Estada de Lob-i obienada a los Petesa de la<br>Sociedad<br>Programa Estada de Lob-i obienada a los Petesa de la<br>Sociedad<br>Infraestructura año 2833 Investigadores Equipamiento<br>Estancias Broves                                                                                                    | Año<br>2016<br>2016<br>2013<br>2013<br>2013<br>2013                                                                                                    | Tipo de proceso<br>PROCESO INITIANCIA<br>(ENERICA<br>PROCESO INITIANCIA<br>(ENERICA<br>ENERICA)<br>PROCESO INITIANCIA<br>(ENERICA)<br>PROCESO INITIANCIA<br>(ENERICA)                                                                   | Decomentation<br>ConversationAPNCO.pdf<br>Bola Universidad EAC and<br>bola investiga Extra and<br>bola investiga Extra and<br>Dola investiga Extra and<br>Dola investiga Extra and<br>Dola Investiga Extra and<br>Autorization EEEB artist. RC: PWFL and                                                                                                    | Fecha de<br>aportación<br>16/04/2010<br>13/04/2010<br>13/04/2010<br>13/04/2010<br>09/04/2010                                                                                                    | Fecha fin de<br>plans<br>Periode de la construcción de la construcción de |
| esultado:<br>Exc<br>elerencia                  | s encontrados(6)<br>ortar los resultados en CSV<br>Connecatorial/inacedimiento<br>Apudas pars Contratos Predoctarales<br>Programa Estada de 1-De - Orientada a los Petes de la<br>Sociedad<br>Programa Estada de 1-De - Orientada a los Petes de la<br>Sociedad<br>Infraestructura año 2013 Enventigadores Equipamiento<br>Estancias Breves                                                                                                    | Año<br>2016<br>2016<br>2016<br>2013<br>2013<br>2013                                                                                                    | Tipo de proceso<br>PROCESO INITANCIA<br>CERERICA<br>PROCESO INITANCIA<br>ORDERICA<br>PROCESO INITANCIA<br>ORDERICA<br>PROCESO INITANCIA<br>ORDERICA<br>PROCESO INITANCIA<br>ORDERICA                                                    | Decumentation<br>Commentation/INICOnstit<br>Base Universities EMC and<br>Days Interdise Education<br>Internet Days Interdise Education<br>Base Universities Education<br>Automation, EEBE antes, BC PWFL and                                                                                                    | Fecha de<br>aportación<br>16/04/2010<br>13/04/2010<br>13/04/2010<br>13/04/2010<br>09/04/2010                                                                                                    | Fecha finde<br>plan       1       2       3       3       3       3       4                                                                                                    |
| esultado:<br>En elerencia                      | s encontrados(6)<br>ortar los resultados en CSV<br>Correce atoria (Fracedimiento<br>Ayudas pars Contratos Predectarales<br>Programa Estada del 20-0 interados a los Retas de la<br>Sociedad<br>Programa Estada del 20-0 interados a los Retas de la<br>Sociedad<br>Infraestructura año 2013 Enventigadores Equipamiento<br>Estancias Breves                                                                                                    | Año           2016           2016           2013           2013           2013                                                                                                    | Tipo de proceso<br>PROCESO INITIANCIA<br>CERERICA<br>PROCESO INITIANCIA<br>ORDERICA<br>PROCESO INITIANCIA<br>ORDERICA<br>PROCESO INITIANCIA<br>ORDERICA<br>PROCESO INITIANCIA<br>ORDERICA                                               | Decumentación<br>Comunicación/INICO.ndf<br>Daja Indecidad EbiCo.ndf<br>Daja Indecida EbiCo.ndf<br>Daja Indecida EbiCo.ndf<br>Daja Indecida EbiCo.ndf<br>Autorización EEBE antes BC PuFLedf                                                                                                    | Fecha de<br>eportación<br>16/04/2011<br>13/04/2011<br>13/04/2011<br>13/04/2011<br>09/04/2018                                                                                                    | Fecha finde<br>plan       1       2       3       3       3       3       4                                                                                                    |
| esuitados<br>Enlace:                           | s encontrados(6)<br>ortal los resultados en CSV<br>Connectorala (Intercalmineto<br>Apudos para Contratos Predectorales<br>Programa Estada de 1-D- O loirenda a los Retas de la<br>Sociedad<br>Programa Estada de 1-D- O loirenda a los Retas de la<br>Sociedad<br>Infraestructura sifo 2013 Enventigadores Equipamiento<br>Estancias Breves<br>s de interés                                                                                                    | A50<br>2016<br>2016<br>2013<br>2013<br>2013<br>2013                                                                                                    | Tipo de proceso<br>PROCESO INITIANCIA<br>CERERICA<br>PROCESO INITIANCIA<br>ORDERICA<br>PROCESO INITIANCIA<br>ORDERICA<br>PROCESO INITIANCIA<br>ORDERICA<br>PROCESO INITIANCIA<br>ORDERICA                                               | Decumentación<br>Comunicación/INICO.ndf<br>Daja Interdig Edita.ndf<br>Daja Interdig Edita.ndf<br>Daja Interdig Edita.ndf<br>Daja Interdig Edita.ndf<br>Autoritación.EEB antes EC PuFLedf                                                                                                    | Fecha de eportación<br>16/04/2011<br>13/04/2011<br>13/04/2011<br>13/04/2011<br>09/04/2011                                                                                                    | Fecha finde<br>plan       1       2       3       3       3       3       4                                                                                                    |
| esultados<br>meterencia<br>Enlace:             | s encontrados(6)<br>ortar los resultados en CSV<br>Correctorala (nocedimiento<br>Apudos para Contratos Predectarales<br>Programa Estada de 1-0-4 Orientada a los Retas de la<br>Sociedad<br>Programa Estada de 1-0-4 Orientada a los Retas de la<br>Sociedad<br>Infraestructura sifo 2013 Envestigadores Equipamiento<br>Estancias Breves                                                                                                    | Affice           2016           2015           2016           2015           2015           2015           2015           2015           2015           2015           2015           2015           2015           2015           2015           2015           2015           2015           2015           2015           2015           2015           2015           2015           2015           2015           2015           2015           2015           2015           2015           2015           2015           2015           2015           2015           2015           2015           2015           2015           2015           2015           2015           2015           2015           2015           2015           2015           2015 | Tipo de proceso<br>PROCESO INITIANCIA<br>CEREPICA<br>PROCESO INITIANCIA<br>ORDERICA<br>PROCESO INITIANCIA<br>ORDERICA<br>PROCESO INITIANCIA<br>ORDERICA<br>PROCESO INITIANCIA<br>ORDERICA                                               | Decumentación<br>Comunicación/MNCCO.ndf<br>Daja Interdig Edito.ndf<br>Daja Interdig Edito.ndf<br>Daja Interdig Edito.ndf<br>Daja Interdig Edito.ndf<br>Autoritación EEB ante: EC PoFLedf                                                                                                    | Fesha de aportación (16/84/2011) (16/84/2011) (15/84/2011) (15/84/20011) (15/84/20011) (15/84/20011) (15/84/20001) (15/84/20001) (15/84/200000000000000000000000000000000000                                                                                                    | Fecha finde<br>plan       1       2       3       3       3       3       4                                                                                                    |
| Enlace:<br>Boletin do<br>Boletin do<br>Agencia | s encontrados(6)<br>ortar los resultados en CSV<br>Correctorala Procedimiento<br>Apudos para Contratos Predectarales<br>Programa Estada de 1D-0. Orientada a los Retas de la<br>Sociedad<br>Programa Estada de 1D-0. Orientada a los Retas de la<br>Sociedad<br>Enfraetructura año 2013 Envestigadores Equipamiento<br>Estancias Breves<br>S de interrés                                                                                                    | Año           2814           2815           2813           2813           2813           2813           2813           2813           2813           2814                                                                                                    | Tigo de proceso<br>PROCESO INITIANCIA<br>ERREFICA<br>OFRERICA<br>PROCESO INITIANCIA<br>ERREFICA<br>PROCESO INITIANCIA<br>ERREFICA<br>PROCESO INITIANCIA<br>ERREFICA<br>PROCESO INITIANCIA<br>ERREFICA<br>PROCESO INITIANCIA<br>ERREFICA |                                                                                                    | Feedra de<br>quertación<br>11694/2011<br>1294/2011<br>1294/2011<br>1294/2011<br>1294/2011                                                                                                    | Fecha finde<br>plan       1       2       3       3       3       3       4                                                                                                    |
| nlace:<br>Boletin Agencia                      | s encontrados(6)<br>ortar los resultados en CSV<br>Correctorial Procedimienta<br>Apudos para Contratos Predoctorales<br>Programa Estada del 1-D-a (oriento a los Petes de la<br>Sociedad<br>Programa Estada del 1-D-a (oriento a los Petes de la<br>Sociedad<br>Enfraetructura año 2013 Envertigadores Equipamiento<br>Estancia Broxes<br>S de interés                                                                                                    | Alio           2014           2015           2014           2015           2015           2016           2017           2017                                                                                                    | Tigo de proceso<br>PROCESO INITIANCIA<br>GENERICA<br>PROCESO INITIANCIA<br>GENERICA<br>PROCESO INITIANCIA<br>GENERICA<br>PROCESO INITIANCIA<br>GENERICA<br>PROCESO INITIANCIA<br>GENERICA<br>PROCESO INITIANCIA<br>GENERICA             |                                                                                                    | Fecha de<br>querteción<br>1564/38134<br>1394/3811<br>1394/3811<br>1394/3811<br>1394/3813<br>1394/3813<br>1494/3813<br>1494/3813<br>1494/3814<br>1494/3814<br>1494/3814<br>1494/3814<br>1494/3814<br>140 | Fecha Ende<br>plazo       1       2       3       3       3       3       4       5       5       5       6       7       7       7       8       8       10                                                                                                    |
| Enlace:<br>• Boletin in<br>• Agencia           | s encontrados(6)<br>orar los resultados en CSV<br>Correctorala Procedimienta<br>Apudos para Contratos Predectorales<br>Pegrama Estada del -D-0 Orientada a los Retas de la<br>Sociedad<br>Pegrama Estada del -D-0 Orientada a los Retas de la<br>Sociedad<br>Pegrama Estada del -D-0 Orientada a los Retas de la<br>Sociedad<br>Pegrama Estada del -D-0 Orientada a los Retas de la<br>Sociedad<br>Enfonetractura año 2013 Envestigadores Equipamiento<br>Estancias Breves<br>Oficial del Estado<br>Difusal del Estado<br>Sutana de Estado<br>estada del Estado<br>Sutana de Estado<br>Sutana de Estado<br>Sutan | AFco           2014           2015           2016           2016           2017                                                                                                    | Tigo de proceso<br>PROCESO INITIANCIA<br>CEREFICA<br>PROCESO INITIANCIA<br>ORGERICA<br>PROCESO INITIANCIA<br>CEREFICA<br>PROCESO INITIANCIA<br>CEREFICA<br>PROCESO INITIANCIA<br>CEREFICA<br>PROCESO INITIANCIA<br>CEREFICA             | Decumentación     Comunicación MINICOn del     Daya Interding Externad     Daya Interding Externad | Fecha de<br>querteción<br>1564/301<br>1374/2011<br>1374/2011<br>1374/2011<br>1374/2011<br>1374/2011                                                                                                    | la ACE                                                                                                    |

Figura 33. Listado firmas

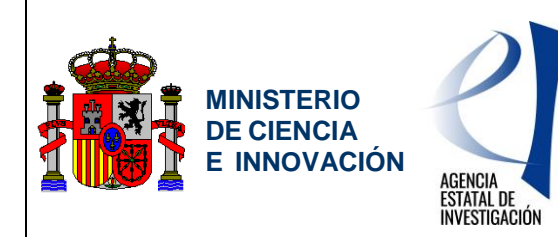

Servicio de Consulta de Expedientes y Notificaciones del Ministerio de Ciencia e Innovación y la Agencia Estatal de Investigación

### 6.1.1. Datos de documentos pendientes de firma

Los datos que se muestran según el orden en el que aparecen son:

- <u>Referencia</u>: código de referencia del expediente al que se encuentra asociada la notificación.
- <u>Convocatoria / Procedimiento</u>: nombre de la convocatoria / procedimiento al que pertenece el expediente.
- <u>Año</u>: año de la convocatoria / procedimiento.
- <u>Tipo de proceso</u>: proceso en el que se ha aportado el documento.
- Documento
- Fecha de aportación: fecha en la que se realizó el aporte.
- Fecha de fin de plazo: fecha límite para realizar la firma.

| Referencia | Convocatoria/Procedimiento                                                                           | Año  | Tipo de<br>proceso     | Documentación    | Fecha de<br>aportación | Fecha fin<br>de plazo |
|------------|----------------------------------------------------------------------------------------------------|------|------------------------|------------------|------------------------|-----------------------|
|            | Apoyo a la participación de centros tecnológicos en<br>programas internacionales de I+D (InnoEuropa) | 2011 | PROCESO<br>SUBSANACION | AveBarcelona.pdf | 19/05/2011             | 31/10/2011            |

Figura 34. Datos de documentos pendientes de firma.

### 6.1.2. Criterios de búsqueda pendientes de firma

La búsqueda de documentos pendientes de firma es posible realizarla en base a los siguientes criterios de búsqueda:

- <u>Referencia</u>: código de referencia del expediente.
- <u>Convocatoria / procedimiento</u>: nombre de la convocatoria o procedimiento.
- <u>Año</u>: año de la convocatoria o procedimiento.
- Organismo: instituto o centro concreto al que pertenecen los expedientes.
- <u>Tipo de proceso</u>: tipo de proceso al que se encuentra asociado el documento.
- <u>Fecha de aportación (Desde/Hasta)</u>: periodo de tiempo en que se realizó el aporte del documento.
- <u>Fecha de fin de plazo (Desde/Hasta)</u>: periodo de tiempo en que expira el plazo para realizar la firma.
- <u>Firmas pendientes caducadas</u>: documentos que han quedado sin firmar al expirar el plazo de firma.

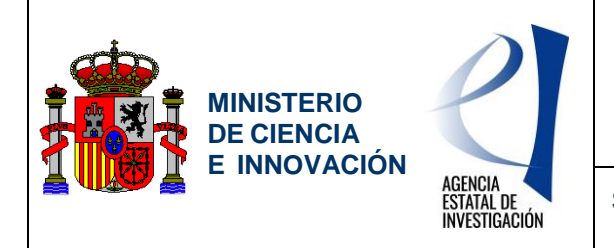

Servicio de Consulta de Expedientes y Notificaciones del Ministerio de Ciencia e Innovación y la Agencia Estatal de Investigación

| Referencia:<br>Com/ocatoria/Procedimier | to                | Año:      | <u>[</u> |                           |
|-----------------------------------------|-------------------|-----------|----------|---------------------------|
| Organismo seleccionado:                 | Todos             |           |          |                           |
|                                         | 1                 |           |          |                           |
| súsqueda avanzada ———                   |                   |           |          |                           |
| Tipo de proceso                         | Todos             |           | •        |                           |
| Fecha de aportación:                    | Desde:            |           | Hasta:   |                           |
| Fecha fin de plazo:                     | Desde:            |           | Hasta:   |                           |
| Pendientes:                             | Firmas pendientes | caducadas |          |                           |
|                                         |                   |           |          |                           |
|                                         |                   |           |          | Party and a second second |

Figura 35. Criterio de búsqueda de firmas.

### 6.1.3. Ordenar listado de documentos

Es posible realizar la ordenación ascendente o descendentemente por cada una de las columnas de la tabla de documentos pendientes de firma.

### 6.2. Firma múltiple de documentos

La firma de documentos pendientes puede realizarse de forma múltiple, basándose en el concepto "Paso a Paso":

 <u>Paso 1: Firmar documentos</u>: tras seleccionar el usuario los documentos a firmar, los documentos se agrupan atendiendo al código de referencia del expediente y al tipo de proceso. Por cada grupo se genera un borrador de confirmación con un resumen de los documentos agrupados. Este documento será objeto de firma.

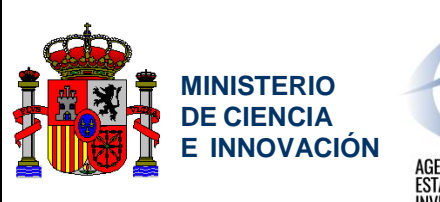

## AGENCIA ESTATAL DE INVESTIGACIÓN

### Manual de usuario Facilit@ CVE Representante legal y Delegado

Servicio de Consulta de Expedientes y Notificaciones del Ministerio de Ciencia e Innovación y la Agencia Estatal de Investigación

| N-Z-J                                                                                                 |                                  |                                    |                           | Fecha y hora oficia                      | al: 17/07/2011 14:21 🅑           |
|----------------------------------------------------------------------------------------------------|----------------------------------|------------------------------------|---------------------------|------------------------------------------|----------------------------------|
| GOBIERNO<br>DE CENCIA<br>E INNOVACIÓN Sed                                                             | de electrónic<br>e.micinn.gob.es | а                                  |                           |                                          |                                  |
| Carpeta Virtual de E                                                                                  | xpedientes – Fa                  | cilit@                             | ? Pre                     | juntas frecuentes                        | Manual de usuario                |
| Perfil activo Representante legal 💟 Combie                                                            | •                                | 1                                  |                           | , · · · ·                                | 🔕 <u>Salir</u>                   |
| Estas en:      Firmas Pendientes     Firmar Doc                                                       | umentos                          |                                    |                           |                                          |                                  |
|                                                                                                    | Mis expedientes                  | Notificaciones                     | Firmas Pendiente          |                                          |                                  |
| Firmar                                                                                                |                                  |                                    |                           |                                          |                                  |
| Paso 1: Pa<br>Firmar Documentos Descarga                                                              | so 2:<br>r resguardo             |                                    |                           |                                          |                                  |
| Firmar Documentos                                                                                     | )                                |                                    |                           |                                          |                                  |
| Referencia del Expediente                                                                             | Solicitante                      |                                    | Tipo de proceso           |                                          | Documentación                    |
|                                                                                                    | —                                | PROCESO DOCUMEN                    | TACION REQUERIDA          |                                          | revista40_44.pdf<br>Confirmación |
| > cancelar                                                                                            |                                  |                                    |                           |                                          | Firmar                           |
|                                                                                                    |                                  |                                    |                           |                                          |                                  |
| Enlaces de interés                                                                                    |                                  |                                    |                           |                                          |                                  |
| <ul> <li>Boletín oficial del estado 4</li> </ul>                                                      | <ul> <li>Validació</li> </ul>    | on de firmas y certif              | icados en línea 🖉         | <ul> <li>DNI electrónico 4</li> </ul>    |                                  |
| <ul> <li>Agencia Española de protección de d</li> </ul>                                               | atos 🛿 🔹 CERES 🖉                 |                                    |                           | <ul> <li>Registro electrónico</li> </ul> | o común de la AGE 🖉              |
| Copyright © 2011 Ministerio de Ciencia e Innovaci<br>Subdirección General de Tecnologías de la Inform | ón<br>ación y Telecomunicaciones | Preguntas más i<br>I Accesibilidad | frecuentes (FAQ)   Propie | dad Intelectual   Protecci               | ón de Datos   Mapa Web           |

Figura 36. Firmar documentos (Paso 1).

 <u>Paso 2: Descargar resguardo</u>: realizada la firma de los documentos, los documentos son registrados electrónicamente, permitiendo al usuario descargar el resguardo de entrega de documentación por cada uno de los bloques firmados, el cual incluye el número de registro electrónico.

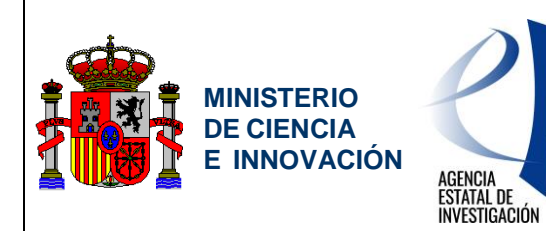

Servicio de Consulta de Expedientes y Notificaciones del Ministerio de Ciencia e Innovación y la Agencia Estatal de Investigación

| X-A-L                                          |                                                                                                | Fecha y hora oficial                                   | : 17/07/2011 15:44 👩                                  |
|------------------------------------------------|------------------------------------------------------------------------------------------------|--------------------------------------------------------|-------------------------------------------------------|
| GOBIERNO<br>DE ESPAÑA<br>E INNOVA              | Sede electrónica<br>sede.micinn.gob.es                                                         |                                                        |                                                       |
| Carpeta Vir                                    | tual de Expedientes - Facilit@                                                                 | Preguntas frecuentes                                   | . Manual de usuario                                   |
| Perfil activo Representante leg                | el 🛩 Cambiar                                                                                   |                                                        | 🔕 <u>Salir</u>                                        |
| Estas en: • Firmas Pendientes                  | Firmar Documentos                                                                              |                                                        |                                                       |
|                                                | Mis expedientes Notificaciones                                                                 | Firmas Pendientes                                      |                                                       |
| Firmar                                         |                                                                                                |                                                        |                                                       |
| Paso 1:<br>Firmar Documentos                   | Paso 2:<br>Descargar resquardo                                                                 |                                                        |                                                       |
|                                                | O                                                                                              |                                                        |                                                       |
| Descargar resguardo                            |                                                                                                |                                                        |                                                       |
| Nota Justificante Documentacion                |                                                                                                |                                                        |                                                       |
| <ul> <li>La confirmación de docu</li> </ul>    | imentación se ha realizado correctamente.                                                      |                                                        |                                                       |
|                                                |                                                                                                |                                                        |                                                       |
| Código tramitación                             | Documentación aportada                                                                         | Número de resguardo:                                   | Descargar resguardo de<br>entrega de<br>documentación |
|                                                | revista41_00.pdf<br>ConfirmacionRegueridaTIN2010-10537-E.pdf                                   | 201160000004648                                        | ß                                                     |
|                                                |                                                                                                |                                                        |                                                       |
| ¿Qué quieres hacer ahora?                      |                                                                                                |                                                        |                                                       |
| Firmar mas firm                                | nas pendientes                                                                                 | Ver las notificiones                                   |                                                       |
|                                                |                                                                                                | _                                                      |                                                       |
| Enlaces de interés                             |                                                                                                |                                                        |                                                       |
| <ul> <li>Boletin oficial del estado</li> </ul> | e Validación de firmas y cer                                                                   | tificados en línea 🥙 🔹 DNI electrónico 🕼               |                                                       |
| <ul> <li>Agencia Española de pro</li> </ul>    | otección de datos 🖉 🔹 CERES 🖉                                                                  | Registro electrónico                                   | común de la AGE 🛿                                     |
| Copyright © 2011 Ministerio de Ci-             | encia e Innovación Preguntas má<br>las de la Información y Telecomunicaciones L Accessibilidad | s frecuentes (FAQ)   Propiedad Intelectual   Protecció | n de Datos   Mapa Web                                 |

Figura 37. Descargar resguardo (Paso 2).

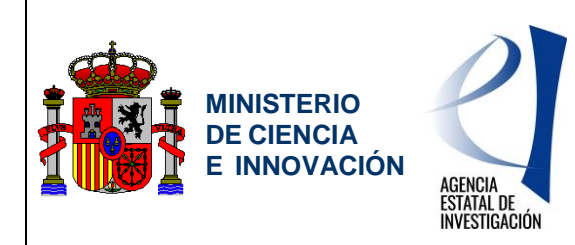

Servicio de Consulta de Expedientes y Notificaciones del Ministerio de Ciencia e Innovación y la Agencia Estatal de Investigación

## 7. EXPORTAR LISTADOS CSV

La aplicación, brinda la posibilidad de exportar los listados de búsqueda a un documento de formato CSV.

## 7.1 Exportar resultados

Cuando se realiza una búsqueda con éxito en cualquier de los buscadores de los diferentes buzones, se ofrece la posibilidad de exportar los resultados.

| Referencia:     Convocatoria/Procedimiento: |        |
|---------------------------------------------|--------|
| Organismo seleccionado:                     | Todos  |
| Búsqueda avanzada                           | Buscar |
| ultados encontrados(375                     |        |

Figura 38. Exportar resultados a CSV.